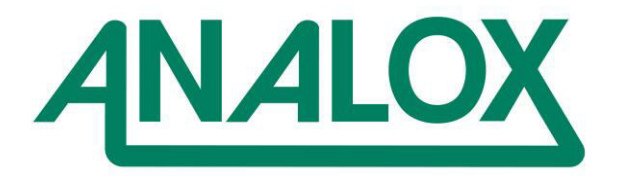

# Service Manual inklusive O2-Sonde

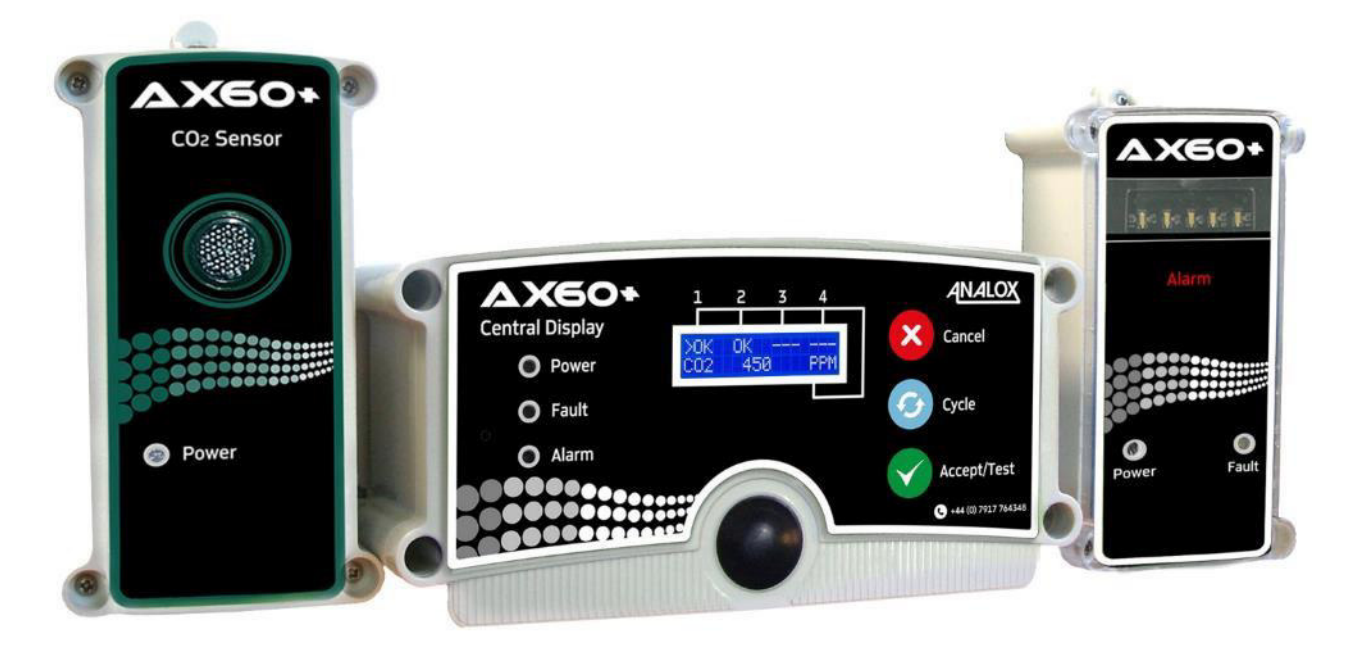

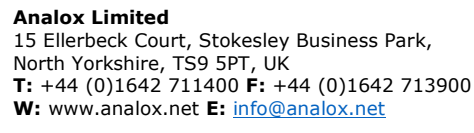

BeviClean® WIR MACHEN ALLES KLAR

Carl-Benz-Straße 5 · D-56218 Mülheim-Kärlich T: +49 2630 / 966 30-0 · F: +49 2630 / 966 30-20 www.beviclean.com · info@beviclean.com

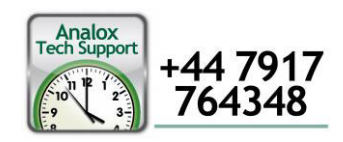

# Inhalt

| 1                                                                                                    | Einleitung                                                                                                    | 5                                                                                                    |
|----------------------------------------------------------------------------------------------------|----------------------------------------------------------------------------------------------------|----------------------------------------------------------------------------------------------------|
| 1.                                                                                                    | 1 Warnungen, Vorsichtshinweise und Hinweise                                                                                                    | 5                                                                                                    |
| 1.                                                                                                    | 2 Sicherheitshinweise                                                                                                    | 5                                                                                                    |
| 1.                                                                                                    | 3 Sonstige Angaben                                                                                                    | 5                                                                                                    |
| 1.                                                                                                    | 4 Begriffe bezüglich der Alarme (CO <sub>2</sub> )                                                                                                    | 6                                                                                                    |
| 1.                                                                                                    | 5 Begriffe bezüglich der Alarme $(O_2)$ .                                                                                                    | 6                                                                                                    |
| 2                                                                                                    | Konfigurierung der Sensoren                                                                                                    | .8                                                                                                    |
| 2.                                                                                                    | 1 Einstellungen der Hardware                                                                                                    | 8                                                                                                    |
| 3                                                                                                    | Übersicht Software                                                                                                    | . 9                                                                                                    |
| 3.                                                                                                    | 1 Finschalten                                                                                                    | . 9                                                                                                    |
| 4                                                                                                    | Menijontionen                                                                                                    | 12                                                                                                    |
| - 4                                                                                                    | 1 Schreihgeschützte Menüs                                                                                                    | 13                                                                                                    |
|                                                                                                    | 4 1 1 Konfiguration anzeigen (Angezeigt als Show config)                                                                                                    | 13                                                                                                    |
|                                                                                                    | 4.1.2 Sensor-Konfiguration anzeigen (Angezeigt als Show Sensor config)                                                                                                    | .14                                                                                                    |
| 4.                                                                                                    | 2 Alarmpunkte auflisten (angezeigt als List Alrm pnts)                                                                                                    | 15                                                                                                    |
|                                                                                                    | 4.2.1 List Alrm pnts (Beispiel $O_2$ )                                                                                                    | .15                                                                                                    |
|                                                                                                    | 4.2.2 List Alrm pnts (Beispiel O <sub>2</sub> )                                                                                                    | .16                                                                                                    |
| 4.                                                                                                    | 3 Alarmbeschreibungen auflisten (angezeigt als List Alrm descs)                                                                                                    | 17                                                                                                    |
|                                                                                                    | 4.3.1 List Alrm descs (Beispiel CO <sub>2</sub> )                                                                                                    | .17                                                                                                    |
|                                                                                                    | 4.3.2 List Alrm descs (Beispiel O <sub>2</sub> )                                                                                                    | .18                                                                                                    |
| 4.                                                                                                    | 4 Relais testen (Angezeigt als Test relays)                                                                                                    | 19                                                                                                    |
| 5                                                                                                    | Kalibrieren der Sensoren                                                                                                    | 20                                                                                                    |
| 5.                                                                                                    | 1 Abnahmetest der CO <sub>2</sub> -Sensorkalibrierung                                                                                                    | 20                                                                                                    |
| 5.                                                                                                    | 2 Kalibrierungsanpassung der CO <sub>2</sub> -Sensoren                                                                                                    | 21                                                                                                    |
|                                                                                                    | 5.2.1 Nullkalibrierung CO <sub>2</sub> -Sensor (Angezeigt als Zero cal)                                                                                                    | .21                                                                                                    |
| -                                                                                                    | 5.2.2 Bereichskalibrierung CO <sub>2</sub> -Sensor (Angezeigt als Span cal)                                                                                                    | .22                                                                                                    |
| 5.                                                                                                    | Abnanmeprutung der CO <sub>2</sub> -Sensorkalibrierung                                                                                                    | 25                                                                                                    |
| 5.                                                                                                    | 4 Kalibrierungsanpassung der O <sub>2</sub> -Sensoren                                                                                                    | 26                                                                                                    |
|                                                                                                    | 5.4.1 NullKdilDHerulig der O <sub>2</sub> -Seisoren $5.4.2$ Baraichskalibriorung der O <sub>2</sub> -Seisoren                                                                                                    | .20<br>20                                                                                                    |
| 6                                                                                                    | Austausch des elektrochemischen Sensors                                                                                                    | 20                                                                                                    |
| •                                                                                                    |                                                                                                    | <b>KII</b>                                                                                                    |
| 7                                                                                                    | Hountkonfiguration (Angozoigt als Contral config)                                                                                                    | 3U<br>21                                                                                                    |
| 7                                                                                                    | Hauptkonfiguration (Angezeigt als Central config)                                                                                                    | 30<br>31                                                                                                    |
| <b>7</b>                                                                                                    | Hauptkonfiguration (Angezeigt als Central config)                                                                                                    | 30<br>31<br>31                                                                                                    |
| <b>7</b><br>7.<br>7.                                                                                                    | Hauptkonfiguration (Angezeigt als Central config)         1       Attached snsrs         2       Sensor-Display-Option (Angezeigt als Snr Display Opt)         3       Evaluierung einstellen                                                                                                    | <b>30</b><br><b>31</b><br>32<br>33                                                                                                    |
| <b>7</b><br>7.<br>7.<br>7.                                                                                                    | Hauptkonfiguration (Angezeigt als Central config)         1       Attached snsrs         2       Sensor-Display-Option (Angezeigt als Snr Display Opt)         3       Evakuierung einstellen         4       Relais-Konfiguration                                                                                                    | <b>30</b><br>31<br>32<br>33<br>34                                                                                                    |
| <b>7</b><br>7.<br>7.<br>7.                                                                                                    | Hauptkonfiguration (Angezeigt als Central config)         1       Attached snsrs         2       Sensor-Display-Option (Angezeigt als Snr Display Opt)         3       Evakuierung einstellen         4       Relais-Konfiguration         7       4         7       4                                                                                                    | <b>30</b><br>31<br>32<br>33<br>34<br>34                                                                                                    |
| 7.<br>7.<br>7.<br>7.                                                                                                    | Hauptkonfiguration (Angezeigt als Central config)         1       Attached snsrs         2       Sensor-Display-Option (Angezeigt als Snr Display Opt)         3       Evakuierung einstellen         4       Relais-Konfiguration         7.4.1       Fehlersichere Relais         7.4.2       Hardware-Übersicht                                                                                                    | <b>31</b><br>32<br>33<br>34<br>.34<br>.35                                                                                                    |
| 7<br>7.<br>7.<br>7.<br>7.                                                                                                    | Hauptkonfiguration (Angezeigt als Central config)         1       Attached snsrs         2       Sensor-Display-Option (Angezeigt als Snr Display Opt)         3       Evakuierung einstellen         4       Relais-Konfiguration         7.4.1       Fehlersichere Relais         7.4.2       Hardware-Übersicht         7.4.3       Relais 1 fehlersicher (Angezeigt als Rly 1 fail-safe)                                                                                                    | <b>31</b><br>31<br>32<br>33<br>34<br>.34<br>.35<br>.36                                                                                                    |
| 7.<br>7.<br>7.<br>7.                                                                                                    | Hauptkonfiguration (Angezeigt als Central config)         1       Attached snsrs         2       Sensor-Display-Option (Angezeigt als Snr Display Opt)         3       Evakuierung einstellen         4       Relais-Konfiguration         7.4.1       Fehlersichere Relais         7.4.2       Hardware-Übersicht         7.4.3       Relais 1 fehlersicher (Angezeigt als Rly 1 fail-safe)         7.4.4       Relais 2 fehlersicher (Angezeigt als Rly 2 fail-safe)                                                                                                    | <b>31</b><br>31<br>32<br>33<br>34<br>.34<br>.35<br>.36<br>.37                                                                                                    |
| <b>7</b><br>7.<br>7.<br>7.                                                                                                    | Hauptkonfiguration (Angezeigt als Central config)         1       Attached snsrs         2       Sensor-Display-Option (Angezeigt als Snr Display Opt)         3       Evakuierung einstellen         4       Relais-Konfiguration         7.4.1       Fehlersichere Relais         7.4.2       Hardware-Übersicht         7.4.3       Relais 1 fehlersicher (Angezeigt als Rly 1 fail-safe)         7.4.4       Relais 2 fehlersicher (Angezeigt als Rly 2 fail-safe)         7.4.5       Fehlermodus Relais 1 (Angezeigt als Rly 1 on fault)                                                                                                    | <b>31</b><br>32<br>33<br>34<br>.34<br>.35<br>.36<br>.37<br>.37                                                                                                    |
| 7<br>7.<br>7.<br>7.<br>7.                                                                                                    | Hauptkonfiguration (Angezeigt als Central config)         1       Attached snsrs         2       Sensor-Display-Option (Angezeigt als Snr Display Opt)         3       Evakuierung einstellen         4       Relais-Konfiguration         7.4.1       Fehlersichere Relais         7.4.2       Hardware-Übersicht         7.4.3       Relais 1 fehlersicher (Angezeigt als Rly 1 fail-safe)         7.4.4       Relais 2 fehlersicher (Angezeigt als Rly 2 fail-safe)         7.4.5       Fehlermodus Relais 1 (Angezeigt als Rly 1 on fault)         7.4.6       Fehlermodus Relais 2 (Angezeigt als Rly 2 on fault)                                                                                                    | <b>31</b><br>32<br>33<br>34<br>.34<br>.35<br>.36<br>.37<br>.37<br>.38                                                                                                    |
| 7<br>7.<br>7.<br>7.<br>7.                                                                                                    | Hauptkonfiguration (Angezeigt als Central config)         1       Attached snsrs         2       Sensor-Display-Option (Angezeigt als Snr Display Opt)         3       Evakuierung einstellen         4       Relais-Konfiguration         7.4.1       Fehlersichere Relais         7.4.2       Hardware-Übersicht         7.4.3       Relais 1 fehlersicher (Angezeigt als Rly 1 fail-safe)         7.4.4       Relais 2 fehlersicher (Angezeigt als Rly 2 fail-safe)         7.4.5       Fehlermodus Relais 1 (Angezeigt als Rly 1 on fault)         7.4.6       Fehlermodus Relais 2 (Angezeigt als Rly 2 on fault)         7.4.7       Alarmmodus Relais 1 (Angezeigt als Rly 2 on alarms)                                                                                                    | <b>31</b><br>32<br>33<br>34<br>.34<br>.35<br>.36<br>.37<br>.37<br>.38<br>.39                                                                                                    |
| 7<br>7.<br>7.<br>7.<br>7.                                                                                                    | Hauptkonfiguration (Angezeigt als Central config)         1       Attached snsrs         2       Sensor-Display-Option (Angezeigt als Snr Display Opt)         3       Evakuierung einstellen         4       Relais-Konfiguration         7.4.1       Fehlersichere Relais         7.4.2       Hardware-Übersicht         7.4.3       Relais 1 fehlersicher (Angezeigt als Rly 1 fail-safe)         7.4.4       Relais 2 fehlersicher (Angezeigt als Rly 2 fail-safe)         7.4.5       Fehlermodus Relais 1 (Angezeigt als Rly 1 on fault)         7.4.6       Fehlermodus Relais 2 (Angezeigt als Rly 2 on fault)         7.4.7       Alarmmodus Relais 1 (Angezeigt als Rly 1 on alarms)         7.4.8       Alarmmodus Relais 2 (Angezeigt als Rly 2 on alarms)                                                                                                    | <b>31</b><br>31<br>32<br>33<br>34<br>.34<br>.35<br>.36<br>.37<br>.38<br>.39<br>.40                                                                                                    |
| 7<br>7.<br>7.<br>7.<br>7.                                                                                                    | Hauptkonfiguration (Angezeigt als Central config)         1       Attached snsrs         2       Sensor-Display-Option (Angezeigt als Snr Display Opt)         3       Evakuierung einstellen         4       Relais-Konfiguration         7.4.1       Fehlersichere Relais         7.4.2       Hardware-Übersicht         7.4.3       Relais 1 fehlersicher (Angezeigt als Rly 1 fail-safe)         7.4.4       Relais 2 fehlersicher (Angezeigt als Rly 2 fail-safe)         7.4.5       Fehlermodus Relais 1 (Angezeigt als Rly 1 on fault)         7.4.6       Fehlermodus Relais 2 (Angezeigt als Rly 1 on fault)         7.4.7       Alarmmodus Relais 1 (Angezeigt als Rly 2 on alarms)         7.4.8       Alarmmodus Relais 2 (Angezeigt als Rly 2 on alarms)                                                                                                    | <b>31</b><br>31<br>32<br>33<br>34<br>.35<br>.36<br>.37<br>.38<br>.39<br>.40<br><b>41</b>                                                                                                    |
| 7<br>7.<br>7.<br>7.<br>7.<br>7.<br>8<br>8.                                                                                      | Hauptkonfiguration (Angezeigt als Central config)         1       Attached snsrs         2       Sensor-Display-Option (Angezeigt als Snr Display Opt)         3       Evakuierung einstellen         4       Relais-Konfiguration         7.4.1       Fehlersichere Relais         7.4.2       Hardware-Übersicht         7.4.3       Relais 1 fehlersicher (Angezeigt als Rly 1 fail-safe)         7.4.4       Relais 2 fehlersicher (Angezeigt als Rly 2 fail-safe)         7.4.5       Fehlermodus Relais 1 (Angezeigt als Rly 1 on fault)         7.4.6       Fehlermodus Relais 2 (Angezeigt als Rly 2 on fault)         7.4.7       Alarnmodus Relais 1 (Angezeigt als Rly 2 on alarms)         7.4.8       Alarnmodus Relais 2 (Angezeigt als Rly 2 on alarms)         7.4.8       Alarmmodus Relais 2 (Angezeigt als Rly 2 on alarms)         7.4.8       Alarmmodus Relais 2 (Angezeigt als Rly 2 on alarms)         7.4.8       Alarmmodus Relais 2 (Angezeigt als Sensor config)         1       Alarme aktivieren                                                                                                    | <b>30</b><br><b>31</b><br>32<br>33<br>34<br>.35<br>.36<br>.37<br>.38<br>.39<br>.40<br><b>41</b>                                                                                                    |
| 7<br>7.<br>7.<br>7.<br>7.<br>7.<br>8<br>8.                                                                                      | Hauptkonfiguration (Angezeigt als Central config)         1       Attached snsrs         2       Sensor-Display-Option (Angezeigt als Snr Display Opt)         3       Evakuierung einstellen         4       Relais-Konfiguration         7.4.1       Fehlersichere Relais         7.4.2       Hardware-Übersicht         7.4.3       Relais 1 fehlersicher (Angezeigt als Rly 1 fail-safe)         7.4.4       Relais 2 fehlersicher (Angezeigt als Rly 2 fail-safe)         7.4.5       Fehlermodus Relais 1 (Angezeigt als Rly 1 on fault)         7.4.6       Fehlermodus Relais 2 (Angezeigt als Rly 2 on fault)         7.4.7       Alarmmodus Relais 2 (Angezeigt als Rly 2 on alarms)         7.4.8       Alarmmodus Relais 2 (Angezeigt als Sensor config)         1       Alarme aktivieren         2       Evakuierung aktivieren (Angezeigt als Enable Evac)                                                                                                    | <b>30</b><br><b>31</b><br>32<br>33<br>34<br>.34<br>.35<br>.36<br>.37<br>.37<br>.38<br>.39<br>.40<br><b>41</b><br>42                                                                                                    |
| 7<br>7.<br>7.<br>7.<br>7.<br>7.<br>8<br>8.<br>8.<br>8.                                                                          | Hauptkonfiguration (Angezeigt als Central config)         1       Attached snsrs         2       Sensor-Display-Option (Angezeigt als Snr Display Opt)         3       Evakuierung einstellen         4       Relais-Konfiguration         7.4.1       Fehlersichere Relais         7.4.2       Hardware-Übersicht         7.4.3       Relais 1 fehlersicher (Angezeigt als Rly 1 fail-safe)         7.4.4       Relais 2 fehlersicher (Angezeigt als Rly 2 fail-safe)         7.4.5       Fehlermodus Relais 1 (Angezeigt als Rly 2 on fault)         7.4.6       Fehlermodus Relais 2 (Angezeigt als Rly 2 on fault)         7.4.7       Alarmmodus Relais 2 (Angezeigt als Rly 2 on alarms)         7.4.8       Alarmmodus Relais 2 (Angezeigt als Rly 2 on alarms)         7.4.8       Alarmmodus Relais 2 (Angezeigt als Rly 2 on alarms)         7.4.8       Alarmmodus Relais 2 (Angezeigt als Rly 2 on alarms)         7.4.8       Alarmmodus Relais 2 (Angezeigt als Sensor config)         1       Alarme aktivieren         2       Evakuierung aktivieren (Angezeigt als Enable Evac)         3       Alarmrichtung         4       Eumon aktivieren                                                                                                    | <b>30</b><br><b>31</b><br>32<br>33<br>34<br>.35<br>.36<br>.37<br>.37<br>.38<br>.39<br>.40<br><b>41</b><br>42<br>43                                                                                                    |
| 7<br>7.<br>7.<br>7.<br>7.<br>7.<br>8<br>8.<br>8.<br>8.<br>8.<br>8.<br>8.                                                        | Hauptkonfiguration (Angezeigt als Central config)         1       Attached snsrs         2       Sensor-Display-Option (Angezeigt als Snr Display Opt)         3       Evakuierung einstellen         4       Relais-Konfiguration         7.4.1       Fehlersichere Relais         7.4.2       Hardware-Übersicht         7.4.3       Relais 1 fehlersicher (Angezeigt als Rly 1 fail-safe)         7.4.4       Relais 2 fehlersicher (Angezeigt als Rly 2 fail-safe)         7.4.5       Fehlermodus Relais 1 (Angezeigt als Rly 1 on fault)         7.4.6       Fehlermodus Relais 1 (Angezeigt als Rly 2 on fault)         7.4.7       Alarmmodus Relais 1 (Angezeigt als Rly 2 on alarms)         7.4.8       Alarmmodus Relais 2 (Angezeigt als Rly 2 on alarms)         7.4.8       Alarmmodus Relais 2 (Angezeigt als Sensor config)         1       Alarmichtung         2       Evakuierung aktivieren (Angezeigt als Enable Evac)         3       Alarmrichtung         4       Summer aktivieren         5       Strabeschen aktivieren                                                                                                    | <b>31</b><br>31<br>32<br>33<br>34<br>.35<br>.37<br>.37<br>.38<br>41<br>42<br>43<br>44                                                                                                    |
| 7<br>7.<br>7.<br>7.<br>7.<br>7.<br>7.<br>8<br>8.<br>8.<br>8.<br>8.<br>8.<br>8.<br>8.<br>8.<br>8.<br>8.<br>8.<br>8.              | Hauptkonfiguration (Angezeigt als Central config)         1       Attached snsrs         2       Sensor-Display-Option (Angezeigt als Snr Display Opt)         3       Evakuierung einstellen         4       Relais-Konfiguration         7.4.1       Fehlersichere Relais         7.4.2       Hardware-Übersicht         7.4.3       Relais 1 fehlersicher (Angezeigt als Rly 1 fail-safe)         7.4.4       Relais 2 fehlersicher (Angezeigt als Rly 2 fail-safe)         7.4.5       Fehlermodus Relais 1 (Angezeigt als Rly 1 on fault)         7.4.6       Fehlermodus Relais 1 (Angezeigt als Rly 2 on fault)         7.4.7       Alarmmodus Relais 1 (Angezeigt als Rly 2 on alarms)         7.4.8       Alarmmodus Relais 2 (Angezeigt als Rly 2 on alarms)         7.4.8       Alarmmodus Relais 2 (Angezeigt als Rly 2 on alarms)         7.4.8       Alarmmodus Relais 2 (Angezeigt als Sensor config)         1       Alarme aktivieren         2       Evakuierung aktivieren (Angezeigt als Enable Evac)         3       Alarmrichtung         4       Summer aktivieren         5       Stroboskop aktivieren         6       Alarme (ontsperson (Angezeigt als Alarms Latsching)                                                                                                    | <b>30</b><br><b>31</b><br>32<br>33<br>34<br>.35<br>.36<br>.37<br>.38<br>.40<br>41<br>42<br>43<br>44<br>45                                                                                                    |
| 7<br>7.<br>7.<br>7.<br>7.<br>7.<br>7.<br>8<br>8.<br>8.<br>8.<br>8.<br>8.<br>8.<br>8.<br>8.<br>8.<br>8.<br>8.<br>8.              | Hauptkonfiguration (Angezeigt als Central config).         1       Attached snsrs.         2       Sensor-Display-Option (Angezeigt als Snr Display Opt).         3       Evakuierung einstellen         4       Relais-Konfiguration         7.4.1       Fehlersichere Relais.         7.4.2       Hardware-Übersicht.         7.4.3       Relais 1 fehlersicher (Angezeigt als Rly 1 fail-safe)         7.4.4       Relais 2 fehlersicher (Angezeigt als Rly 2 fail-safe)         7.4.5       Fehlermodus Relais 1 (Angezeigt als Rly 1 on fault)         7.4.6       Fehlermodus Relais 1 (Angezeigt als Rly 2 on fault)         7.4.7       Alarnmodus Relais 2 (Angezeigt als Rly 2 on alarms)         7.4.8       Alarmmodus Relais 2 (Angezeigt als Rly 2 on alarms)         7.4.8       Alarmmodus Relais 2 (Angezeigt als Rly 2 on alarms)         7.4.8       Alarmmodus Relais 2 (Angezeigt als Sensor config)         1       Alarme aktivieren         2       Evakuierung aktivieren (Angezeigt als Enable Evac)         3       Alarmrichtung         4       Summer aktivieren         5       Stroboskop aktivieren         6       Alarme sperren/entsperren (Angezeigt als Alarms Latching)         6       Alarme sperren/entsperren (Angezeigt als Alarms Latching)                                                                                                    | <b>31</b> 31 32 33 34 .35 6.37 7 .38 9 .40 41 42 43 44 45 44 45 47                                                                                                    |
| 7<br>7.<br>7.<br>7.<br>7.<br>7.<br>7.<br>7.<br>8<br>8.<br>8.<br>8.<br>8.<br>8.<br>8.<br>8.<br>8.<br>8.<br>8.<br>8.<br>8.        | Hauptkonfiguration (Angezeigt als Central config)         1       Attached snsrs         2       Sensor-Display-Option (Angezeigt als Snr Display Opt)         3       Evakuierung einstellen         4       Relais-Konfiguration         7.4.1       Fehlersichere Relais         7.4.2       Hardware-Übersicht         7.4.3       Relais 1 fehlersicher (Angezeigt als Rly 1 fail-safe)         7.4.4       Relais 2 fehlersicher (Angezeigt als Rly 2 fail-safe)         7.4.5       Fehlermodus Relais 1 (Angezeigt als Rly 1 on fault)         7.4.6       Fehlermodus Relais 1 (Angezeigt als Rly 2 on fault)         7.4.7       Alarmmodus Relais 2 (Angezeigt als Rly 2 on alarms)         7.4.8       Alarmmodus Relais 2 (Angezeigt als Rly 2 on alarms)         7.4.8       Alarmeodus Relais 2 (Angezeigt als Rly 2 on alarms)         Sensor-Konfiguration (Angezeigt als Sensor config)       1         1       Alarme aktivieren         2       Evakuierung aktivieren (Angezeigt als Enable Evac)       3         3       Summer aktivieren         4       Summer aktivieren       5         5       Stroboskop aktivieren       4         6       Alarme sperren/entsperren (Angezeigt als Alarms Latching)       4         7       Alarme Sollwerte (Angezeigt als A                                                                                                    | <b>31</b> 31 32 33 34 .35 .36 .37 .38 .40 41 42 43 44 45 46 47 46                                                                                                    |
| 7<br>7.<br>7.<br>7.<br>7.<br>7.<br>7.<br>7.<br>7.<br>8.<br>8.<br>8.<br>8.<br>8.<br>8.<br>8.<br>8.<br>8.<br>8.<br>8.<br>8.<br>8. | Hauptkonfiguration (Angezeigt als Central config)       I         Attached snsrs.       Sensor-Display-Option (Angezeigt als Snr Display Opt)         Evakuierung einstellen       Relais-Konfiguration         7.4.1       Fehlersichere Relais.         7.4.2       Hardware-Übersicht.         7.4.3       Relais 1 fehlersicher (Angezeigt als Rly 1 fail-safe)         7.4.4       Relais 2 fehlersicher (Angezeigt als Rly 2 fail-safe)         7.4.5       Fehlermodus Relais 1 (Angezeigt als Rly 2 on fault)         7.4.6       Fehlermodus Relais 1 (Angezeigt als Rly 2 on fault)         7.4.7       Alarmedus Relais 1 (Angezeigt als Rly 1 on alarms)         7.4.8       Alarmodus Relais 1 (Angezeigt als Rly 2 on alarms)         Sensor-Konfiguration (Angezeigt als Rly 2 on alarms)       Sensor-Konfiguration (Angezeigt als Sensor config)         1       Alarme aktivieren         2       Evakuierung aktivieren (Angezeigt als Enable Evac)         3       Alarme raktivieren         4       Summer aktivieren         5       Stroboskop aktivieren (Angezeigt als Alarms Latching)         7       Alarme sperren/entsperren (Angezeigt als Alarms Latching)         7       Alarme Sollwerte (Angezeigt als Alrm set-pnts)                                                                                                    | <b>31</b><br>331<br>332<br>334<br>334<br>335<br>337<br>337<br>337<br>339<br>41<br>42<br>43<br>44<br>44<br>44<br>44<br>44<br>44<br>44<br>44<br>44<br>44<br>44<br>44                                                                                                    |
| 7<br>7.<br>7.<br>7.<br>7.<br>7.<br>7.<br>7.<br>7.<br>8.<br>8.<br>8.<br>8.<br>8.<br>8.<br>8.<br>8.<br>8.<br>8.<br>8.<br>8.<br>8. | Hauptkonfiguration (Angezeigt als Central config)                                                                                                    | <b>31</b><br>31<br>32<br>33<br>34<br>35<br>.37<br>.37<br>.38<br>.39<br>.40<br>41<br>42<br>43<br>44<br>45<br>67<br>67<br>67<br>67<br>67<br>67<br>67<br>67<br>67<br>67<br>67<br>67<br>67                                                                                                    |
| 7<br>7.<br>7.<br>7.<br>7.<br>7.<br>7.<br>7.<br>7.<br>7.<br>7.<br>7.<br>7.<br>7.                                                 | Hauptkonfiguration (Angezeigt als Central config)         1       Attached snsrs         2       Sensor-Display-Option (Angezeigt als Snr Display Opt)         3       Evakuierung einstellen         4       Relais-Konfiguration         7.4.1       Fehlersichere Relais         7.4.2       Hardware-Übersicht         7.4.3       Relais 1 fehlersicher (Angezeigt als Rly 1 fail-safe)         7.4.4       Relais 2 fehlersicher (Angezeigt als Rly 2 fail-safe)         7.4.5       Fehlermodus Relais 1 (Angezeigt als Rly 2 fail-safe)         7.4.6       Fehlermodus Relais 1 (Angezeigt als Rly 1 on fault)         7.4.7       Fahrmodus Relais 1 (Angezeigt als Rly 2 on fault)         7.4.7       Alarmmodus Relais 2 (Angezeigt als Rly 2 on fault)         7.4.7       Alarmmodus Relais 2 (Angezeigt als Rly 2 on alarms)         Sensor-Konfiguration (Angezeigt als Rly 2 on alarms)         Sensor-Konfiguration (Angezeigt als Sensor config)         1       Alarme aktivieren         2       Evakuierung aktivieren (Angezeigt als Enable Evac)         3       Alarme sperren/entsperren (Angezeigt als Alarms Latching)         4       Summer aktivieren         5       Stroboskop aktivieren         6       Alarme-Sollwerte (Angezeigt als Alarm set-pnts)         Option Ax60+ Kiosk </th <th><b>31</b><br/>31<br/>32<br/>33<br/>34<br/>35<br/>.36<br/>.37<br/>.38<br/>.39<br/>.40<br/>41<br/>42<br/>44<br/>45<br/>46<br/>47<br/><b>95</b><br/>50</th>                                                                                                    | <b>31</b><br>31<br>32<br>33<br>34<br>35<br>.36<br>.37<br>.38<br>.39<br>.40<br>41<br>42<br>44<br>45<br>46<br>47<br><b>95</b><br>50                                                                                                    |
| 7<br>7.<br>7.<br>7.<br>7.<br>7.<br>7.<br>7.<br>7.<br>7.<br>7.<br>7.<br>7.<br>7.                                                 | Hauptkonfiguration (Angezeigt als Central config)         1       Attached snsrs         2       Sensor-Display-Option (Angezeigt als Snr Display Opt)         3       Evakuierung einstellen         4       Relais-Konfiguration         7.4.1       Fehlersichere Relais         7.4.2       Hardware-Übersicht         7.4.3       Relais 1 fehlersicher (Angezeigt als Rly 1 fail-safe)         7.4.4       Relais 2 fehlersicher (Angezeigt als Rly 2 fail-safe)         7.4.5       Fehlermodus Relais 1 (Angezeigt als Rly 2 on fault)         7.4.6       Fehlermodus Relais 1 (Angezeigt als Rly 2 on fault)         7.4.7       Alarmmodus Relais 2 (Angezeigt als Rly 2 on fault)         7.4.8       Alarmmodus Relais 1 (Angezeigt als Rly 2 on alarms)         Sensor-Konfiguration (Angezeigt als Sensor config)       1         1       Alarme aktivieren         2       Evakuierung aktivieren (Angezeigt als Enable Evac)       1         3       Alarme raktivieren         4       Summer aktivieren       1         5       Stroboskop aktivieren       1         6       Alarme sperren/entsperren (Angezeigt als Alarms Latching)       1         7       Alarme sperren/entsperren (Angezeigt als Alarms Latching)       1         7       Alarm-Sollwert                                                                                                    | <b>31</b><br>31<br>32<br>33<br>34<br>35<br>.37<br>.37<br>.38<br>.39<br>.40<br>41<br>42<br>44<br>45<br>50<br>51                                                                                                    |
| 7<br>7.<br>7.<br>7.<br>7.<br>7.<br>7.<br>7.<br>7.<br>7.<br>7.<br>7.<br>7.<br>7.                                                 | Hauptkonfiguration (Angezeigt als Central config)         1       Attached snsrs         2       Sensor-Display-Option (Angezeigt als Snr Display Opt)         3       Evakuierung einstellen         4       Relais-Konfiguration         7.4.1       Fehlersichere Relais         7.4.2       Hardware-Übersicht.         7.4.3       Relais 1 fehlersicher (Angezeigt als Rly 1 fail-safe)         7.4.4       Relais 2 fehlersicher (Angezeigt als Rly 2 fail-safe)         7.4.5       Fehlermodus Relais 1 (Angezeigt als Rly 2 fail-safe)         7.4.6       Fehlermodus Relais 2 (Angezeigt als Rly 2 on fault)         7.4.7       Alarmmodus Relais 1 (Angezeigt als Rly 1 on alarms)         7.4.8       Alarmmodus Relais 2 (Angezeigt als Rly 2 on alarms)         7.4.7       Alarmmodus Relais 2 (Angezeigt als Sensor config)         1       Alarme aktivieren         2       Evakuierung aktivieren (Angezeigt als Enable Evac)         3       Alarmrichtung         4       Summer aktivieren         5       Stroboskop aktivieren         6       Alarme sperren/entsperren (Angezeigt als Alarms Latching)         7       Alarme-Sollwerte (Angezeigt als Alrm set-pnts)         Option Ax60+ Kiosk       Fehlersuche         1       Fehleranzeige des Datenausgab                                                                                                    | <b>31</b><br>333<br>334<br>335<br>334<br>335<br>337<br>337<br>338<br>337<br>338<br>337<br>337<br>338<br>340<br>41<br>42<br>43<br>445<br>45<br>551<br>551<br>551                                                                                                    |
| 7<br>7.<br>7.<br>7.<br>7.<br>7.<br>7.<br>7.<br>7.<br>7.<br>7.<br>7.<br>7.<br>7.                                                 | Hauptkonfiguration (Angezeigt als Central config).         1       Attached snsrs         2       Sensor-Display-Option (Angezeigt als Snr Display Opt)         3       Evakuierung einstellen         4       Relais-Konfiguration         7.4.1       Fehlersichere Relais         7.4.2       Hardware-Übersicht.         7.4.3       Relais 1 fehlersicher (Angezeigt als Rly 1 fail-safe)         7.4.4       Relais 2 fehlersicher (Angezeigt als Rly 1 on fault)         7.4.5       Fehlermodus Relais 1 (Angezeigt als Rly 2 on fault)         7.4.6       Fehlermodus Relais 1 (Angezeigt als Rly 2 on fault)         7.4.7       Alarnmodus Relais 1 (Angezeigt als Rly 2 on alarms)         Sensor-Konfiguration (Angezeigt als Rly 2 on alarms)         Sensor-Konfiguration (Angezeigt als Sensor config)         1       Alarme aktivieren         2       Evakuierung aktivieren (Angezeigt als Enable Evac)         3       Alarm sperren/entsperren (Angezeigt als Alarms Latching)         4       Summer aktivieren         5       Stroboskop aktivieren         6       Alarme sperren/entsperren (Angezeigt als Alarms Latching)         7       Alarme sperren/entsperren (Angezeigt als Alarms Latching)         7       Alarme sperren/entsperren (Angezeigt als Alarms Latching)         7 <th><b>31</b> 32 33 34 35 .337 .339 .4<b>1</b> 423 445 47 <b>49 5</b> 51 15<b>2</b> 551 <b>5</b> 55 55 <b>5</b> 55 55 55 55 55 55 55 55 55 55 55 55 5</th> | <b>31</b> 32 33 34 35 .337 .339 .4 <b>1</b> 423 445 47 <b>49 5</b> 51 15 <b>2</b> 551 <b>5</b> 55 55 <b>5</b> 55 55 55 55 55 55 55 55 55 55 55 55 5                                                                                                    |
| 7<br>7.<br>7.<br>7.<br>7.<br>7.<br>7.<br>7.<br>7.<br>7.<br>7.<br>7.<br>7.<br>7.                                                 | Hauptkonfiguration (Angezeigt als Central config)                                                                                                    | <b>31</b> 31 32 33 34 .35 .37 .38 .44 44 44 45 65 51 .51 55 55 .51 55 55 55 .51 55 55 .51 55 55 .51 55 55 .51 55 55 55 .51 55 55 55 55 55 55 55 55 55 55 55 55 5 |

# Document ref: P0159-803[DE02]-04 January 2019

Copyright  $\textcircled{\sc c}$  2017 Analox Ltd. All Rights Reserved.

# Service Manual

# Int. Approved

| 13    | Anhang C – Standardmäßige Konfigurationseinstellungen Kiosk CO <sub>2</sub> - |    |
|-------|-------------------------------------------------------------------------------|----|
| Sense | Dr                                                                            | 55 |
| 14    | Anhang D – Standardmäßige Konfigurationseinstellungen O <sub>2</sub> -Sensor  | 56 |
| 15    | Anhang E – MODBUS-Angaben Datenausgabemodul                                   | 58 |
| 15.1  | MODBUS-Kommunikationsprotokoll                                                | 58 |
| 15.2  | MODBUS-Registerdiagramm                                                       | 59 |
| 15.3  | DAM-Knotenadressen ändern                                                     | 61 |

Copyright  $\textcircled{\sc c}$  2017 Analox Ltd. All Rights Reserved.

# 1 Einleitung

In diesem Servicehandbuch wird erklärt, wie Sie den Ax60 pflegen und kalibrieren können. Es ist vorgesehen für Systeminstallateure und Servicetechniker. Informationen über die Installation und Bedienung sind im Benutzerhandbuch Ax60+ P0159-800 zu finden, das auf <a href="http://www.analox.net/">http://www.analox.net/</a> heruntergeladen werden kann.

#### **1.1** Warnungen, Vorsichtshinweise und Hinweise

- ▲ WARNUNGEN WERDEN IN DIESER ANLEITUNG VERWENDET, UM AUF POTENTIELL GEFÄHRLICHE SITUATIONEN HINZUWEISEN, DIE SCHWERE VERLETZUNGEN ODER DEN TOD ZUR FOLGE HABEN KÖNNEN.
- VORSICHTSHINWEISE WERDEN IN DIESER ANLEITUNG VERWENDET, UM AUF POTENTIELL GEFÄHRLICHE SITUATIONEN HINZUWEISEN, DIE SCHÄDEN AM GERÄT ODER DATENVERLUST ZUR FOLGE HABEN KÖNNEN.
- HINWEISE WERDEN IN DIESER ANLEITUNG VERWENDET, UM ZUSATZINFORMATIONEN ANZUFÜHREN, DIE NICHTS MIT GEFAHREN ZU TUN HABEN.

#### **1.2** Sicherheitshinweise

- WARNUNG: VOR DER WARTUNG DES AX60+SIND DIE SICHERHEITSINFORMATIONEN IN DIESEM HANDBUCH DURCHZULESEN.
- WARNUNG: TESTEN SIE DEN ALARM NICHT IN DER NÄHE IHRER OHREN. ER VERFÜGT ÜBER EINEN SEHR LAUTEN SUMMER MIT EINER LAUTSTÄRKE VON 88 DEZIBEL ÜBER EINE DISTANZ VON 3 METERN.
- WARNUNG: TESTEN SIE DEN ALARM NICHT IN DER NÄHE IHRER AUGEN. ER VERFÜGT ÜBER EIN HOCHSICHTBARES STROBOSKOPLICHT MIT EINER LICHTSTÄRKE VON 100 CANDELA.
- WARNUNG: DAS ZENTRALDISPLAY, DEN SENSOR ODER DEN ALARMGEBER NICHT ÖFFNEN, WENN SIE AN DIE STROMVERSORGUNG ANGESCHLOSSEN SIND. TRENNEN UND ISOLIEREN SIE SIE ZUNÄCHST VON GEFÄHRLICHER SPANNUNG.

#### **1.3** Sonstige Angaben

HINWEIS: DAS DATENAUSGABEMODUL ERFORDERT KEINE WARTUNG VOR ORT, ALLERDINGS NIMMT DAS DATENAUSGABEMODUL EINE PRÜFUNG AUF EINE REIHE VON FEHLERZUSTÄNDEN VOR; SIEHE ABSCHNITT 10.2 FÜR EINZELHEITEN ZU FEHLERANZEIGEN

# **1.4 Begriffe bezüglich der Alarme (CO<sub>2</sub>)**

Die Alarme werden in der Reihenfolge ihrer Priorität angezeigt, angefangen mit dem AL4 und bis zum TWA

| Displayanzeige<br>für Benutzer | Beschreibung<br>des Alarms                 | Identifizierun<br>g durch<br>Software | Standard<br>wert      | Hinweise                                                                                                    |
|--------------------------------|--------------------------------------------|---------------------------------------|-----------------------|----------------------------------------------------------------------------------------------------|
| TWA                            | Zeitlicher<br>Mittelwert über<br>8 Stunden | Alarm 1 oder<br>A1                    | 0,5 % CO <sub>2</sub> | Fixierter Alarm. Es ist momentan<br>nicht möglich, den Sollwert des<br>TWA-Alarms zu ändern.                                                        |
| AL1                            | Hoch<br>Alarm                              | Alarm 2 oder<br>A2                    | 1,5 % CO <sub>2</sub> | Dieser Alarm muss niedriger<br>eingestellt werden als Alarm 3<br>(er kann auf 0,5 % eingestellt<br>werden, um einen<br>Voralarmzustand anzuzeigen). |
| CO2                            | Sehr hoher<br>Alarm                        | Alarm 3 oder<br>A3                    | 3,0 % CO2             | Dieser Alarm muss höher<br>eingestellt werden als Alarm 2.                                                                                          |
| AL4                            | Sehr hoher<br>Alarm                        | Alarm 4 oder<br>A4                    | 3,5 % CO <sub>2</sub> | Der Alarm ist standardmäßig<br>deaktiviert.                                                                                                    |

• Der Alarm für zeitgewichteten Mittelwert wird mit "TWA" angezeigt und von der Software als "A1" oder "Alarm 1" identifiziert, und nur vom Zentraldisplay gemeldet.

- Der hohe Alarm wird Nutzern als "AL1" angezeigt und von der Software als "A2" oder "Alarm 2" identifiziert und löst das Alarmstroboskoplicht einmal alle 2 Sekunden aus; der Summer ist standardmäßig ausgeschaltet, aber wenn er durch den Nutzer aktiviert wird, ertönt er auch einmal alle 2 Sekunden.
- Der sehr hohe Alarm wird mit "CO2" angezeigt und von der Software als "A3" oder "Alarm 3" identifiziert und löst das Alarmstroboskoplicht/den Summer einmal jede Sekunde aus.
- Ein vierter Alarm "AL4" ist standardmäßig deaktiviert. Er wird von der Software als "A4" oder "Alarm 4" identifiziert. Das Alarmstroboskoplicht und der Summer werden dann einmal pro Sekunde ausgelöst, wenn sie aktiviert sind.

# **1.5** Begriffe bezüglich der Alarme (O<sub>2</sub>)

Die Alarme werden in der Reihenfolge ihrer Priorität angezeigt, angefangen mit dem AL4 und bis zum AL1

| Displayanzeig<br>e für<br>Benutzer | Beschreibung<br>des Alarms | Identifizierun<br>g durch<br>Software | Standard<br>wert      | Hinweise                                                       |
|------------------------------------|----------------------------|---------------------------------------|-----------------------|----------------------------------------------------------------|
| AL1                                | Niedrig Alarm              | Alarm 1 oder<br>A1                    | 19,5 % O <sub>2</sub> | Der Alarm ist standardmäßig<br>deaktiviert.                    |
| AL2                                | Niedrig Alarm              | Alarm 2 oder<br>A2                    | 19,5 % O <sub>2</sub> | Dieser Alarm muss niedriger<br>eingestellt werden als Alarm 3. |
| AL3                                | Sehr hoher<br>Alarm        | Alarm 3 oder<br>A3                    | 23,0 % O <sub>2</sub> | Dieser Alarm muss höher<br>eingestellt werden als Alarm 2.     |
| AL4                                | Sehr niedriger<br>Alarm    | Alarm 4 oder<br>A4                    | 18,0 % O <sub>2</sub> | Dieser Alarm muss niedriger<br>eingestellt werden als Alarm 2. |

• Der erste niedrige oder hohe Alarm "AL1"AL1 ist standardmäßig deaktiviert; er wird von der Software als "A1" oder "Alarm 1" identifiziert. Das Alarmstroboskoplicht und der Summer werden dann einmal alle 2 Sekunden ausgelöst, wenn sie aktiviert sind.

#### Service Manual

# Int. Approved

- Der niedrige Alarm wird Nutzern als "AL2" angezeigt und von der Software als "A2" oder "Alarm 2" identifiziert und löst das Alarmstroboskoplicht einmal alle 2 Sekunden aus; der Summer ist standardmäßig ausgeschaltet, aber wenn er durch den Nutzer aktiviert wird, ertönt er auch einmal alle 2 Sekunden.
- Der sehr hohe Alarm wird mit "AL3" angezeigt und von der Software als "A3" oder "Alarm 3" identifiziert und löst das Alarmstroboskoplicht/den Summer einmal jede Sekunde aus.
- Der sehr niedrige Alarm wird mit "AL4" angezeigt und von der Software als "A4" oder "Alarm 4" identifiziert und löst das Alarmstroboskoplicht/den Summer einmal jede Sekunde aus.

# **Int. Approved**

# 2 Konfigurierung der Sensoren

#### 2.1 Einstellungen der Hardware

In einem standardmäßigen Ax60+-System (exklusive der Kiosk-Ausführung) ist die Brückenverknüpfung für jeden Sensor auf einen anderen Standort einzustellen, z. B. Sensor 1=Standort 1; Sensor 2=Standort 2.

Die Hardware des Sensors wurde werksseitig für ein System mit nur einem Sensor konfiguriert. Wenn ein System zwei, drei oder vier Sensoren hat, muss die Hardware neu konfiguriert werden. Dazu wird ein Jumper (

#### ▲ WARNUNG: DAS AX60+-SYSTEM VON DER NETZSTROMVERSORGUNG TRENNEN UND ISOLIEREN, BEVOR DIE CO<sub>2</sub>-SENSORGEHÄUSE GEÖFFNET WERDEN.

Um auf den Jumper zuzugreifen, öffnen Sie das Sensorgehäuse. Die Leiterplatte (LP) hat einen Wählschalter für die SENSORPOSITION mit einem Jumper. Dieser wurde werksseitig in POSITION 1 installiert.

Das Bild rechts zeigt den Jumper an Position 1 (Werkseinstellung).

Bei einem System mit nur **einem Sensor** sollte der Jumper in POSITION 1 bleiben.

Bei einem System mit **zwei Sensoren** sollte der Jumper des ersten Sensors in POSITION 1 und der Jumper des zweiten Sensors in POSITION 2 sein.

Bei einem System mit **drei Sensoren** sollte der Jumper des ersten Sensors in POSITION 1, der Jumper des zweiten Sensors in POSITION 2 und der Jumper des dritten Sensors in POSITION 3 sein.

Bei einem System mit **vier Sensoren** sollte der Jumper des ersten Sensors in POSITION 1, der Jumper des zweiten Sensors in POSITION 2, der Jumper des dritten Sensors in POSITION 3 und der Jumper des vierten Sensors in POSITION 4 sein.

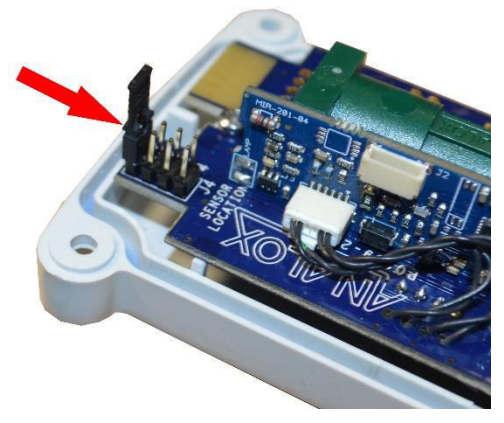

# **3 Übersicht Software**

#### HINWEIS: DIESER ABSCHNITT BEZIEHT SICH INSBESONDERE AUF DIE AX60+-STANDARDAUSFÜHRUNGEN FK UND SV. EIN ZENTRALDISPLAY KANN JEDOCH TEMPORÄR MIT DEM AX60+ KIOSK-SENSOR VERBUNDEN WERDEN, DAMIT EIN SERVICETECHNIKER DAS SYSTEM NEU KONFIGURIEREN KANN (SIEHE ABSCHNITT 9).

#### 3.1 Einschalten

Wenn Sie den Ax60+ einschalten, führt die Software einen automatischen Selbsttest (power-onself-test, POST) durch. Dieser dauert ca. 30 Sekunden. Die Ergebnisse werden auf dem Zentraldisplay angezeigt.

| Bedienereingabe                                                                 | Software-Antwort                                                                              | Zentraldisplaytext                | Optionaler<br>Text/Optionale<br>Hinweise          |
|---------------------------------------------------------------------------------|-----------------------------------------------------------------------------------------------|-----------------------------------|---------------------------------------------------|
| Stromversorgung<br>zum Ax60+<br>einschalten                                     | Zeigt den Namen und die<br>Website des Händlers an<br>(Standardeinstellung ist<br>Analox Ltd) | Analox Ltd<br>www.analox.net      | Der Händlername kann je<br>nach Vertrag abweichen |
| Es ist keine<br>weitere<br>Bedienereingabe<br>erforderlich.<br>Der POST ist ein | Er führt eine<br>Konfigurationsprüfung der<br>Checksumme durch                                | Config. checksum<br>CORRECT       |                                                   |
| automatischer<br>Prozess                                                        | Er führt eine<br>Gültigkeitsüberprüfung der<br>Software durch                                 | Software failure<br>NO FAILURE    |                                                   |
|                                                                                 | Überprüft, ob der/die<br>Sensor(en) kalibriert<br>wurde(n)                                    | Cal. settin9s<br>All in ran9e     | Cal. settin9s<br>No sensors!                      |
|                                                                                 | Bestätigt, dass die obere<br>Zeile der LCD-Anzeige ok<br>ist, es fehlen keine Pixel           | Is line 1 OK ?                    | Sensoren konfiguriert                             |
|                                                                                 | Bestätigt, dass die unter<br>Zeile der LCD-Anzeige ok<br>ist, es fehlen keine Pixel           | Is line 2 OK ?                    |                                                   |
|                                                                                 | Bestätigt, dass der Buzzer<br>aus und die grüne LED an<br>ist                                 | Buzzer is off ?<br>Green LED on ? |                                                   |

Document ref: P0159-803[DE02]-04 January 2019

Page 9 of 61

#### **Int. Approved**

| Bedienereingabe                                                                                 | Software-Antwort                                                                                                    | Zentraldisplaytext                                                                                                    | Optionaler<br>Text/Optionale<br>Hinweise                             |
|-------------------------------------------------------------------------------------------------|----------------------------------------------------------------------------------------------------|----------------------------------------------------------------------------------------------------|----------------------------------------------------------------------|
|                                                                                                 | Bestätigt, dass die grüne<br>LED aus und die gelbe an<br>ist                                                              | Green LED off ?<br>Yellow LED on ?                                                                                                    |                                                                      |
|                                                                                                 | Bestätigt, dass die gelbe<br>LED aus und die rote an ist                                                                  | Yellow LED off ?<br>Red LED on ?                                                                                                    |                                                                      |
|                                                                                                 | Bestätigt, dass die rote LED<br>aus und der Buzzer an ist                                                                 | Red LED off ?<br>Buzzer is on ?                                                                                                    |                                                                      |
|                                                                                                 | Zeigt die aktuelle Software<br>an. Der Buzzer ist aus                                                                     | Software version<br>v1.0.0                                                                                                    |                                                                      |
|                                                                                                 | Zeigt die einzigartige<br>Seriennummer des Geräts<br>an                                                                   | Serial number:<br>0000000                                                                                                    |                                                                      |
| Sensoren im<br>Aufwärmprozess.                                                                  |                                                                                                    | >OK OK<br>1: Warm-up                                                                                                    |                                                                      |
|                                                                                                 |                                                                                                    | Dieser Bildschirm kann für<br>ein paar Sekunden<br>angezeigt werden, um auf<br>den Aufwärmstatus des<br>Sensors hinzuweisen.<br>Diese Anzeige dient nur<br>zu Informationszwecken.<br>Es ist keine<br>Bedienereingabe<br>erforderlich |                                                                      |
|                                                                                                 |                                                                                                    | ▼                                                                                                    |                                                                      |
| <ul> <li>VORSICHT:<br/>STANDORT EI<br/>STANDORT 2),<br/>ABSCHNITT ER<br/>EINSTELLUNG</li> </ul> | FÜR JEDEN SENSOR M<br>NGESTELLT SEIN (Z. B. SE<br>, SONST ZEIGT DAS ZENTF<br>ROR! REFERENCE SOURCE NOT FOU<br>DER JUMPER. | USS DIE BRÜCKE AUF EIN<br>NSOR 1 = STANDORT 1; S<br>RALDISPLAY EINE STÖRUN<br>ND.2 FINDEN SIE INFORM                                                                                                    | IEN ANDEREN<br>ENSOR 2 =<br>NG AN. IM<br>ATIONEN ZUR                 |
| Auf den<br>Bildschirm<br>Systemstatus                                                           | Zeigt den Bildschirm<br>Systemstatus an. Jeder<br>Sensor wird durch "OK" in                                               | >OK OK In<br>1: 450 PPM st                                                                                                    | diesem Beispiel - Die<br>D2-Konzentration wird<br>andardmäßig in ppm |

Document ref: P0159-803[DE02]-04

warten...

der oberen Zeile

dargestellt. Beispielsweise

zeigt ein System mit zwei

January 2019

Page 10 of 61

(Teile pro Million)

angezeigt Im hier

angezeigten Beispiel

# Int. Approved

| Bedienereingabe   | Software-Antwort                                                                                                    | Zentraldisplaytext                                        | Optionaler<br>Text/Optionale<br>Hinweise                |
|-------------------|----------------------------------------------------------------------------------------------------|-----------------------------------------------------------|---------------------------------------------------------|
|                   | CO <sub>2</sub> -Sensoren >OK OK an.<br>Das Symbol ">" zeigt an,<br>welcher Sensor markiert ist<br>(Sensor 1 ist<br>standardmäßig markiert) |                                                           | werden 450 PPM<br>angezeigt. Das entspricht<br>0,045 %. |
|                   | HINWEIS: DER BILDS<br>SENSOREN AN. EINE L<br>FOLGENDERMABEN AN                                                                              | CHIRM SYSTEMSTATUS<br>.EERE SENSORPOSITIO<br>NGEZEIGT: "" | ZEIGT BIS ZU VIER<br>N WIRD                             |
|                   | Die untere Zeile zeigt die<br>vom Sensor gemessene<br>Gaskonzentration an                                                                   | ▼                                                         |                                                         |
| Drücken Sie Cycle | Zeigt Informationen zum<br>Sensor 2 (sofern installiert)<br>und den aktuellen<br>gemessenen Gasgehalt an                                    | OK ><br>2: Not installed<br>•                             | In diesem Beispiel ist<br>Sensor 2 nicht installiert    |
| Drücken Sie Cycle | Zeigt Informationen zum<br>Sensor 3 (sofern installiert)<br>und den aktuellen<br>gemessenen Gasgehalt an                                    | OK                                                        | In diesem Beispiel ist<br>Sensor 3 nicht installiert    |
| Drücken Sie Cycle | Zeigt Informationen zum<br>Sensor 4 (sofern installiert)<br>und den aktuellen<br>gemessenen Gasgehalt an                                    | OK><br>4: Not installed<br>•                              | In diesem Beispiel ist<br>Sensor 4 nicht installiert    |
| Drücken Sie Cycle | Zeigt den Bildschirm<br>Systemstatus erneut an                                                                                              | >ОК ОК<br>1: 450 РРМ                                      |                                                         |

Copyright  $\circledast$  2017 Analox Ltd. All Rights Reserved.

# 4 Menüoptionen

Um das Top-level Menu anzuzeigen, drücken und halten Sie Cancel [Abbrechen] + Cycle mindestens 6 Sekunden lang gedrückt.

Press and hold down x + or for six seconds to enter the Top-level Menu: Top-level Menu Show config > v reporter Num of Sensors > Evacuation mode> Rly 1 on fault > Rly 2 on fault > Rly 2 failsafe > Show Sensor > Rly 2 failsafe > Show Sensor >

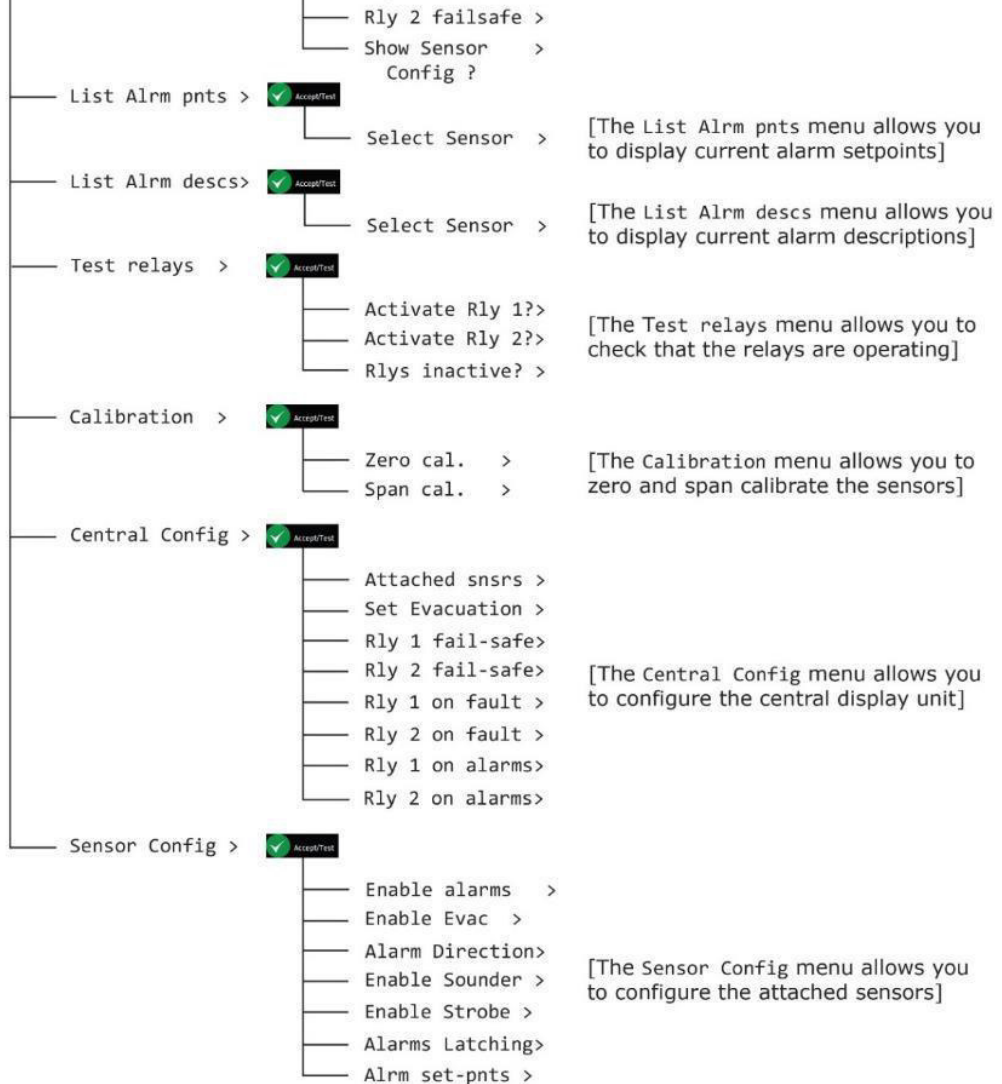

#### HINWEIS: NACH 60 SEKUNDEN INAKTIVITÄT LÄUFT DAS MENÜ AB.

Document ref: P0159-803[DE02]-04 January 2019 Pa

Page 12 of 61

### 4.1 Schreibgeschützte Menüs

Unter dem Menüpunkt Show config können Nur-Lese-Informationen zur Systemkonfiguration abgerufen werden. Er zeigt Informationen zu den Sensorverbindungen und Relais-Konfigurationen an.

HINWEIS: HINWEIS: DER MENÜPUNKT Show config ENTHÄLT SCHREIBGESCHÜTZTE NUR-LESE-INFORMATIONEN. ZUM EINRICHTEN ODER KONFIGURIEREN DES Ax60+ SIND DIE MENÜPUNKTE Top-level Menus, Central Config ZU VERWENDEN.

#### 4.1.1 Konfiguration anzeigen (Angezeigt als Show config)

- 1] Um den Menüpunkt Top-level Menu Show config anzuzeigen, Tasten Cancel + Cycle mindestens 6 Sekunden lang gedrückt halten.
- 2] Accept/Test drücken, um den Menüpunkt Show Config? anzuzeigen Menüpunkt
- 3] Cycle drücken, um zum nächsten Menüpunkt zu gelangen

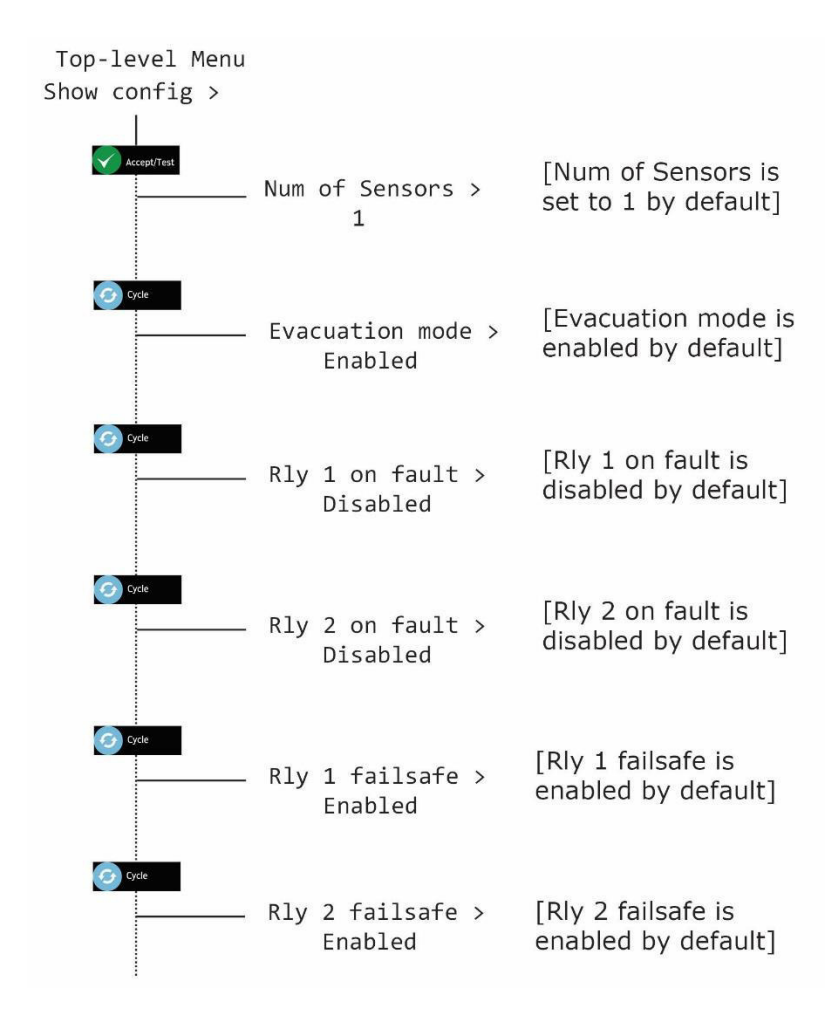

HINWEIS: DAS DRÜCKEN VON CANCEL FÜHRT JEDERZEIT ZURÜCK ZUR SYSTEMSTATUS-ANSICHT. DIE TASTE CANCEL ZEIGT DIE VORIGEN MENÜS NACHEINANDER ERNEUT AN.

 Document ref: P0159-803[DE02]-04
 January 2019
 Page 13 of 61

#### **Service Manual**

# Int. Approved

# 4.1.2 Sensor-Konfiguration anzeigen (Angezeigt als Show Sensor config)

Unter dem Menüpunkt Show Sensor config können Nur-Lese-Informationen zur Sensorkonfiguration abgerufen werden. Er zeigt Informationen zu den Sensoralarmen, Summern und Stroboskopen an.

- HINWEIS:DER MENÜPUNKT Show Sensor config ENTHÄLT SCHREIBGESCHÜTZTE NUR-LESE-INFORMATIONEN. ZUM EINRICHTEN ODER KONFIGURIEREN DES Ax60+ SIND DIE MENÜPUNKTE Top-level Menus, Sensor Config ZU VERWENDEN.
- 1] Um den Menüpunkt Top-level Menu Show config anzuzeigen, Tasten Cancel + Cycle mindestens 6 Sekunden lang gedrückt halten.
- 2] Accept/Test drücken und dann sechs Mal Cycle drücken, um den Menüpunkt Show Sensor Config? anzuzeigen Menüpunkt
- 3] Accept/Test drücken, um das Menü zu öffnen, dann Cycle drücken, um jedes config item zu sehen

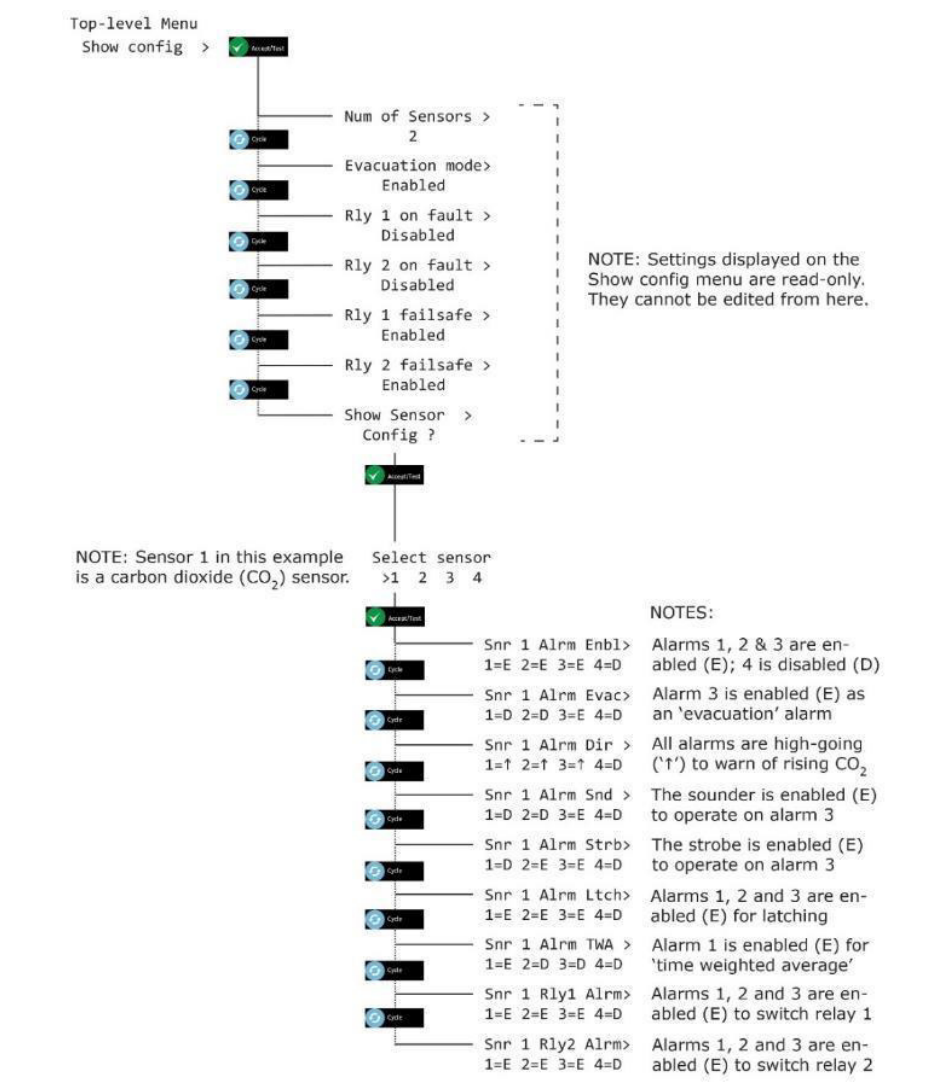

HINWEIS: DAS DRÜCKEN VON CANCEL FÜHRT JEDERZEIT ZURÜCK ZUR SYSTEMSTATUS-ANSICHT. DIE TASTE CANCEL ZEIGT DIE VORIGEN MENÜS NACHEINANDER ERNEUT AN.

 Document ref: P0159-803[DE02]-04
 January 2019
 Page 14 of 61

#### Service Manual

## 4.2 Alarmpunkte auflisten (angezeigt als List Alrm pnts)

#### 4.2.1 List Alrm pnts (Beispiel CO<sub>2</sub>)

Unter dem Menüpunkt List Alrm pnts des Menüs Top-level Menu können Nur-Lese-Informationen über die für jeden Sensor konfigurierten Alarm-Sollwerte angezeigt werden.

- HINWEIS: DER MENÜPUNKT List Alrm pnts SCHREIBGESCHÜTZTE NUR-LESE-INFORMATIONEN. ZUM EINRICHTEN ODER KONFIGURIEREN DER ALARM-SOLLWERTE SIND DIE MENÜPUNKTE Top-level menu, Sensor Config, Alrm setpnts ZU VERWENDEN.
- 1] Um die Option Top-level Menu List Alrm pnts anzuzeigen, drücken und halten Sie Cancel + Cycle mindestens 6 Sekunden lang gedrückt. Drücken Sie dann einmal die Taste Cycle.
- 2] Accept/Test drücken, um zum Bildschirm Select Sensor zu gelangen. Dieser zeigt die Sensoren an und markiert Sensor 1
- 3] Cycle drücken, um andere Sensoren zu markieren
- 4] Accept/Test drücken, um einen Sensor im Alarmzustand zur Ansicht auszuwählen, dann Cycle drücken, um von einem Alarm zum anderen zu gehen

| Top-level Menu<br>List Alrm pnts > | Accept/Test   |                          | In this example, sensor 1 is a carbon dioxide $(CO_2)$ sensor. The default alarm setpoints are shown. |
|------------------------------------|---------------|--------------------------|----------------------------------------------------------------------------------------------------|
|                                    | Select sensor |                          |                                                                                                    |
|                                    | >1 2 3 4      |                          |                                                                                                    |
|                                    | Accapt/leit   |                          |                                                                                                    |
|                                    |               | . Alarm 1 (TWA)          | [Alarm 1 setpoint is set                                                                              |
|                                    | Cycle         | CO2 0.5% CO <sub>2</sub> | by default to $0.5\%$ CO <sub>2</sub> ]                                                               |
|                                    |               | Alarm 2 (AL1)            | [Alarm 2 setpoint is set                                                                              |
|                                    | C) Cycle      | CO2 1.5% CO <sub>2</sub> | by default to 1.5% CO <sub>2</sub> ]                                                                  |
|                                    |               | Alarm 3 (CO2)            | [Alarm 3 setpoint is set                                                                              |
|                                    | G cycle       | CO2 3.0% CO <sub>2</sub> | by default to 3.0% CO <sub>2</sub> ]                                                                  |
|                                    |               | Alarm 4 (***)            | [Alarm 4 is reserved for                                                                              |
|                                    |               | ***                      | future use]                                                                                           |
|                                    |               |                          |                                                                                                    |

5] Cancel drücken, um den Bildschirm Alarm zu öffnen, und zu Select another sensor zurückkehren oder Cancel drücken, um zu Top-level Menu, List Alrm pnts zurückzukehren

#### Service Manual

#### 4.2.2 List Alrm pnts (Beispiel O<sub>2</sub>)

Unter dem Menüpunkt List Alrm pnts des Menüs Top-level Menu können Nur-Lese-Informationen über die für jeden Sensor konfigurierten Alarm-Sollwerte angezeigt werden.

HINWEIS: DER MENÜPUNKT List Alrm pnts SCHREIBGESCHÜTZTE NUR-LESE-INFORMATIONEN. ZUM EINRICHTEN ODER KONFIGURIEREN DER ALARM-SOLLWERTE SIND DIE MENÜPUNKTE Top-level menu, Sensor Config, Alrm setpnts

#### ZU VERWENDEN.

- 1] Um die Option Top-level Menu List Alrm pnts anzuzeigen, drücken und halten Sie Cancel + Cycle mindestens 6 Sekunden lang gedrückt. Drücken Sie dann einmal die Taste Cycle.
- 2] Accept/Test drücken, um zum Bildschirm Select Sensor zu gelangen. Dieser zeigt die Sensoren an und markiert Sensor 1
- 3] Cycle drücken, um andere Sensoren zu markieren
- 4] Accept/Test drücken, um einen Sensor im Alarmzustand zur Ansicht auszuwählen, dann Cycle drücken, um von einem Alarm zum anderen zu gehen

In this example, sensor 2 Top-level Menu is an oxygen  $(O_2)$  sensor. List Alrm pnts > Accept/Test The default alarm setpoints are shown. Select sensor 1 >2 3 4 Alarm 1 (AL1) Alarm 1 setpoint is set by default 19.5 to 19.5% - disabled by default 02 % [Alarm 2 setpoint is set Alarm 2 (AL2) by default to 19.5%] 02 19.5 % Alarm 3 (AL3) [Alarm 3 setpoint is set 02 23.0 % by default to 23.0%] Alarm 4 (AL4) [Alarm 4 setpoint is set 02 18.0 % by default to 18.0%]

5] Cancel drücken, um den Bildschirm Alarm zu verlassen, und zu Select another sensor zurückzukehren oder Cancel drücken, um zu Top-level Menu, List Alrm pnts zurückzukehren

# 4.3 Alarmbeschreibungen auflisten (angezeigt als List Alrm descs)

#### 4.3.1 List Alrm descs (Beispiel CO<sub>2</sub>)

Unter dem Menüpunkt List Alrm pnts des Menüs Top-level Menu können Nur-Lese-Informationen über die für jeden Sensor konfigurierten Alarm-Beschreibungen angezeigt werden.

- HINWEIS: DER MENÜPUNKT List Alrm descs SCHREIBGESCHÜTZTE NUR-LESE-INFORMATIONEN. ZUM EINRICHTEN ODER KONFIGURIEREN DER ALARM-SOLLWERTE SIND DIE MENÜPUNKTE Top-level menu, Sensor Config, Alrm setpnts ZU VERWENDEN.
- 1] Um den Menüpunkt Top-level Menu List Alrm descs anzuzeigen, Tasten Cancel + Cycle mindestens 6 Sekunden lang gedrückt halten. Drücken Sie dann zweimal die Taste Cycle.
- 2] Accept/Test drücken, um zum Bildschirm Select Sensor zu gelangen. Dieser zeigt die CO2-Sensoren an und markiert Sensor 1
- 3] Cycle drücken, um andere Sensoren zu markieren
- 4] Accept/Test drücken, um einen Sensor im Alarmzustand zur Ansicht auszuwählen, dann Cycle drücken, um von einem Alarm zum anderen zu gehen

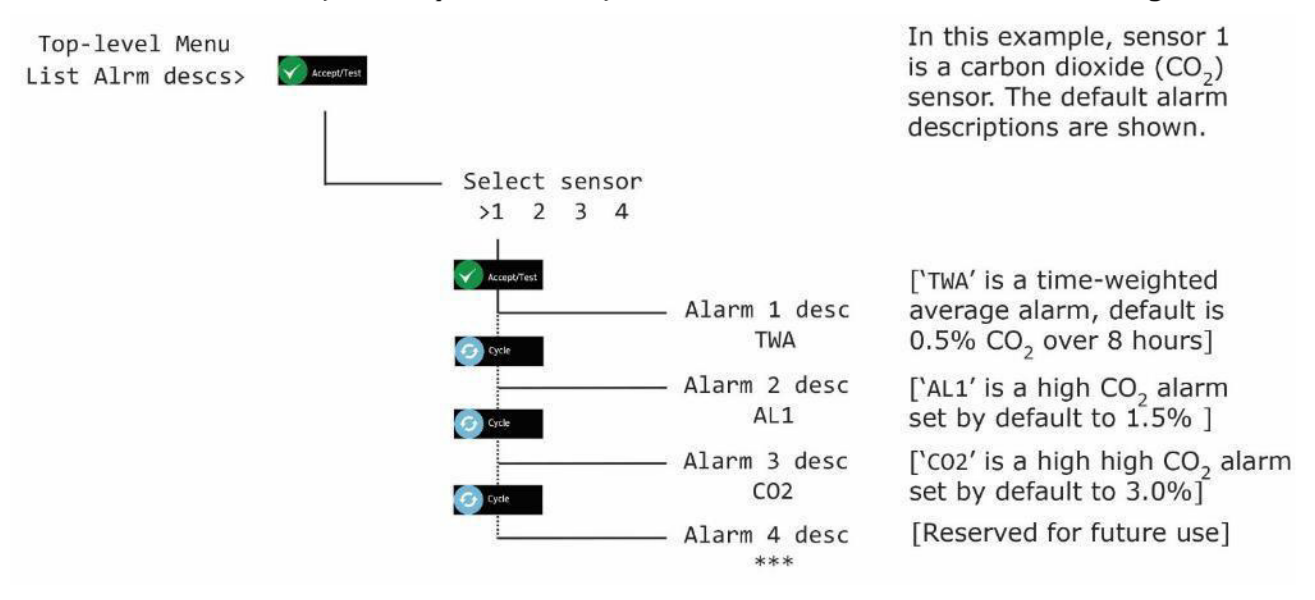

5] Cancel drücken, um den Bildschirm Alarm zu öffnen, und zu Select another sensor zurückkehren oder Cancel drücken, um zu Top-level Menu, List Alrm descs zurückzukehren

#### **Service Manual**

#### 4.3.2 List Alrm descs (Beispiel O<sub>2</sub>)

Unter dem Menüpunkt List Alrm pnts des Menüs Top-level Menu können Nur-Lese-Informationen über die für jeden Sensor konfigurierten Alarm-Beschreibungen angezeigt werden.

- HINWEIS: DER MENÜPUNKT List Alrm descs BIETET SCHREIBGESCHÜTZTE INFORMATIONEN, DIE NICHT GEÄNDERT WERDEN KÖNNEN. ZUM EINRICHTEN ODER KONFIGURIEREN DER ALARM-SOLLWERTE SIND DIE MENÜPUNKTE Toplevel menu, Sensor Config, Alrm set-nts ZU VERWENDEN.
- 1] Um den Menüpunkt Top-level Menu List Alrm descs anzuzeigen, Tasten Cancel + Cycle mindestens 6 Sekunden lang gedrückt halten. Drücken Sie dann zweimal die Taste Cycle.
- 2] Accept/Test drücken, um zum Bildschirm Select Sensor zu gelangen. Dieser zeigt die CO2-Sensoren an und markiert Sensor 1
- 3] Cycle drücken, um andere Sensoren zu markieren
- 4] Accept/Test drücken, um einen Sensor im Alarmzustand zur Ansicht auszuwählen, dann Cycle drücken, um von einem Alarm zum anderen zu gehen

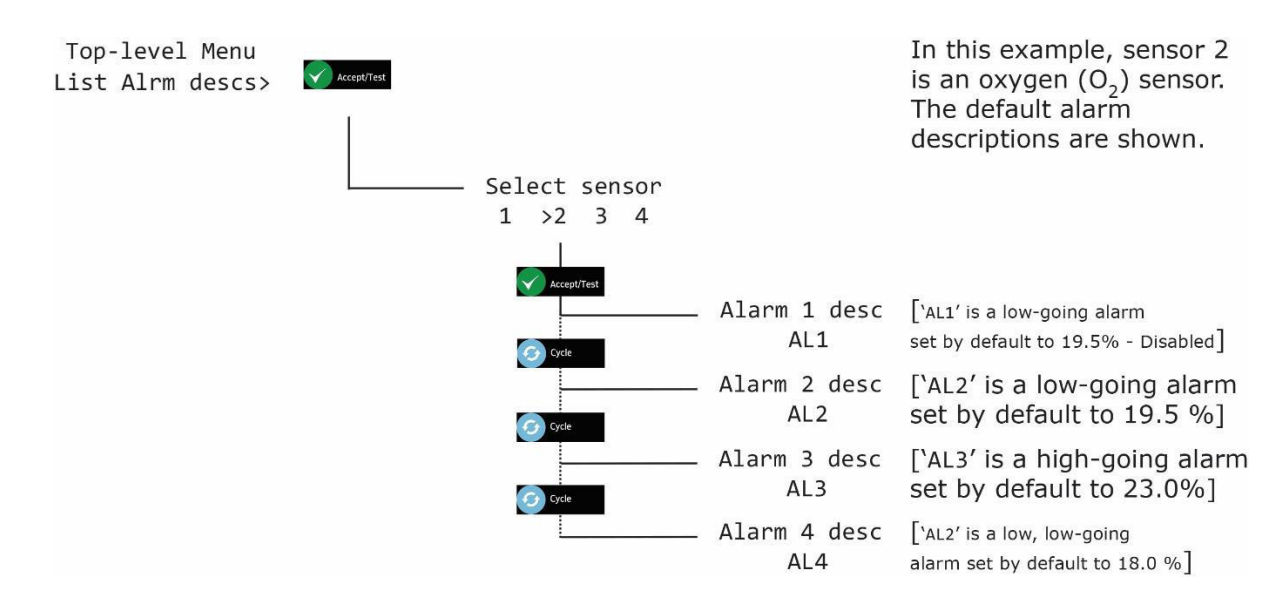

5] Cancel drücken, um den Bildschirm Alarm zu öffnen, und zu Select another sensor zurückkehren oder Cancel drücken, um zu Top-level Menu, List Alrm descs zurückzukehren

Service Manual

# 4.4 Relais testen (Angezeigt als Test relays)

Mit der Option Test relays können Sie die Relais 1 und 2 schalten, um ihre Funktion zu überprüfen.

- ▲ WARNUNG: WÄHREND EINES RELAISTESTS SIND ALLE ANGESCHLOSSENEN GERÄTE ODER STROMKREISE IN BETRIEB. TRENNEN UND ISOLIEREN SIE ALLE GERÄTE ODER STROMKREISE, DIE MIT DEN RELAIS VERBUNDEN SIND, BEVOR SIE SIE TESTEN.
- HINWEIS: WENN SIE VERGESSEN, DIE RELAIS WÄHREND DES TESTS AUSZUSCHALTEN, SCHALTEN SIE SICH AUTOMATISCH AUS, WENN SIE DAS MENÜ VERLASSEN ODER DIE SOFTWARE NACH 60 SEKUNDEN AUSLÄUFT.
- HINWEIS: RELAIS WERDEN NICHT AUSGELÖST, WENN DIE FUNKTION "ALARMTEST" AUSGEFÜHRT WIRD.
- 1] Um die Option Top-level Menu Test relays anzuzeigen, drücken und halten Sie Cancel + Cycle mindestens 6 Sekunden lang gedrückt. Dann die Taste Cycle dreimal drücken.
- 2] Accept/Test drücken und zum Bildschirm Activate Rly 1 gehen, Accept/Test drücken, um das Relais zu aktivieren
- 3] Cycle drücken und zum Bildschirm Activate Rly 2 gehen, Accept/Test drücken, um das Relais zu aktivieren
- 4] Cycle drücken und zum Bildschirm Rlys inactive gehen, Accept/Test drücken, um die Relais zu aktivieren

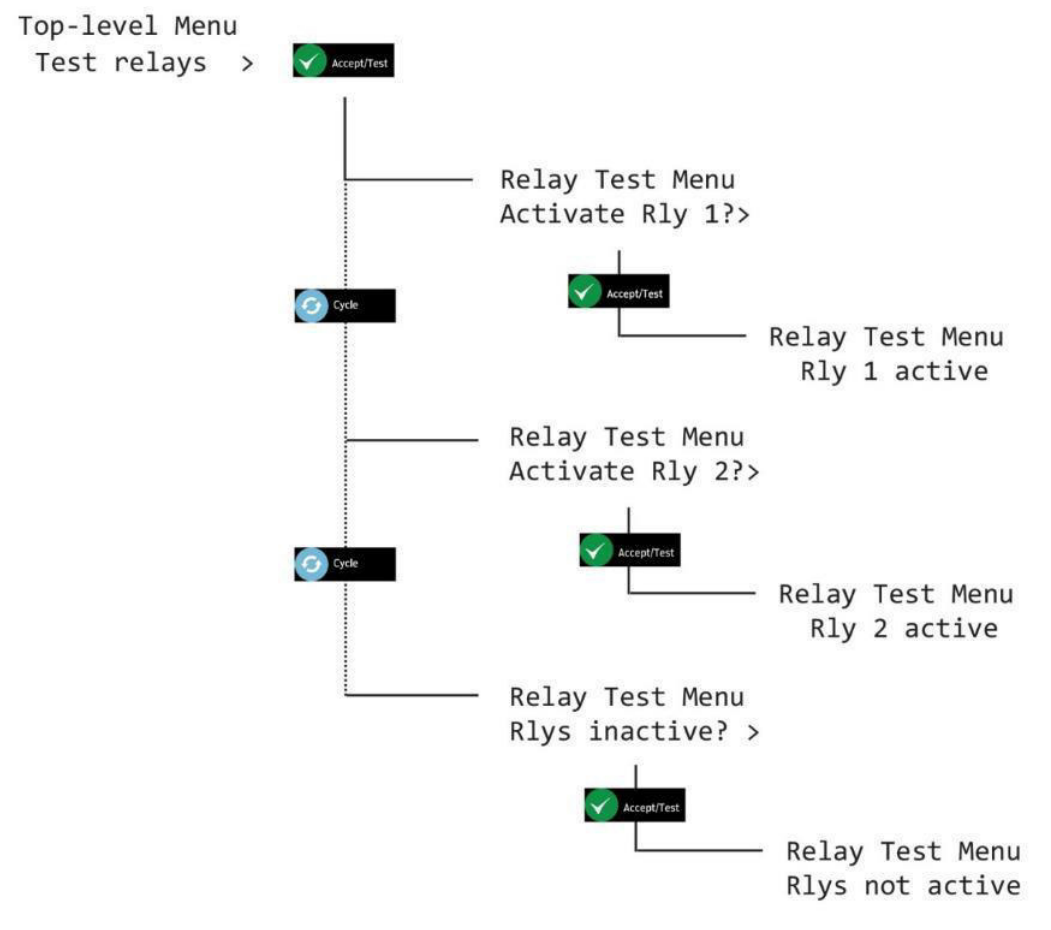

- HINWEIS: WÄHREND DIE RELAIS GETESTET WERDEN MACHT DAS ZENTRALDISPLAY KLICKGERÄUSCHE.
- 5] Cancel drücken, um zu Top-level Menu, Test relays zurückzukehren

# **Int. Approved**

# 5 Kalibrieren der Sensoren

#### 5.1 Abnahmetest der CO<sub>2</sub>-Sensorkalibrierung

Die CO<sub>2</sub>-Sensoren des Ax60+ können überprüft werden, um sicherzustellen, dass sie Kohlenstoffdioxid genau messen und die Alarme fehlerfrei auslösen. Analox bietet Ihnen das folgende Überprüfungsset:

| Ax60+ CO <sub>2</sub> -Prüfungsset, Artikelnummer AX60CO2CHECKKIT, enthält: |                                                                                                    |  |  |
|-----------------------------------------------------------------------------|----------------------------------------------------------------------------------------------------|--|--|
| Artikelnummer Beschreibung                                                  |                                                                                                    |  |  |
| SA7L1109102                                                                 | 110 Liter Stickstoff mit 1,6 % Kohlendioxidbilanz (Gas für die Überprüfung auf einen niedrigen Alarm) |  |  |
| SA7L1109104                                                                 | 110 Liter Stickstoff mit 3,2 % Kohlendioxidbilanz (Gas für die Überprüfung auf einen hohen Alarm)     |  |  |
| SA7L705XFLIND                                                               | Regler für 0,5 Liter/Minute für die 110 Liter Flasche                                                 |  |  |
| 1817-5000                                                                   | 2 Meter Neoprenleitung                                                                                |  |  |
| 8000-0910A                                                                  | Steckdurchflussadapter                                                                                |  |  |

Die Überprüfung der CO<sub>2</sub>-Sensoren ist eine einfache Aufgabe, für die keine Softwareeingabe benötigt wird. Sowohl mit dem standardmäßigen Ax60+ als auch mit der Kiosk-Ausführung des Ax60+ kompatibel. Befolgen Sie den untenstehenden Vorgang:

- HINWEIS: WENN DER OPTIONALE SENSORSPRITZSCHUTZ INSTALLIERT IST, ENTFERNEN SIE IHN, BEVOR SIE DIE SENSOREN ÜBERPRÜFEN UND/ODER KALIBRIEREN.
- 1] Sicherstellen, dass der Ax60+/Ax60+ Kiosk eingeschaltet ist und normal funktioniert.
- 2] Verbinden Sie die Neoprenleitung (1817-5000) mit dem Durchflussadapter (8000-0910A).
- 3] Stecken Sie den Durchflussadapter in die Öffnung am CO2-Sensor (siehe unten links).

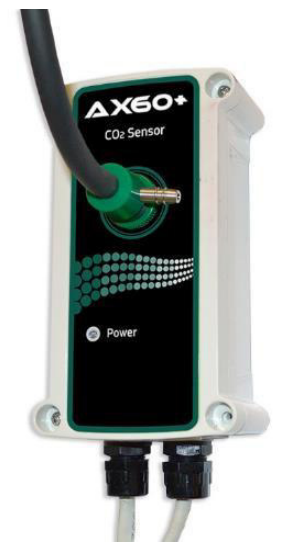

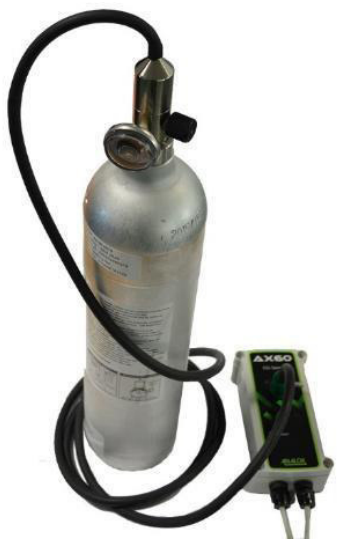

Schritt [3] Stecken Sie den Durchflussadapter in die Öffnung am CO<sub>2</sub>-Sensor

Schritt [4] Installieren Sie den Regler an der 1,6 % CO<sub>2</sub>-Gasflasche

- 4] Installieren Sie den Regler (SA7L705XFLIND) mit der 1,6 % CO2-Gasflasche (SA7L1109102) (siehe oben rechts).
- 5] Öffnen Sie vorsichtig das Reglerventil und lassen Sie das 1,6 % CO2-Gas über den Sensor strömen. Blockieren Sie nicht den Ausgang des Durchflussadapters.

Document ref: P0159-803[DE02]-04 January 2019

Page 20 of 61

#### Service Manual

# Int. Approved

- 6] Sicherstellen, dass der Niedrigalarm des Ax60+/Ax60+ Kiosk (1,5 % CO2) funktioniert.
- 7] Schließen Sie das Reglerventil, bestätigen Sie den Alarm und lüften Sie den Bereich.
- 8] Wiederholen Sie den Vorgang mit 3,2 % CO2-Gas, um den hohen Alarm (3 % CO2) zu überprüfen.

### 5.2 Kalibrierungsanpassung der CO<sub>2</sub>-Sensoren

Der/die CO<sub>2</sub>-Sensor(en) des Ax60+ kann/können überprüft werden, um sicherzustellen, dass sie Kohlenstoffdioxid genau messen und die Alarme fehlerfrei auslösen. Analox bietet Ihnen das folgende Kalibrierungsset:

| Ax60+ CO <sub>2</sub> -Kalibrierungsset, Artikelnummer AX60CO2CALKIT, enthält: |                                                           |  |  |
|--------------------------------------------------------------------------------|-----------------------------------------------------------|--|--|
| Artikelnummer Beschreibung                                                     |                                                           |  |  |
| SA7L10308                                                                      | 110 Liter 100 % Stickstoff (Nullgas)                      |  |  |
| SA7L10305                                                                      | 110 Liter Stickstoff mit 3 % Kohlendioxidbilanz (Prüfgas) |  |  |
| SA7L705XFLIND                                                                  | Regler für 0,5 Liter/Minute für die 110 Liter Flasche     |  |  |
| 1817-5000                                                                      | 2 Meter Neoprenleitung                                    |  |  |
| 8000-0910A                                                                     | Steckdurchflussadapter                                    |  |  |

Die Überprüfung und die Neukalibrierung von CO<sub>2</sub>-Sensoren sind ähnliche Aufgaben, jedoch ist bei der Neukalibrierung eine Softwareeingabe erforderlich. Das Neukalibrierungsverfahren ist sowohl für den standardmäßigen Ax60+ als auch den Ax60+ Kiosk das gleiche. Vor der Anpassung des Ax60+ Kiosk ist die tragbare Kalibrierungseinheit, Artikelnummer AX60CNQNXA, jedoch vorübergehend anzubringen (siehe Abschnitt 9 für weitere Details).

Die Kalibrierungsanpassung ist ein Zweipunktprozess: eine "Nullkalibrierungsanpassung" und eine "Prüfkalibrierungsanpassung".

# HINWEIS: DIE NULLKALIBRIERUNGSANPASSUNG (ZERO) IST VOR DER BEREICHSKALIBRIERUNGSANPASSUNG (SPAN) DURCHZUFÜHREN.

#### 5.2.1 Nullkalibrierung CO<sub>2</sub>-Sensor (Angezeigt als Zero cal)

- HINWEIS: EIN SENSOR, DER KALIBRIERT WIRD, WIRD WÄHREND DER KALIBRIERUNG AUTOMATISCH DEAKTIVIERT. DIE ANDEREN SENSOREN SIND WEITERHIN IN BETRIEB.
- HINWEIS: DER KALIBRIERUNGSMODUS LÄUFT NACH ZEHN MINUTEN AUTOMATISCH AUS.

Um bei einem CO<sub>2</sub>-Sensor eine Nullkalibrierung durchzuführen, folgen Sie den untenstehenden Schritten (sowohl im Text als auch in der Tabelle):

- 1] Sicherstellen, dass der Ax60+/Ax60+ Kiosk eingeschaltet ist und normal funktioniert.
- 2] Drücken und halten Sie Cancel+Cycle 6 Sekunden gedrückt, um Top-level Menu anzuzeigen.
- 3] Drücken Sie Cycle viermal, um Calibration anzuzeigen. Drücken Sie Accept/Test, um Zero cal anzuzeigen.
- 4] Drücken Sie Accept/Test, um den Bildschirm Select sensor anzuzeigen, drücken Sie Cycle, um den Sensor auszuwählen, den Sie kalibrieren möchten.
- 5] Drücken Sie Accept/Test, um den Sensor auszuwählen. Der Bildschirm Zero level (#) wird angezeigt.
- 6] Verbinden Sie die Neoprenleitung (1817-5000) mit dem Durchflussadapter (8000-0910A).

#### Service Manual

- 7] Stecken Sie den Durchflussadapter in die Öffnung am CO2-Sensor.
- 8] Installieren Sie den Regler (SA7L705XFLIND) am Nullgas 100 % Stickstoff (SA7L10308).
- 9] Öffnen Sie vorsichtig das Reglerventil und lassen Sie das Nullgas 1 bis 2 Minuten lang über den Sensor strömen. Blockieren Sie nicht den Ausgang des Durchflussadapters.
- 10]Der auf dem Bildschirm Zero level angegebenen CO2-Wert beginnt abzunehmen. Warten Sie, bis sich der Wert bei rund 0,0 % stabilisiert.
  - HINWEIS: DER AUSGEGEBENE WERT KEHRT MÖGLICHERWEISE NICHT GENAU ZU NULL ZURÜCK. DAS IST WÄHREND EINER KALIBRIERUNG NORMAL.
- 11]Drücken Sie Accept/Test, um die Nullkalibrierung zu bestätigen.
- 12]Wenn die Nullkalibrierung erfolgreich war, wird der Bildschirm Zero msg sent angezeigt.

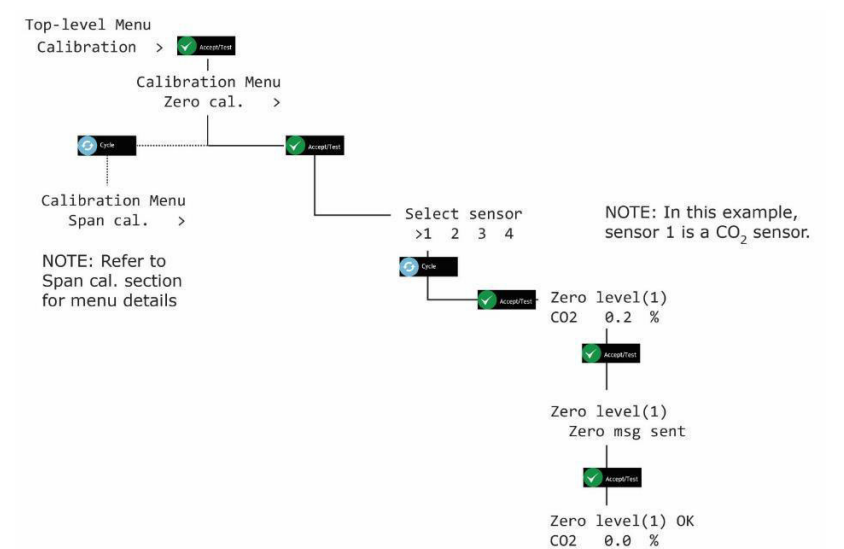

13]Drücken Sie mehrmals Cancel, um zum Bildschirm Systemstatus zurückzukehren

- HINWEIS: WENN DIE KALIBRIERUNG NICHT ERFOLGREICH WAR, WIRD MÖGLICHERWEISE EIN FEHLERCODE ANGEZEIGT. MEHR INFORMATIONEN FINDEN SIE IN ABSCHNITT 10.
- HINWEIS: DER WERT, DER BEI DER KALIBRIERUNG ANGEZEIGT WIRD, IST DER "ROHE" SENSORMESSWERT. WENN SIE DAS MENÜ VERLASSEN UND ZUM BILDSCHIRM SYSTEMSTATUS ZURÜCKKEHREN, WIRD EIN LEICHT ERHÖHTER WERT ANGEZEIGT.
- VORSICHT:DIE SENSOREN MÜSSEN EINZELN KALIBRIERT WERDEN, DA EIN SENSOR DEN KALIBRIERUNGSMODUS NUR VERLÄSST, WENN SIE DIE MENÜS VERLASSEN. UM EINEN WEITEREN SENSOR ZU KALIBRIEREN, VERLASSEN SIE DIE MENÜS UND GEHEN SIE ZURÜCK ZUM BILDSCHIRM SYSTEMSTATUS. WIEDERHOLEN SIE DANN DEN KALIBRIERUNGSVORGANG FÜR DEN ÄCHSTEN SENSOR.

#### 5.2.2 Bereichskalibrierung CO<sub>2</sub>-Sensor (Angezeigt als Span cal)

- HINWEIS: EIN SENSOR, DER KALIBRIERT WIRD, WIRD WÄHREND DER KALIBRIERUNG AUTOMATISCH DEAKTIVIERT. DIE ANDEREN SENSOREN SIND WEITERHIN IN BETRIEB.
- HINWEIS: DER KALIBRIERUNGSMODUS LÄUFT NACH ZEHN MINUTEN AUTOMATISCH AUS.

## Service Manual

# Int. Approved

Die standardmäßigen Schritte des Anwachsens der Kalibrierung sind werkseitig auf 0,01% eingestellt. Durch Gedrückthalten der Taste Cycle erhöht sich der Wachstumswert jedoch um x 10 (0,10%)

Um bei einem  $CO_2$ -Sensor eine Bereichskalibrierung durchzuführen, folgen Sie den untenstehenden Schritten (sowohl im Text als auch in der Tabelle):

- 1] Sicherstellen, dass der Ax60+/Ax60+ Kiosk eingeschaltet ist und normal funktioniert.
- 2] Drücken und halten Sie Cancel+Cycle 6 Sekunden gedrückt, um Top-level Menu anzuzeigen.
- 3] Drücken Sie Cycle viermal, um Calibration anzuzeigen. Drücken Sie Accept/Test, um Zero cal anzuzeigen.
- 4] Drücken Sie Cycle, um Span cal anzuzeigen. Drücken Sie Accept/Test, um den Bildschirm Select sensor anzuzeigen. Drücken Sie Cycle, um den Sensor anzuzeigen, den Sie kalibrieren möchten.
- 5] Drücken Sie Accept/Test, um den Bildschirm Span Cal Value anzuzeigen.
- 6] Drücken Sie mehrmals Cycle, um den gewünschten Bereichskalibrierungswert in Wachstumsschritten von 0,01% einzugeben, oder halten Sie Cycle gedrückt für Wachstumsschritte von 0,10%.
- 7] Um den Wert zurückzusetzen und erneut zu beginnen, drücken Sie mehrfach Cycle oder halten Sie Cycle gedrückt, bis Sie 6,00% überschreiten. Dadurch wird der Wert auf 2,50% zurückgesetzt und Sie können erneut von einem Wert zum anderen gehen, bis Sie den gewünschten Wert erreicht haben.
- 8] Drücken Sie Accept/Test, um den Prüfkalibrierungswert zu bestätigen (zum Beispiel 3,00 %).
- 9] Verbinden Sie die Neoprenleitung (1817-5000) mit dem Durchflussadapter (8000-0910A).
- 10]Stecken Sie den Durchflussadapter in die Öffnung am CO2-Sensor.
- 11]Installieren Sie den Regler (SA7L705XFLIND) am 3 % CO2 Prüfgas (SA7L10305).
- 12]Öffnen Sie vorsichtig das Reglerventil und lassen Sie das Prüfgas 1 bis 2 Minuten lang über den Sensor strömen. Blockieren Sie nicht den Ausgang des Durchflussadapters.
- 13]Der auf dem Bildschirm Span level angegebene CO2-Wert beginnt zu steigen. Warten Sie, bis sich der Wert bei (oder bei rund) 3,00% stabilisiert.
- 14]Drücken Sie Accept/Test, um die Kalibrierung zu bestätigen.
- 15]Wenn die Prüfkalibrierung erfolgreich war, wird der Bildschirm Span msg sent angezeigt.

### **Int. Approved**

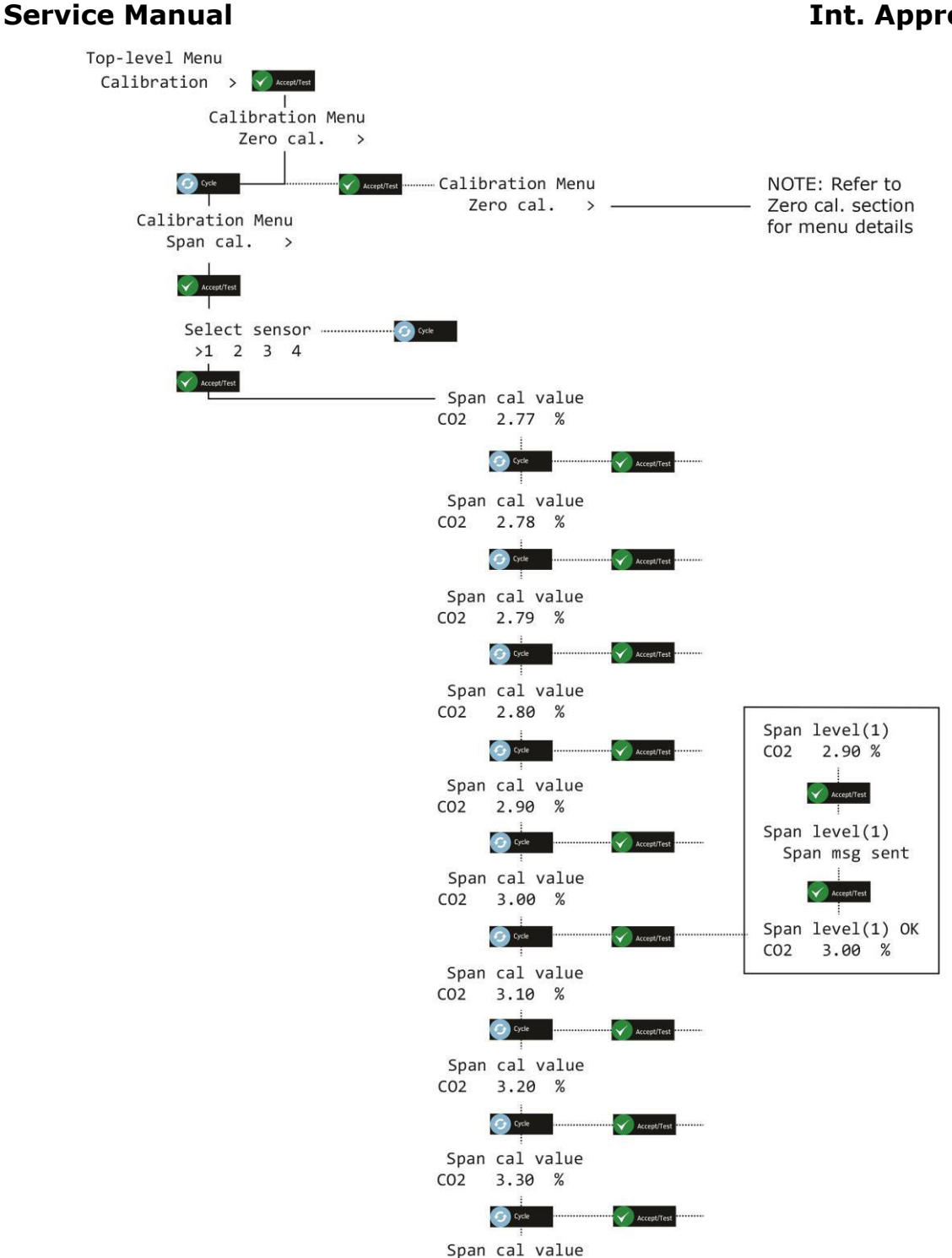

Ax60+ Multi-Gas

HINWEIS: WENN DIE KALIBRIERUNG NICHT ERFOLGREICH WAR, WIRD 1 MÖGLICHERWEISE EIN FEHLERCODE ANGEZEIGT. MEHR INFORMATIONEN **FINDEN SIE IN ABSCHNITT 9.** 

3.40 %

C02

HINWEIS: DER WERT, DER BEI DER KALIBRIERUNG ANGEZEIGT WIRD, IST 2 DER "ROHE" SENSORMESSWERT. WENN SIE DAS MENÜ VERLASSEN UND ZUM BILDSCHIRM SYSTEMSTATUS ZURÜCKKEHREN, WIRD EIN LEICHT ERHÖHTER WERT ANGEZEIGT.

Document ref: P0159-803[DE02]-04 January 2019

Page 24 of 61

### 5.3 Abnahmeprüfung der CO<sub>2</sub>-Sensorkalibrierung

Die O<sub>2</sub>-Sensoren des Ax60+ können überprüft werden, um sicherzustellen, dass sie Sauerstoff genau messen und die Alarme fehlerfrei auslösen. Analox bietet Ihnen das folgende Überprüfungsset:

| Ax60+ O <sub>2</sub> -Prüfungsset, Artikelnummer AX60O2CHECKKIT, enthält: |                                                                                                  |  |  |
|---------------------------------------------------------------------------|--------------------------------------------------------------------------------------------------|--|--|
| Artikelnummer Beschreibung                                                |                                                                                                  |  |  |
| SA7L10308                                                                 | 110 Liter 100 % Stickstoff (Prüfgas für niedrigen Alarm)                                         |  |  |
| SA7L110165                                                                | 110 Liter Stickstoff mit 23,5 % Sauerstoffbilanz (Gas für die Überprüfung auf einen hohen Alarm) |  |  |
| SA7L705XFLIND                                                             | Regler für 0,5 Liter/Minute für die 110 Liter Flasche                                            |  |  |
| 1817-5000                                                                 | 2 Meter Neoprenleitung                                                                           |  |  |
| 8000-0910A                                                                | Steckdurchflussadapter                                                                           |  |  |

Die Überprüfung der O<sub>2</sub>-Sensoren ist eine einfache Aufgabe, für die keine Softwareeingabe benötigt wird. Nur mit der Standardausführung des Ax60+ kompatibel. Befolgen Sie den untenstehenden Vorgang:

- HINWEIS: WENN DER OPTIONALE SENSORSPRITZSCHUTZ INSTALLIERT IST, ENTFERNEN SIE IHN, BEVOR SIE DIE SENSOREN ÜBERPRÜFEN UND/ODER KALIBRIEREN.
  - [1] Stellen Sie sicher, dass der Ax60+ eingeschaltet ist und ordnungsgemäß funktioniert.
  - [2] Verbinden Sie die Neoprenleitung (1817-5000) mit dem Durchflussadapter (8000-0910A).
  - [3] Stecken Sie den Durchflussadapter in die Öffnung am O<sub>2</sub>-Sensor (siehe unten links).

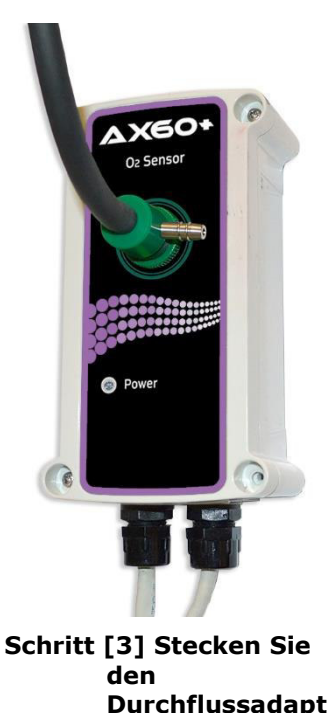

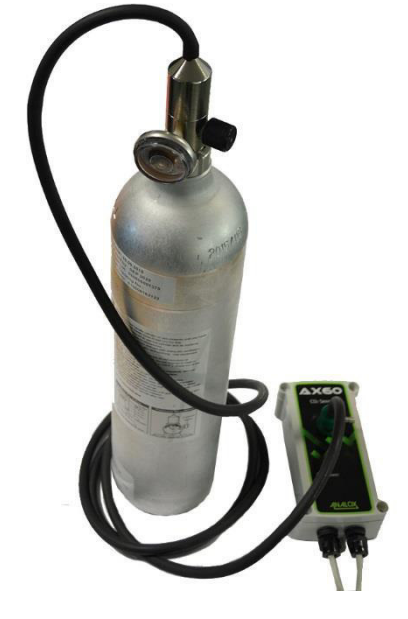

Schritt [4] Installieren Sie den Regler an der 100-%-N2-Gasflasche

er in die Öffnung am O<sub>2</sub>-Sensor

#### Service Manual

- [4] Installieren Sie den Regler (SA7L705XFLIND) an der 100-%-N2-Gasflasche (SA7L10308) (siehe oben rechts).
- [5] Öffnen Sie das Reglerventil vorsichtig und lassen Sie 100-%-N2-Gas über den Sensor strömen. Blockieren Sie nicht den Ausgang des Durchflussadapters.
- [7] Schließen Sie das Reglerventil, bestätigen Sie den Alarm und lüften Sie den Bereich.
- [8] Wiederholen Sie den Vorgang mit 23,5 % O<sub>2</sub>-Gas, um den hohen Alarm (23 % O<sub>2</sub>) zu überprüfen.

#### 5.4 Kalibrierungsanpassung der O<sub>2</sub>-Sensoren

Der/die O<sub>2</sub>-Sensor(en) des Ax60+ kann/können neu kalibriert werden, um sicherzustellen, dass sie die spezifischen Sauerstoffgehaltwerte genau messen. Analox bietet Ihnen das folgende Kalibrierungsset:

| Ax60+ O <sub>2</sub> -Kalibrierungsset, Artikelnummer AX60O2CALKIT, enthält: |                                                                   |  |  |
|------------------------------------------------------------------------------|-------------------------------------------------------------------|--|--|
| rtikelnummer Beschreibung                                                    |                                                                   |  |  |
| SA7L10308                                                                    | 110 Liter 100 % Stickstoff (Nullgas)                              |  |  |
| SA7L11009                                                                    | 110 Liter Reinluft (20,9 % Sauerstoff, Bilanzstickstoff)(Prüfgas) |  |  |
| SA7L705XFLIND                                                                | Regler für 0,5 Liter/Minute für die 110 Liter Flasche             |  |  |
| 1817-5000                                                                    | 2 Meter Neoprenleitung                                            |  |  |
| 8000-0910A                                                                   | Steckdurchflussadapter                                            |  |  |

Die Überprüfung und die Neukalibrierung von  $O_2$ -Sensoren sind ähnliche Aufgaben, jedoch ist bei der Neukalibrierung eine Softwareeingabe erforderlich. Das erneute Kalibrierungverfahren kann nur mit der Standardausführung des Ax60+ durchgeführt werden.

Die Kalibrierungsanpassung ist ein Zweipunktprozess: eine "Nullkalibrierungsanpassung" und eine "Prüfkalibrierungsanpassung".

# HINWEIS: DIE NULLKALIBRIERUNGSANPASSUNG (ZERO) IST VOR DER BEREICHSKALIBRIERUNGSANPASSUNG (SPAN) DURCHZUFÜHREN.

#### 5.4.1 Nullkalibrierung der O<sub>2</sub>-Sensoren

- HINWEIS: EIN SENSOR, DER KALIBRIERT WIRD, WIRD WÄHREND DER KALIBRIERUNG AUTOMATISCH DEAKTIVIERT. DIE ANDEREN SENSOREN BLEIBEN WEITERHIN IN BETRIEB.
- HINWEIS: DER KALIBRIERUNGSMODUS LÄUFT NACH ZEHN MINUTEN AUTOMATISCH AUS.

Um bei einem O<sub>2</sub>-Sensor eine Nullkalibrierung durchzuführen, befolgen Sie die untenstehenden Schritte (sowohl im Text als auch in der Tabelle):

- [1] Stellen Sie sicher, dass der Ax60+ seit mindestens 24 Std. eingeschaltet ist und ordnungsgemäß funktioniert.
- [2] Drücken und halten Sie Cancel+Cycle 6 Sekunden gedrückt, um Toplevel Menu anzuzeigen.
- [3] Drücken Sie Cycle viermal, um Calibration anzuzeigen. Drücken Sie Accept/Test, um Zero cal anzuzeigen.
- [4] Drücken Sie Accept/Test, um den Bildschirm Select sensor screen anzuzeigen, drücken Sie Cycle, um den Sensor auszuwählen, den Sie kalibrieren möchten.

Document ref: P0159-803[DE02]-04 January 2019

Page 26 of 61

#### **Service Manual**

- [5] Drücken Sie Accept/Test, um den Sensor auszuwählen. Der Bildschirm Zero level (#) wird angezeigt.
- [6] Verbinden Sie die Neoprenleitung (1817-5000) mit dem Durchflussadapter (8000-0910A).
- Stecken Sie den Durchflussadapter in die Öffnung am O<sub>2</sub>-Sensor. [7]
- Installieren Sie den Regler (SA7L705XFLIND) am Nullgas 100 % [9] Stickstoff (SA7L10308).
- Öffnen Sie das Reglerventil vorsichtig und lassen Sie das Nullgas 1 bis [10] 2 Minuten lang über den Sensor strömen. Blockieren Sie nicht den Ausgang des Durchflussadapters.
- Der auf dem Bildschirm Zero level angegebenen O<sub>2</sub>-Wert beginnt [11] abzunehmen. Warten Sie, bis sich der Wert bei rund 00,0 % stabilisiert.
- HINWEIS: DER AUSGEGEBENE WERT KEHRT MÖGLICHERWEISE NICHT GENAU ZU NULL ZURÜCK. DAS IST WÄHREND EINER KALIBRIERUNG NORMAL.
- Drücken Sie Accept/Test, um die Nullkalibrierung zu bestätigen. [12]
- Wenn die Nullkalibrierung erfolgreich war, wird der Bildschirm Zero [13] msg sent angezeigt.

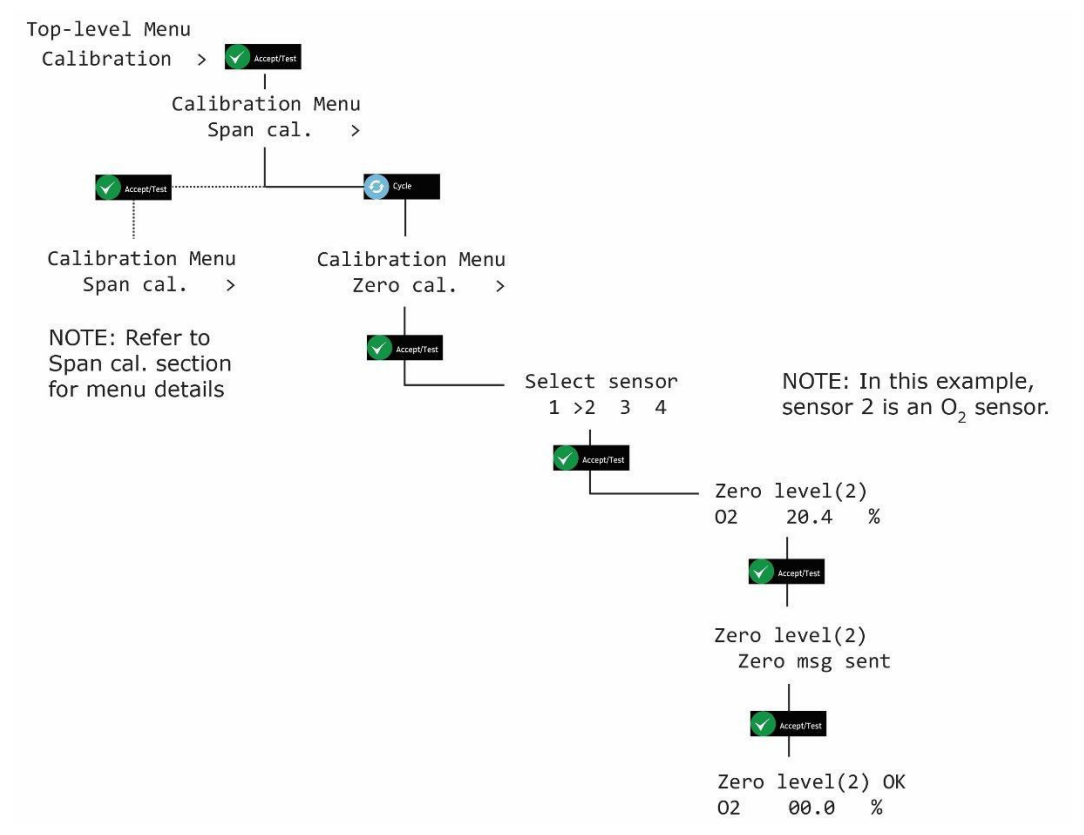

Drücken Sie mehrmals Cancel, um zum Bildschirm Systemstatus [14] zurückzukehren

- HINWEIS: WENN DIE KALIBRIERUNG NICHT ERFOLGREICH WAR, WIRD MÖGLICHERWEISE EIN FEHLERCODE ANGEZEIGT. MEHR INFORMATIONEN FINDEN SIE IN ABSCHNITT ERROR! REFERENCE SOURCE NOT FOUND.9.
- HINWEIS: DER WERT, DER BEI DER KALIBRIERUNG ANGEZEIGT WIRD, IST DER "ROHE" SENSORMESSWERT. WENN SIE DAS MENÜ VERLASSEN UND ZUM

Document ref: P0159-803[DE02]-04 January 2019

Page 27 of 61

#### Service Manual

BILDSCHIRM SYSTEMSTATUS ZURÜCKKEHREN, WIRD EIN LEICHT ERHÖHTER WERT ANGEZEIGT.

VORSICHT: DIE SENSOREN MÜSSEN EINZELN KALIBRIERT WERDEN, DA EIN SENSOR DEN KALIBRIERUNGSMODUS NUR VERLÄSST, WENN SIE DIE MENÜS VERLASSEN. UM EINEN WEITEREN SENSOR ZU KALIBRIEREN, VERLASSEN SIE DIE MENÜS UND GEHEN SIE ZURÜCK ZUM BILDSCHIRM SYSTEMSTATUS. WIEDERHOLEN SIE DANN DEN KALIBRIERUNGSVORGANG FÜR DEN NÄCHSTEN SENSOR.

#### 5.4.2 Bereichskalibrierung der O<sub>2</sub>-Sensoren

- HINWEIS: EIN SENSOR, DER KALIBRIERT WIRD, WIRD WÄHREND DER KALIBRIERUNG AUTOMATISCH DEAKTIVIERT. DIE ANDEREN SENSOREN BLEIBEN WEITERHIN IN BETRIEB.
- HINWEIS: DER KALIBRIERUNGSMODUS LÄUFT NACH ZEHN MINUTEN AUTOMATISCH AUS.

Um bei einem O<sub>2</sub>-Sensor eine Bereichskalibrierung durchzuführen, befolgen Sie die untenstehenden Schritte (sowohl im Text als auch in der Tabelle):

- [1] Stellen Sie sicher, dass der Ax60+ seit mindestens 24 Std. eingeschaltet ist und ordnungsgemäß funktioniert.
- [2] Drücken und halten Sie Cancel+Cycle 6 Sekunden gedrückt, um Toplevel Menu anzuzeigen.
- [3] Drücken Sie Cycle viermal, um Calibration anzuzeigen. Drücken Sie Accept/Test, um Zero cal anzuzeigen.
- [4] Drücken Sie Cycle , um Span cal anzuzeigen. Drücken Sie Accept/Test, um den Bildschirm Select sensor anzuzeigen, um den Sensor auszuwählen, den Sie kalibrieren möchten und drücken Sie dann Accept/Test.
- [5] Drücken Sie mehrmals Cycle, um den gewünschten Bereichskalibrierungswert in Wachstumsschritten von 0,01 % einzugeben, oder halten Sie Cycle für Wachstumsschritte von 1,0 % gedrückt. Um den Wert auf 20,9 % zurückzusetzen und erneut zu beginnen, drücken Sie mehrmals Cycle, bis der Wert 25 % übersteigt.
- [6] Drücken Sie Accept/Test, um den Prüfkalibrierungswert zu bestätigen (zum Beispiel 21 %).
- [7] Verbinden Sie die Neoprenleitung (1817-5000) mit dem Durchflussadapter (8000-0910A).
- [8] Stecken Sie den Durchflussadapter in die Öffnung am O<sub>2</sub>-Sensor.
- [9] Installieren Sie den Regler (SA7L705XFLIND) am 20,9 % O<sub>2</sub> Prüfgas (SA7L11009).
- [10] Öffnen Sie das Reglerventil vorsichtig und lassen Sie das Prüfgas 1 bis 2 Minuten lang über den Sensor strömen. Blockieren Sie nicht den Ausgang des Durchflussadapters.
- [11] Der auf dem Bildschirm Span level angegebene O<sub>2</sub>-Wert beginnt zu steigen. Warten Sie, bis sich der Wert bei (oder bei rund) 20,9 % stabilisiert.
- [12] Drücken Sie Accept/Test, um die Kalibrierung zu bestätigen.
- [13] Wenn die Prüfkalibrierung erfolgreich war, wird der Bildschirm Span msg sent angezeigt.

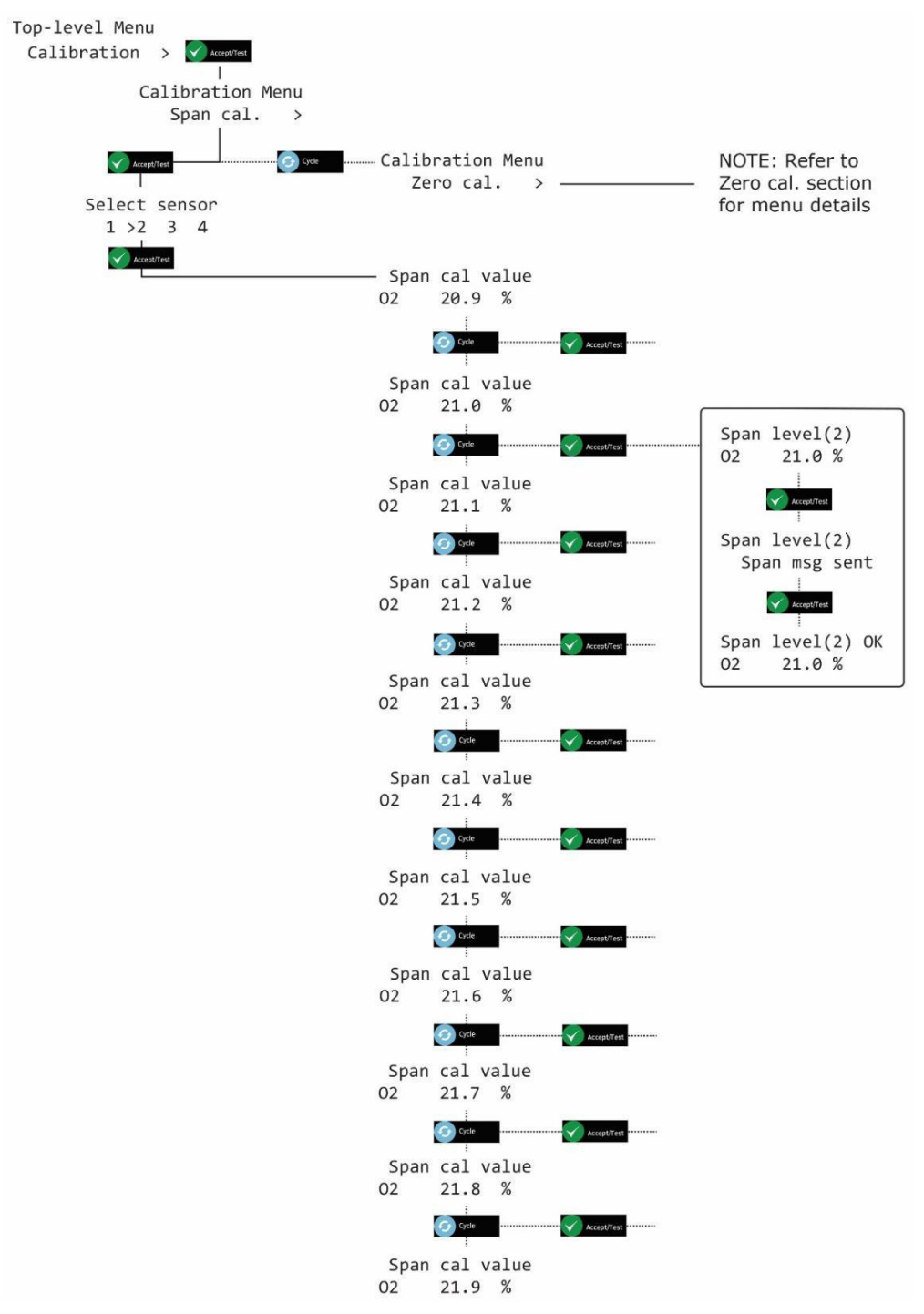

- HINWEIS: WENN DIE KALIBRIERUNG NICHT ERFOLGREICH WAR, WIRD MÖGLICHERWEISE EIN FEHLERCODE ANGEZEIGT. MEHR INFORMATIONEN FINDEN SIE IN ABSCHNITT 10.
- HINWEIS: DER WERT, DER BEI DER KALIBRIERUNG ANGEZEIGT WIRD, IST DER "ROHE" SENSORMESSWERT. WENN SIE DAS MENÜ VERLASSEN UND ZUM BILDSCHIRM SYSTEMSTATUS ZURÜCKKEHREN, WIRD EIN LEICHT ERHÖHTER WERT ANGEZEIGT.

Document ref: P0159-803[DE02]-04 January 2019 Pag

# 6 Austausch des elektrochemischen Sensors

Zum Austausch eines verbrauchten elektrochemischen Sensormoduls ist ein neues Sensormodul (zum Schnellanschluss oder fest verdrahtet) zu bestellen; kontaktieren Sie Analox für weitere Informationen.

#### HINWEIS: NACH DEM EINBAU EINES NEUEN SENSORMODULS SOLLTE EINE VOLLSTÄNDIGE KALIBRIERUNG DURCHGEFÜHRT WERDEN, SIEHE ABSCHNITT 5 BEZÜGLICH DES ENTSPRECHENDEN SENSOR-KALIBRIERUNGSVERFAHRENS.

# 7 Hauptkonfiguration (Angezeigt als Central config)

#### 7.1 Attached snsrs

Die Software des Zentraldisplays wird werksseitig für ein System mit zwei Sensoren konfiguriert. Wenn ein System einen, drei oder vier Sensoren hat, muss die Software neu konfiguriert werden. Dafür wird die Option Top-level Menu, Central Config, Attached snsrs verwendet.

- 1] Drücken und halten Sie Cancel + Cycle mindestens 6 Sekunden lang gedrückt. Drücken Sie dann Cycle fünf Mal, um Central Config anzuzeigen.
- 2] Drücken Sie Accept/Test, um den Bildschirm Attached snsrs anzuzeigen.
- 3] Drücken Sie nochmals Accept/Test, um Num of sensors? auszuwählen Bildschirm
- 4] Drücken Sie Cycle, um die Anzahl der Sensoren auszuwählen. Drücken Sie dann Accept/Test, um zu bestätigen.

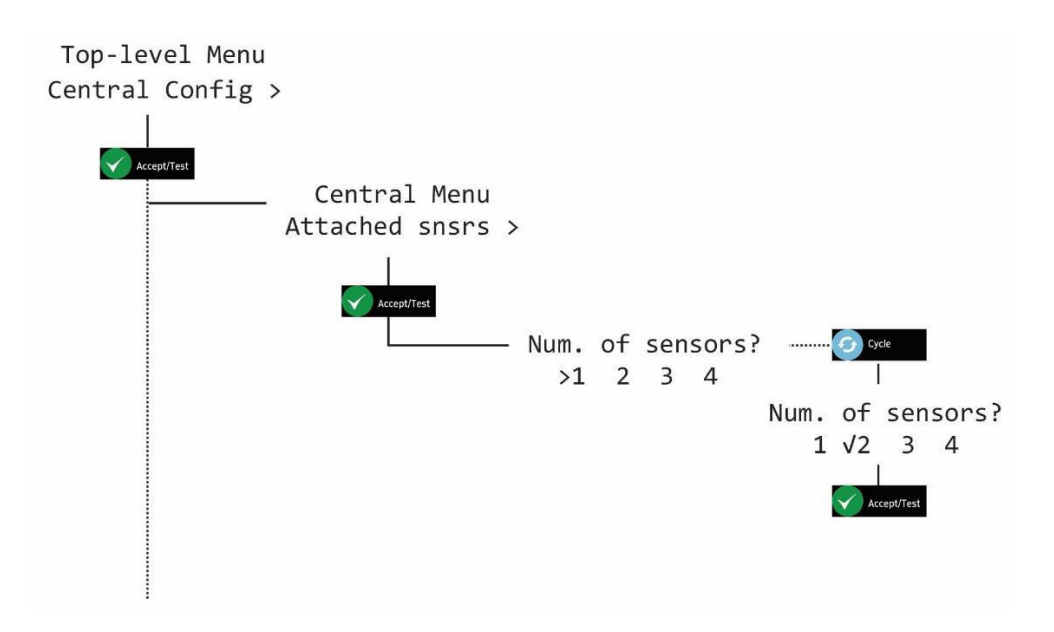

5] Drücken Sie mehrmals Cancel, um zum Bildschirm Systemstatus zurückzukehren

Page 31 of 61

#### Service Manual

# Int. Approved

Page 32 of 61

# 7.2 Sensor-Display-Option (Angezeigt als Snr Display Opt)

- 1] Drücken und halten Sie Cancel + Cycle mindestens 6 Sekunden lang gedrückt. Drücken Sie dann Cycle fünf Mal, um Central Config anzuzeigen.
- 2] Drücken Sie Accept/Test. Dann drücken Sie Cycle sechs Mal, Dann drücken Sie Accept/Test um den Bildschirm Set as Ax60? Anzuzeigen.
- 3] Drücken Sie Cycle, um Y oder N auszuwählen. Dann drücken Sie Accept/Test, um zu bestätigen.

Top-level Menu Central Config >

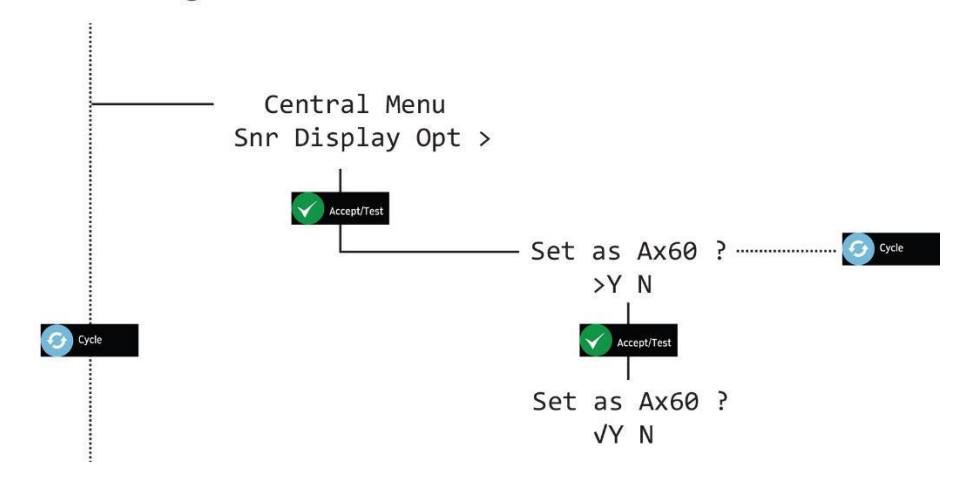

4] Drücken Sie mehrmals Cancel, um zum Bildschirm Systemstatus zurückzukehren

#### Service Manual

# 7.3 Evakuierung einstellen

- 1] Drücken und halten Sie Cancel + Cycle mindestens 6 Sekunden lang gedrückt. Drücken Sie dann Cycle fünf Mal, um Central Config anzuzeigen.
- 2] Drücken Sie Accept/Test. Dann drücken Sie Cycle einmal, um den Bildschirm Set Evacuation anzuzeigen
- 3] Drücken Sie Accept/Test, um den Bildschirm Enable Evac ? anzuzeigen. Drücken Sie Cycle, um Y oder N auszuwählen. Dann drücken Sie Accept/Test, um zu bestätigen.

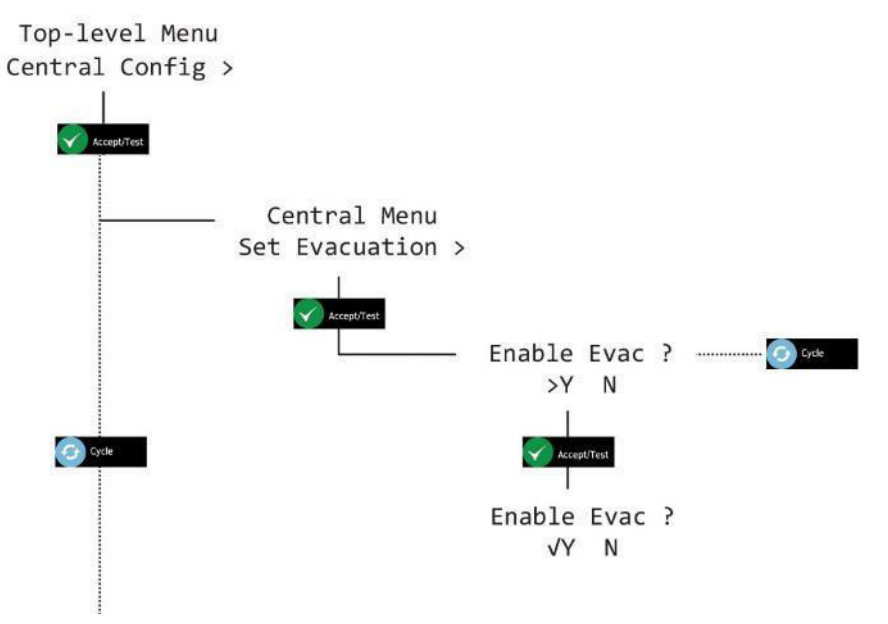

4] Drücken Sie mehrmals Cancel, um zum Bildschirm Systemstatus zurückzukehren

#### 7.4 Relais-Konfiguration

Es können zwei Relais am Zentraldisplay installiert werden, R1 und R2. Diese können unabhängig konfiguriert werden, um ausgelöst zu werden, wenn ein Alarm oder ein Fehler im System ausgelöst wird. Der Installateur ist verantwortlich für alle Verbindungen von R1 und R2 mit externen Geräten wie Netzrelais oder Regelungssystemen. Relais R1 und R2 sind beide Fabrik konfiguriert wie pro die unter Details:

Relaykonfiguration für CO2-Alarme

R1 wird Energie tanken bei Alarm 2 (1,5 %), bei Alarm 3 (3,0 %) beleben wird R2 erreicht wird und R1 bleibt angezogen.

& R2 R1 wird nur de-beleben, wenn das Gas unterhalb der jeweiligen Alarmstufen gesunken ist und die Alarme wurden akzeptiert und zurückgesetzt.

Relaykonfiguration für O2-Alarme

R1 wird Energie tanken bei Alarm 2 (19,5 % oder weniger), R1 wird de-beleben, wenn das Gas über 19,5 % gestiegen ist und der Alarm wurde akzeptiert und zurückgesetzt.

R2 wird bei Alarm 3 beleben (23,0 % oder höher), R2 wird de-Energie tanken, wenn der Gas-Ebene unter 23,0 % gesunken und die Alarme wurden akzeptiert und zurückgesetzt. Auf alarm 4 (18,0 %) beide R1 und R2 wird Energie tanken, R2 wird de-aktiviert, wenn der Gas-Ebene über 18,0 % angestiegen ist, R1 wird de-aktiviert, wenn der Gas-Ebene über 19,5 % angestiegen ist.

Jedes Relais kann neu konfiguriert werden, um einen anderen Alarm, Fehler oder eine Kombination aus Alarmen und Fehlern auszulösen.

#### 7.4.1 Fehlersichere Relais

Die Haupteinheit des Ax60+ verfügt über zwei Relays, die mit den Sensoralarmen zusammenarbeiten. Die Relais verfügen Schaltkontaktanordnungen mit einem einzigen Pol, die dafür bestimmt sind, bis zu 3 Amp bei 250V AC/30V DC zu schalten. Per standardmäßige Einstellung sind die Relais in einem fehlersicheren Status.

Die Relais können so konfiguriert werden, dass sie energetisiert oder deenergetisiert werden, wenn sich die Vorrichtung nicht in einem Alarmzustand befindet. Wenn die Relais dafür konfiguriert sind, sich in einem normal energetisierten Status zu befinden, stellte dies eine "Fehlersichere" Einrichtung bereit, in der eine vollständige Unterbrechung der Energieversorgung die Relais dazu bringt, sich zu lösen und einen Alarmzustand zu signalisieren. Die Kontaktanordnung für ein nicht fehlersicheres oder normal deenergetisiertes Relais wird auf der LP angezeigt.

### 7.4.2 Hardware-Übersicht

R1 und R2 sind einpolig mit zwei Richtungen (SPDT), ausgelegt für 250V AC/30V DC, 3A. Sie haben spannungsfreie Kontakte, normal offen (NO) oder normal geschlossen (NC), um externe Systeme wie Brandmelder, Gebäudeleitsysteme oder Lüftungen über ein externes Netzrelais zu schalten.

# HINWEIS: R1 UND R2 BIETEN SPANNUNGSFREIE SCHALTKONTAKTE UND DIENEN NICHT ZUR STROMVERSORGUNG.

Die Verbindungskabel mit Relais 1 und 2 können entweder durch einen Kabelstutzen auf der Unterseite des Zentraldisplays oder über einen Durchbruch an der Rückseite des Gehäuses installiert werden.

# Die LB des Zentraldisplays mit den Schraubklemmen für den Anschluss an Relais 1 und Relais 2

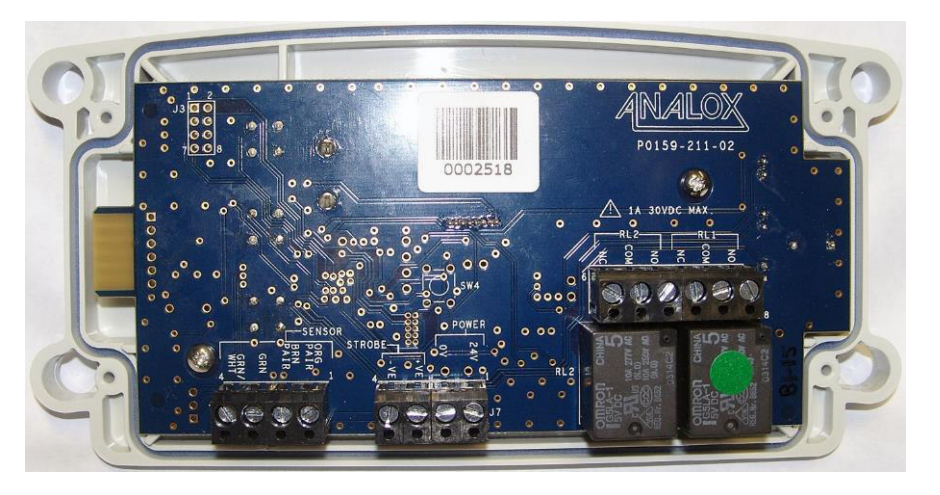

Relais 2 Relais 1

WARNUNG: UM DIE ANGEMESSENEN SICHERHEITSSTANDARDS ZU ERFÜLLEN, MÜSSEN MIT RELAIS 1 UND 2 VERBUNDENE STROMKREISE MIT DOPPELTER/VERSTÄRKTER ISOLIERUNG VOM STROMNETZ GESCHÜTZT WERDEN.

Copyright  $\ensuremath{\mathbb{C}}$  2017 Analox Ltd. All Rights Reserved.

# 7.4.3 Relais 1 fehlersicher (Angezeigt als Rly 1 fail-safe)

- 1] Drücken und halten Sie Cancel + Cycle mindestens 6 Sekunden lang gedrückt. Drücken Sie dann Cycle fünf Mal, um Central Config anzuzeigen.
- 2] Drücken Sie Accept/Test,, drücken Sie dann Cycle zweimal, drücken Sie Accept/Test, um den Bildschirm Rly 1 fail-safe anzuzeigen
- 3] Drücken Sie Cycle, um Y oder N auszuwählen. Drücken Sie dann Accept/Test, um zu bestätigen.

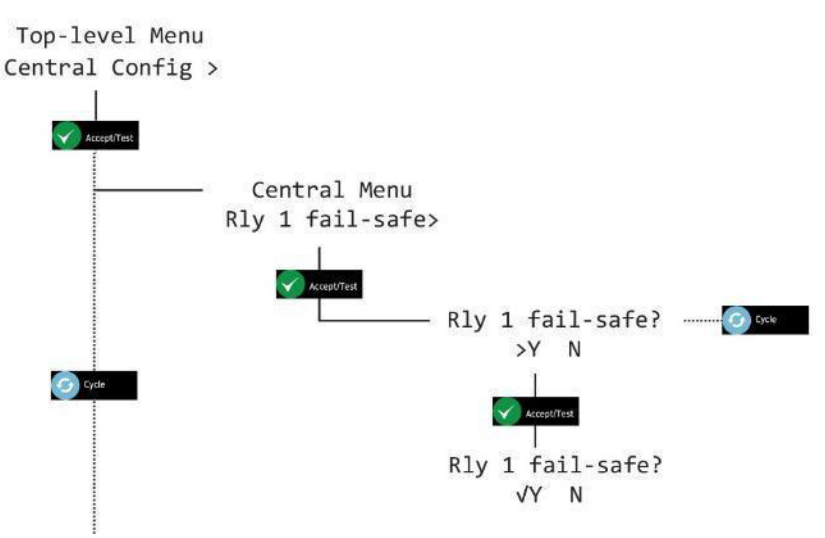

4] Drücken Sie mehrmals Cancel, um zum Bildschirm Systemstatus zurückzukehren

#### Service Manual

## **Int. Approved**

## 7.4.4 Relais 2 fehlersicher (Angezeigt als Rly 2 fail-safe)

- 1] Drücken und halten Sie Cancel + Cycle mindestens 6 Sekunden lang gedrückt. Drücken Sie dann Cycle fünf Mal, um Central Config anzuzeigen.
- 2] Drücken Sie Accept/Test,, drücken Sie dann Cycle dreimal, drücken Sie Accept/Test, um den Bildschirm Rly 2 fail-safe anzuzeigen
- 3] Drücken Sie Cycle, um Y oder N auszuwählen. Drücken Sie dann Accept/Test, um zu bestätigen.

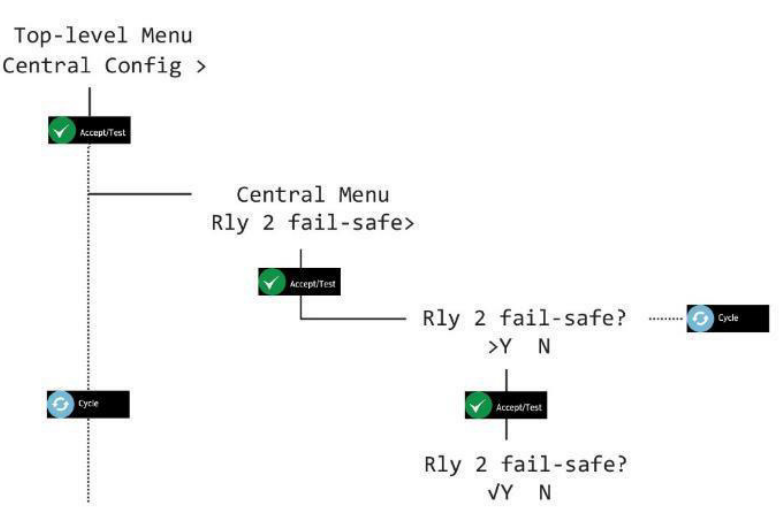

4] Drücken Sie mehrmals Cancel, um zum Bildschirm Systemstatus zurückzukehren

#### 7.4.5 Fehlermodus Relais 1 (Angezeigt als Rly 1 on fault)

- 1] Drücken und halten Sie Cancel + Cycle mindestens 6 Sekunden lang gedrückt. Drücken Sie dann Cycle fünf Mal, um Central Config anzuzeigen.
- 2] Drücken Sie Accept/Test, drücken Sie dann Cycle viermal, drücken Sie Accept/Test, um den Bildschirm Rly 1 on fault? anzuzeigen
- 3] Drücken Sie Cycle, um Y oder N auszuwählen. Drücken Sie dann Accept/Test, um zu bestätigen.

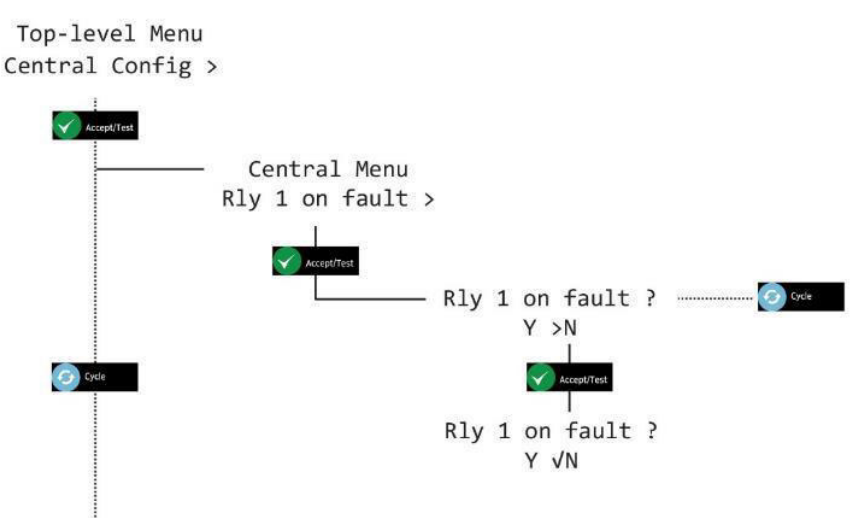

4] Drücken Sie mehrmals Cancel, um zum Bildschirm Systemstatus zurückzukehren

Copyright  $\circledast$  2017 Analox Ltd. All Rights Reserved.

#### Service Manual

# Int. Approved

#### 7.4.6 Fehlermodus Relais 2 (Angezeigt als Rly 2 on fault)

- 1] Drücken und halten Sie Cancel + Cycle mindestens 6 Sekunden lang gedrückt. Drücken Sie dann Cycle fünf Mal, um Central Config anzuzeigen.
- 2] Drücken Sie Accept/Test, drücken Sie dann Cycle fünfmal, drücken Sie Accept/Test, um den Bildschirm Rly 2 on fault? anzuzeigen
- 3] Drücken Sie Cycle, um Y oder N auszuwählen. Drücken Sie dann Accept/Test, um zu bestätigen.

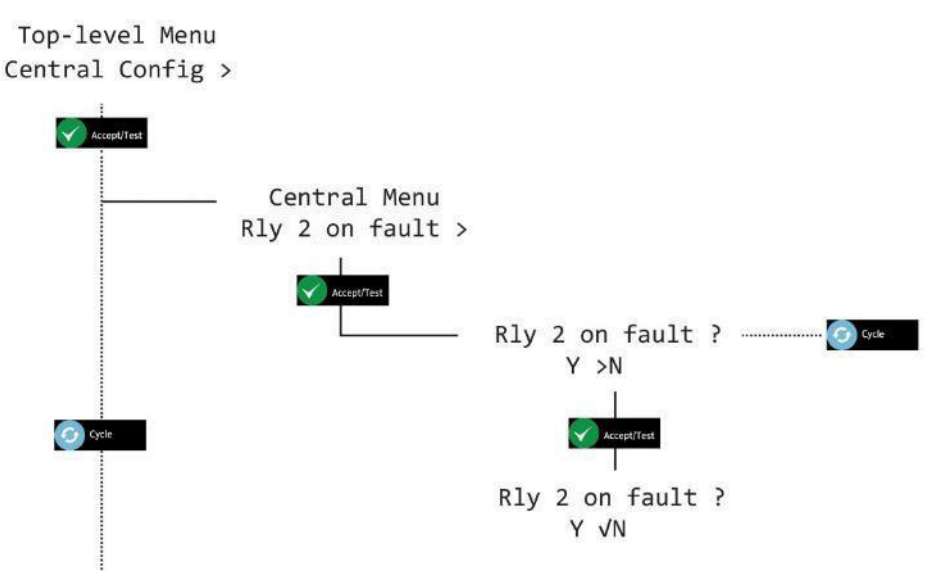

4] Drücken Sie mehrmals Cancel, um zum Bildschirm Systemstatus zurückzukehren

#### **Service Manual**

# **Int. Approved**

#### 7.4.7 Alarmmodus Relais 1 (Angezeigt als Rly 1 on alarms)

- 1] Drücken und halten Sie Cancel + Cycle mindestens 6 Sekunden lang gedrückt. Drücken Sie dann Cycle fünf Mal, um Central Config anzuzeigen.
- 2] Drücken Sie Accept/Test, drücken Sie dann Cycle sechsmal, drücken Sie Accept/Test, um die Option Rly 1 on alarms anzuzeigen
- 3] Drücken SieAccept/Test, um den Bildschirm Select sensor anzuzeigen, drücken Sie Cycle, um die gewünschten Sensoren auszuwählen, dann drücken Sie Accept/Test, um den Bildschirm Select alarm anzuzeigen
- 4] Drücken Sie Cycle, um den gewünschten Alarm auszuwählen, drücken Sie Accept/Test, um die Option Set on Alarm anzuzeigen, drücken Sie Cycle, um Y oder N auszuwählen, drücken Sie dann Accept/Test, um zu bestätigen.

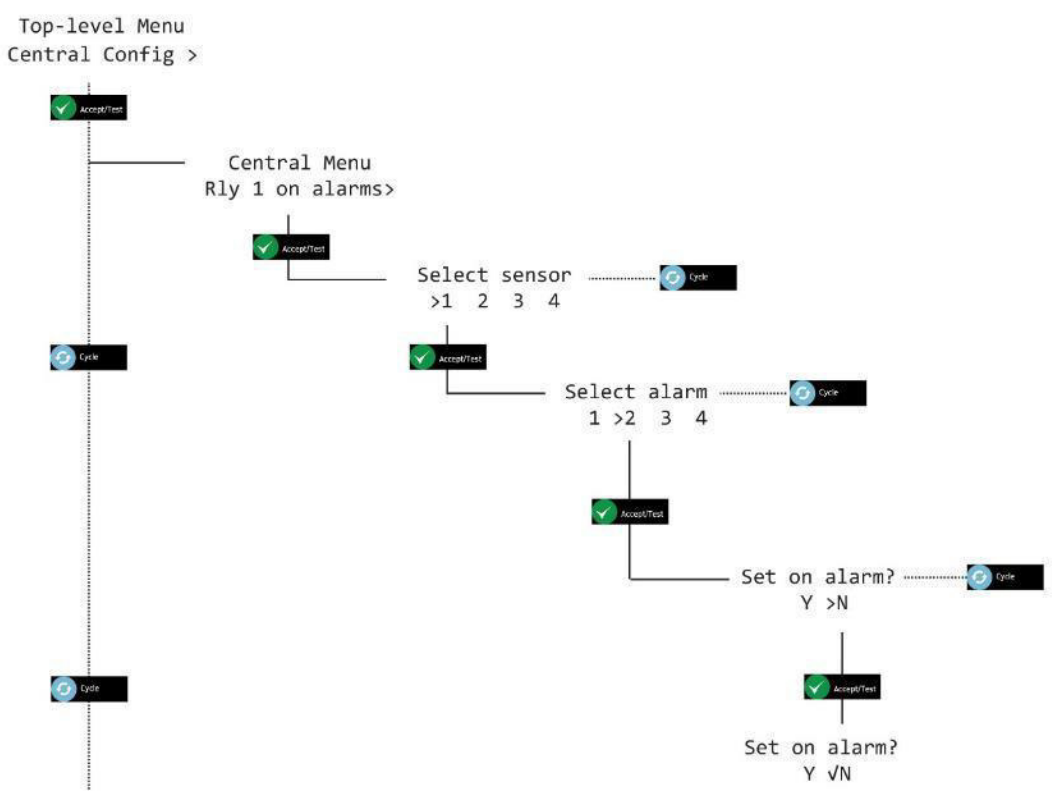

5] Drücken Sie mehrmals Cancel, um zum Bildschirm Systemstatus zurückzukehren

#### **Service Manual**

# Int. Approved

#### 7.4.8 Alarmmodus Relais 2 (Angezeigt als Rly 2 on alarms)

- 1] Drücken und halten Sie Cancel + Cycle mindestens 6 Sekunden lang gedrückt. Drücken Sie dann Cycle fünf Mal, um Central Config anzuzeigen.
- 2] Drücken Sie Accept/Test, drücken Sie dann Cycle siebenmal, drücken Sie Accept/Test, um die Option Rly 2 on alarms anzuzeigen
- 3] Drücken SieAccept/Test, um den Bildschirm Select sensor anzuzeigen, drücken Sie Cycle, um die gewünschten Sensoren auszuwählen, dann drücken Sie Accept/Test, um den Bildschirm Select alarm anzuzeigen
- 4] Drücken Sie Cycle, um den gewünschten Alarm auszuwählen, drücken Sie Accept/Test, um die Option Set on Alarm anzuzeigen, drücken Sie Cycle, um Y oder N auszuwählen, drücken Sie dann Accept/Test, um zu bestätigen.

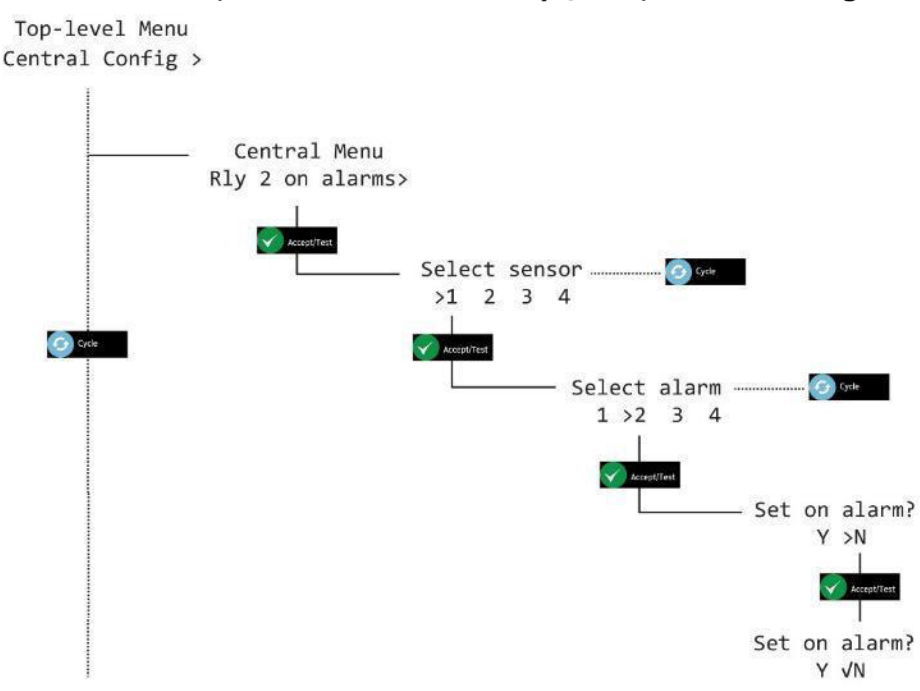

5] Drücken Sie mehrmals Cancel, um zum Bildschirm Systemstatus zurückzukehren

**Commercial in Confidence** 

**Service Manual** 

# 8 Sensor-Konfiguration (Angezeigt als Sensor config)

#### 8.1 Alarme aktivieren

- 1] Drücken und halten Sie Cancel + Cycle mindestens 6 Sekunden lang gedrückt. Drücken Sie dann Cycle sechsmal, um Central Config anzuzeigen.
- 2] Drücken Sie Accept/Test, um den Bildschirm Select sensor anzuzeigen, drücken Sie Cycle, um die gewünschten Sensoren auszuwählen, dann drücken Sie Accept/Test, um den Bildschirm Select alarm anzuzeigen
- 3] Drücken Sie Cycle, um vom einen Alarm zum anderen zu gehen, dann drücken Sie Accept/Test, um den Bildschirm Set alarm anzuzeigen
- 4] Drücken Sie Cycle, um Y oder N auszuwählen. Drücken Sie dann Accept/Test, um zu bestätigen.

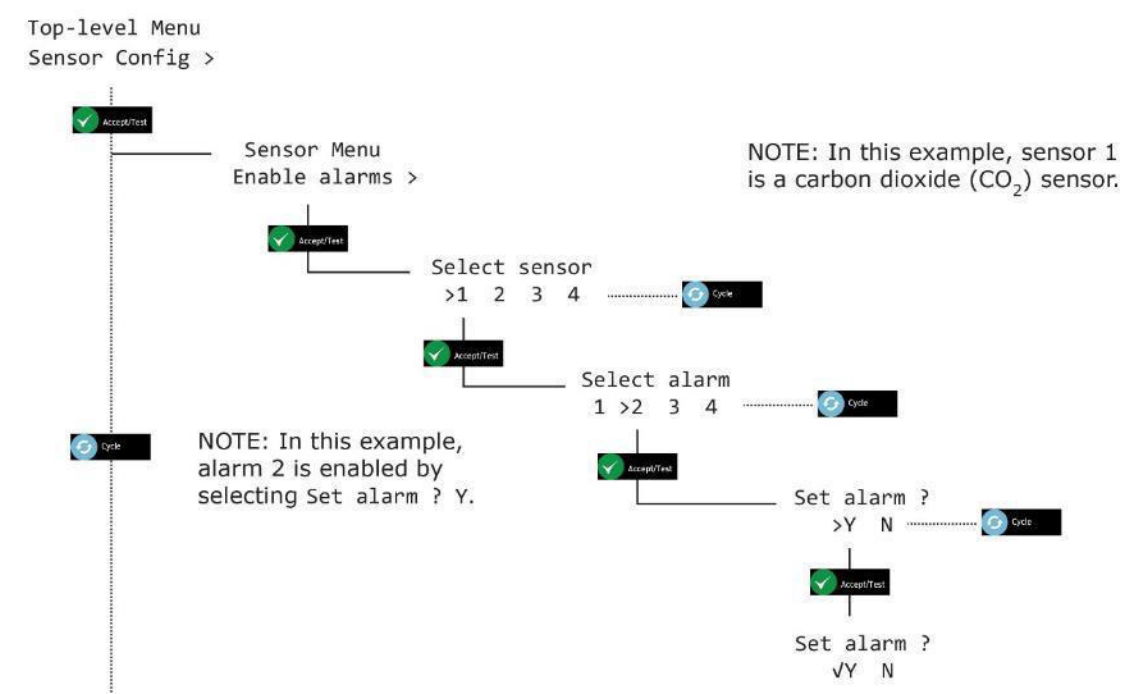

5] Drücken Sie mehrmals Cancel, um zum Bildschirm Systemstatus zurückzukehren

Service Manual

# 8.2 Evakuierung aktivieren (Angezeigt als Enable Evac)

- HINWEIS: PASSEN SIE DIE SENSOR-OPTIONEN VORSICHTIG AN, UM SICHERZUSTELLEN, DASS DIE EINSTELLUNGEN EINHEITLICH SIND
- 1] Drücken und halten Sie Cancel + Cycle mindestens 6 Sekunden lang gedrückt. Drücken Sie dann Cycle sechsmal, um Central Config anzuzeigen.
- 2] Drücken Sie Cycle einmal, um den Bildschirm Enable Evac anzuzeigen
- 3] Drücken Sie Accept/Test, um den Bildschirm Select sensor anzuzeigen, drücken Sie Cycle, um die gewünschten Sensoren auszuwählen, dann drücken Sie Accept/Test, um den Bildschirm Select alarm anzuzeigen
- 4] Drücken Sie Cycle, um von einem Alarm zum anderen zu gehen, drücken Sie dann Accept/Test, um den Bildschirm Set Evac anzuzeigen, drücken Sie Cycle, um Y oder N auszuwählen, drücken Sie dann Accept/Test, um zu bestätigen.

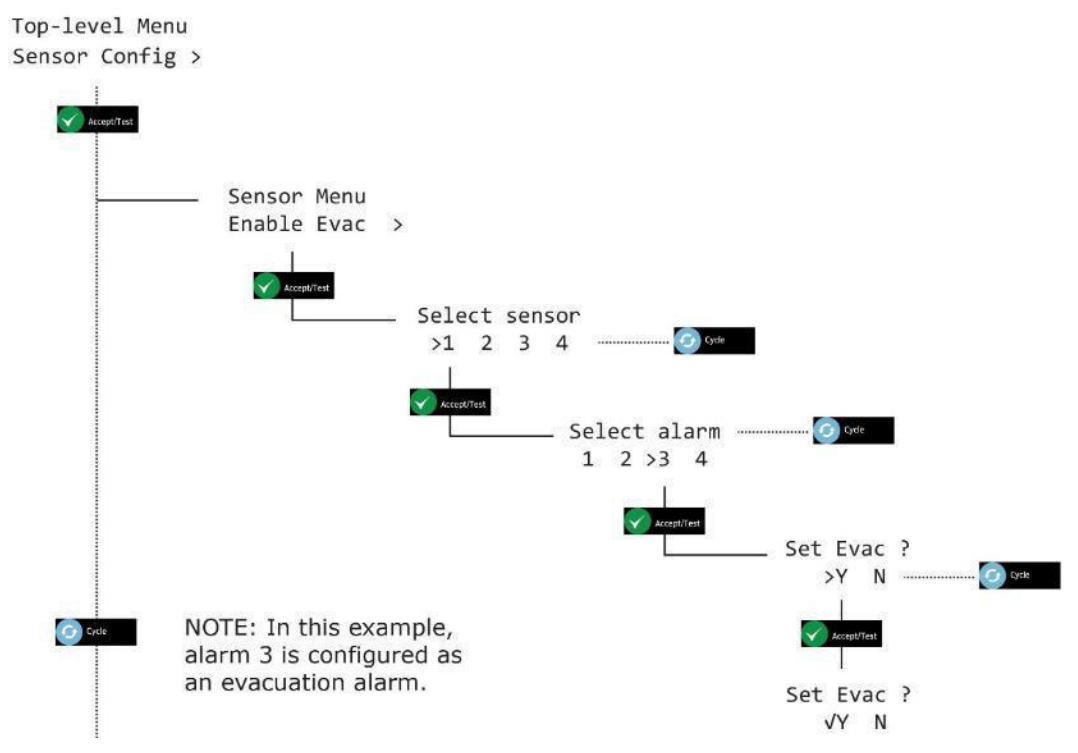

5] Drücken Sie mehrmals Cancel, um zum Bildschirm Systemstatus zurückzukehren

#### Service Manual

#### 8.3 Alarmrichtung

- 1] Drücken und halten Sie Cancel + Cycle mindestens 6 Sekunden lang gedrückt. Drücken Sie dann Cycle sechsmal, um Central Config anzuzeigen.
- 2] Drücken Sie Cycle einmal, um den Bildschirm Alarm Direction anzuzeigen
- 3] Drücken Sie Accept/Test, um den Bildschirm Select sensor anzuzeigen, drücken Sie Cycle, um die gewünschten Sensoren auszuwählen, dann drücken Sie Accept/Test, um den Bildschirm Select alarm anzuzeigen
- 4] Drücken Sie Cycle, um vom einen Alarm zum anderen zu gehen, dann drücken Sie Accept/Test, um den Bildschirm Alarm direction ? anzuzeigen Drücken Sie Cycle, um ↑ oder ↓ auszuwählen. Drücken Sie dann Accept/Test, um zu bestätigen.

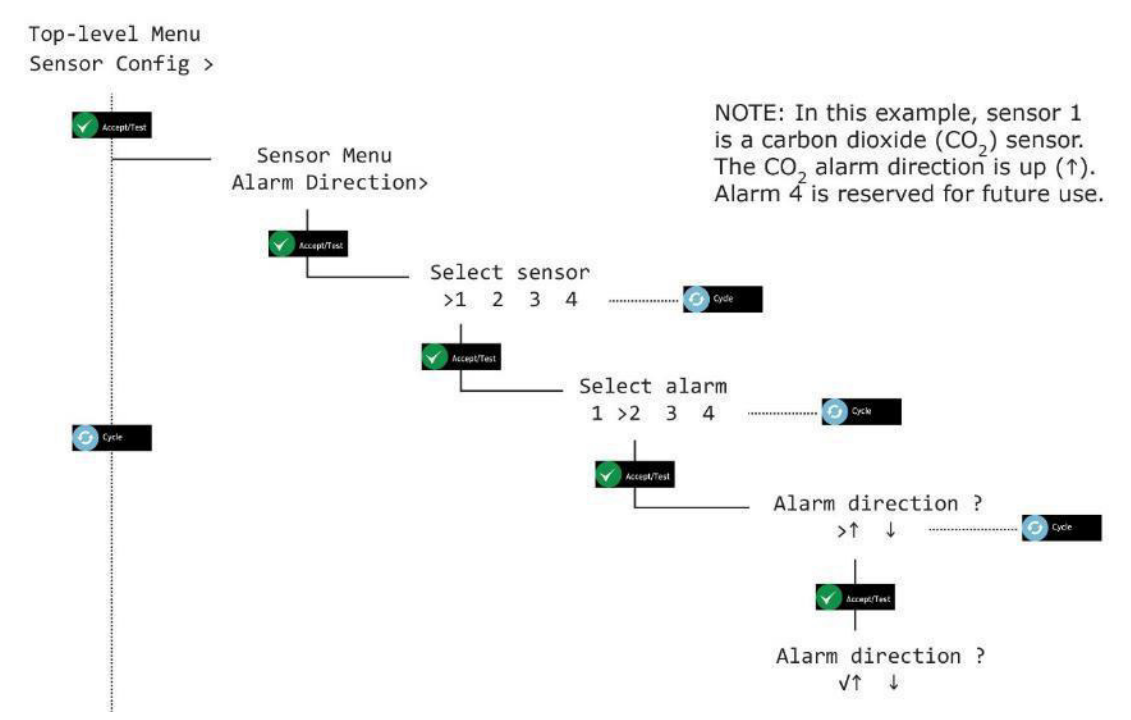

5] Drücken Sie Cancel, um zurückzukehren. Drücken Sie mehrmals Cancel, um zum Bildschirm Systemstatus zurückzukehren

#### 8.4 Summer aktivieren

- 1] Drücken und halten Sie Cancel + Cycle mindestens 6 Sekunden lang gedrückt. Drücken Sie dann Cycle sechsmal, um Central Config anzuzeigen.
- 2] Drücken Sie Cycle einmal, um den Bildschirm Enable Sounder anzuzeigen
- 3] Drücken Sie Accept/Test, um den Bildschirm Select sensor anzuzeigen, drücken Sie Cycle, um die gewünschten Sensoren auszuwählen, dann drücken Sie Accept/Test, um den Bildschirm Select alarm anzuzeigen
- 4] Drücken Sie Cycle, um von einem Alarm zum anderen zu gehen, drücken Sie dann Accept/Test, um den Bildschirm Enable Sounder anzuzeigen, drücken Sie Cycle, um Y oder N auszuwählen, drücken Sie dann Accept/Test, um zu bestätigen.

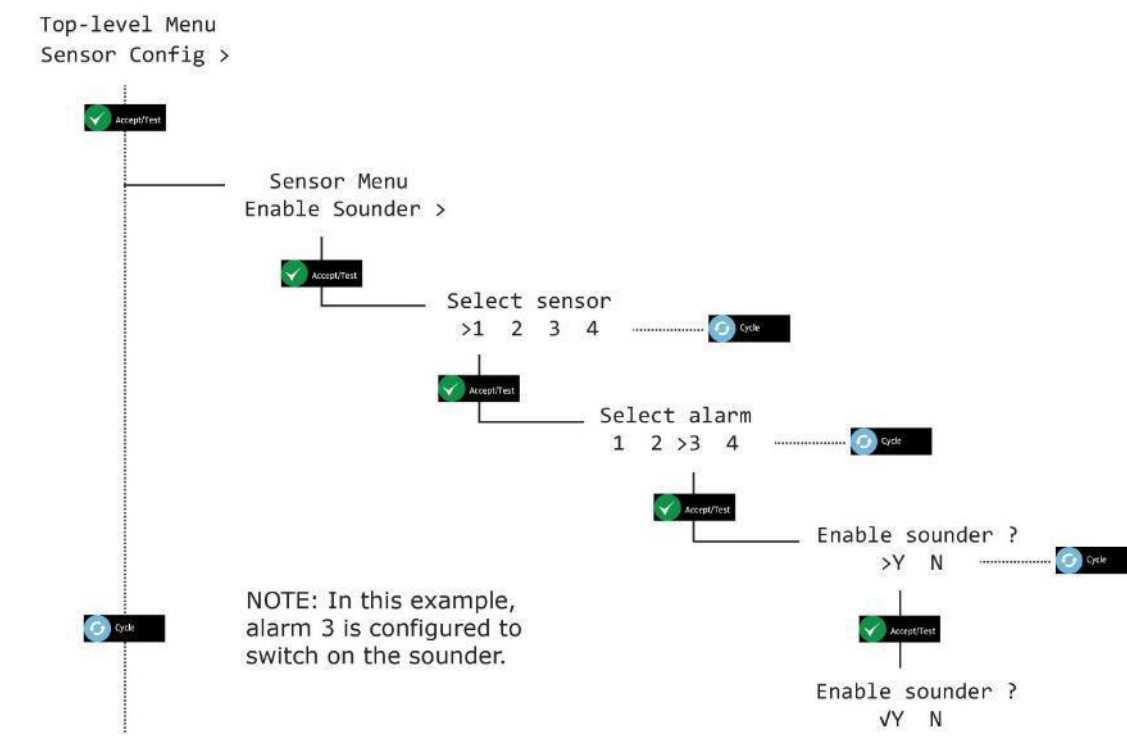

5] Drücken Sie mehrmals Cancel, um zum Bildschirm Systemstatus zurückzukehren

#### Service Manual

#### 8.5 Stroboskop aktivieren

- 1] Drücken und halten Sie Cancel + Cycle mindestens 6 Sekunden lang gedrückt. Drücken Sie dann Cycle sechsmal, um Central Config anzuzeigen.
- 2] Drücken Sie Cycle viermal, um den Bildschirm Enable Strobe anzuzeigen
- 3] Drücken Sie Accept/Test, um den Bildschirm Select sensor anzuzeigen, drücken Sie Cycle, um die gewünschten Sensoren auszuwählen, dann drücken Sie Accept/Test, um den Bildschirm Select alarm anzuzeigen
- 4] Drücken Sie Cycle, um von einem Alarm zum anderen zu gehen, drücken Sie dann Accept/Test, um den Bildschirm Enable Strobe anzuzeigen, drücken Sie Cycle, um Y oder N auszuwählen, drücken Sie dann Accept/Test, um zu bestätigen.

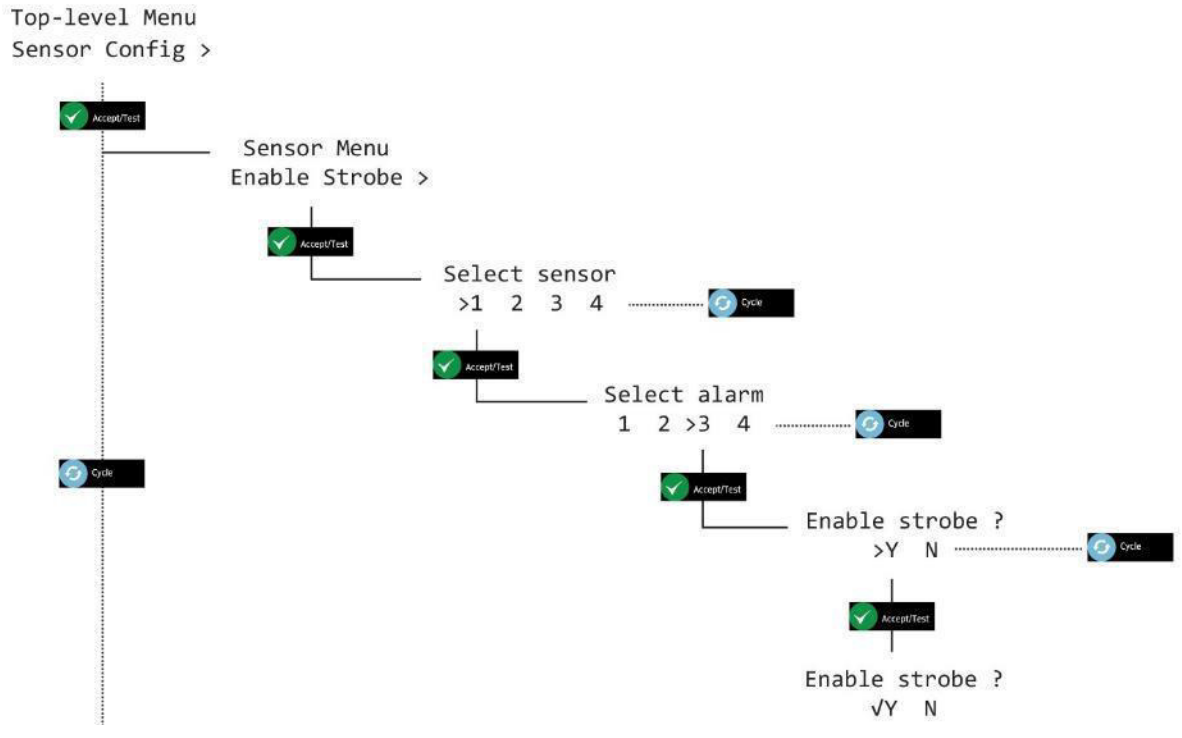

5] Drücken Sie mehrmals Cancel, um zum Bildschirm Systemstatus zurückzukehren

**Service Manual** 

# 8.6 Alarme sperren/entsperren (Angezeigt als Alarms Latching)

- **HINWEIS: ALARME WERDEN STANDARDMÄßIG AUF GESPERRT EINGESTELLT**
- 1] Drücken und halten Sie Cancel + Cycle mindestens 6 Sekunden lang gedrückt. Drücken Sie dann Cycle sechsmal, um Central Config anzuzeigen.
- 2] Drücken Sie Cycle viermal, um den Bildschirm Alarms Latching anzuzeigen
- 3] Drücken Sie Accept/Test, um den Bildschirm Select sensor anzuzeigen, drücken Sie Cycle, um die gewünschten Sensoren auszuwählen, dann drücken Sie Accept/Test, um den Bildschirm Select alarm anzuzeigen
- 4] Drücken Sie Cycle, um von einem Alarm zum anderen zu gehen, drücken Sie dann Accept/Test, um den Bildschirm Alarms Latching anzuzeigen, drücken Sie Cycle, um Y oder N auszuwählen, drücken Sie dann Accept/Test, um zu bestätigen.

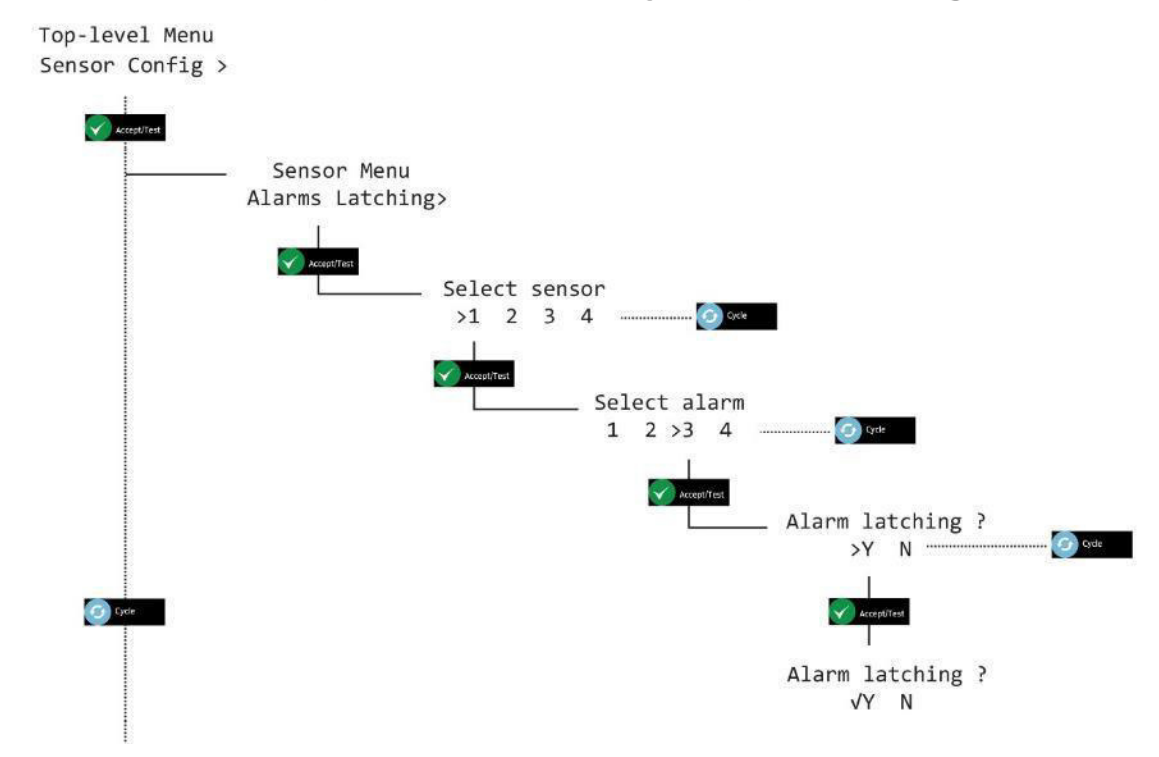

5] Drücken Sie mehrmals Cancel, um zum Bildschirm Systemstatus zurückzukehren

**Commercial in Confidence** 

#### Service Manual

# 8.7 Alarm-Sollwerte (Angezeigt als Alrm set-pnts)

- VORSICHT: DIE ALARME SIND EINRASTEND. DAS BEDEUTET, DASS DIE SENSOREN IMMER IHREN AKTUELLEN ALARMSTATUS BEIBEHALTEN, SELBST NACH EINEM STROMAUSFALL. WENN BEISPIELSWEISE EIN SENSOR 3 % CO<sub>2</sub> AUSGESETZT WIRD UND DIE STROMVERSORGUNG ENTFERNT WIRD, BEVOR DER ALARM BESTÄTIGT WURDE, KEHRT ER SOFORT IN DEN ALARMZUSTAND ZURÜCK, WENN DIE STROMVERSORGUNG WIEDER VORHANDEN IST.
- VORSICHT: DIE STANDARDALARMWERTE SOLLTEN NUR VON EINEM ZUGELASSENEN AX60+ INSTALLATEUR ODER SERVICETECHNIKER GEÄNDERT WERDEN.
- HINWEIS: DIE ALARMLEVEL SIND IN JEDER SENSOREINHEIT GESPEICHERT. SIE MÜSSEN BEI DER SENSORINSTALLATION EINGESTELLT WERDEN, WENN DIE ERFORDERLICHEN LEVELS VON DER STANDARDEINSTELLUNG ABWEICHEN.
- 1] Drücken und halten Sie Cancel + Cycle mindestens 6 Sekunden lang gedrückt. Drücken Sie dann Cycle sechsmal, um Central Config anzuzeigen.
- 2] Die standardmäßigen Schritte des Anwachsens der Alarm-Sollwerte sind werkseitig auf 0,10 % eingestellt. Durch Gedrückthalten der Taste Cycle erhöht sich der Wachstumswert jedoch um x 10 (1,00 %)
- 3] Drücken Sie Cycle sechsmal, um den Bildschirm Alrm set-pnts anzuzeigen
- 4] Drücken Sie Accept/Test, um den Bildschirm Select sensor anzuzeigen, drücken Sie Cycle, um die gewünschten Sensoren auszuwählen, dann drücken Sie Accept/Test, um den Bildschirm Select alarm anzuzeigen
- 5] Drücken Sie Cycle, um vom einen Alarm zum anderen zu gehen, dann drücken Sie Accept/Test, um den Bildschirm Set alarm AL? anzuzeigen (Wo ? Kann AL1, AL2, AL3 oder AL4 sein)
- 6] Drücken Sie mehrmals Cycle, um den gewünschten Alarmwert in Wachstumsschritten von 0,10% einzugeben, oder halten Sie Cycle gedrückt für Wachstumsschritte von 1,00%.
- 7] Um den Wert zurückzusetzen und erneut zu beginnen, drücken Sie mehrfach Cycle oder halten Sie Cycle gedrückt, bis Sie 6,00% überschreiten. Dadurch wird der Wert auf 0,00 % zurückgesetzt und Sie können erneut von einem Wert zum anderen gehen, bis Sie den gewünschten Wert erreicht haben.
- 8] Drücken Sie Accept/Test, um den Alarm-Sollwert zu bestätigen.

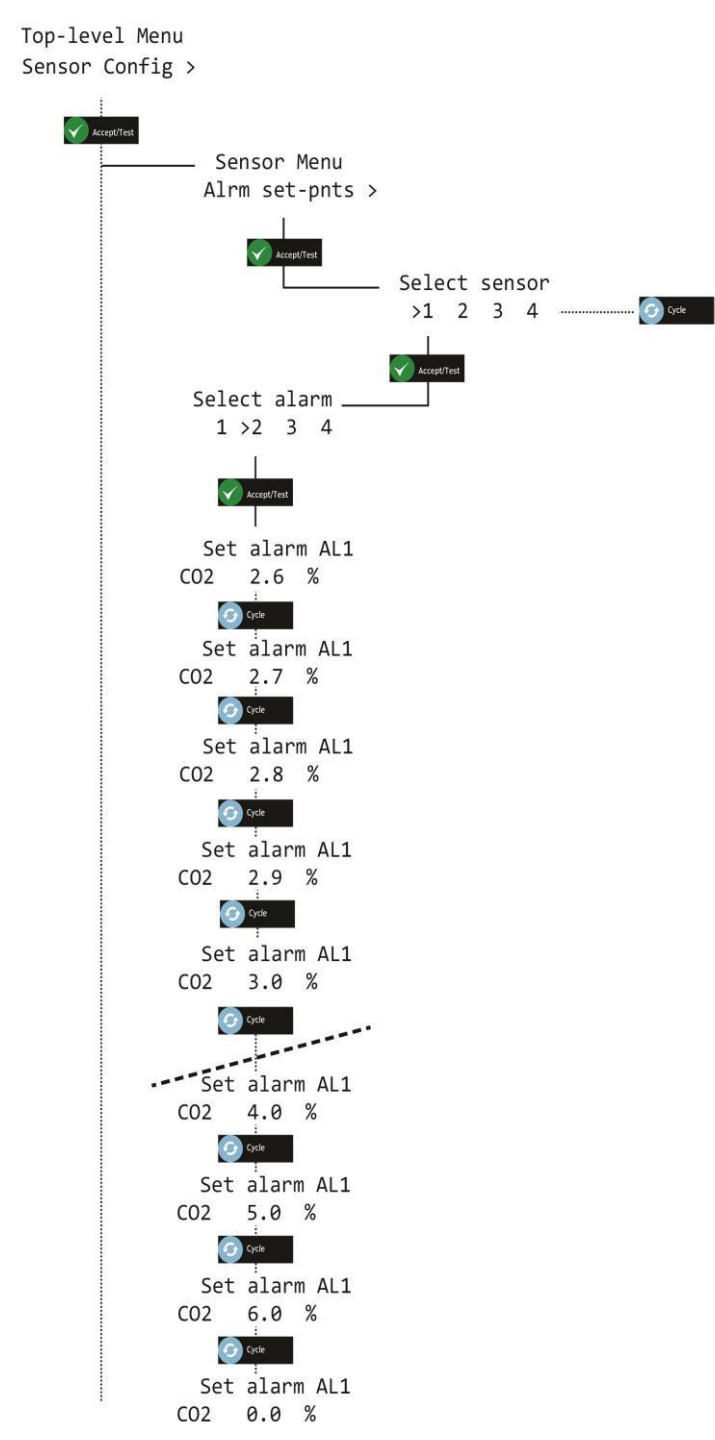

9] Drücken Sie mehrmals Cancel, um zum Bildschirm Systemstatus zurückzukehren

# Int. Approved

# 9 Option Ax60+ Kiosk

Der Ax60+ Kiosk kann auf dieselbe Weise gepflegt werden wie der standardmäßige Ax60, indem Sie vorübergehend eine tragbare Kalibrierungseinheit installieren (Artikelnr. AX60CNQNXA). Diese enthält ein vorinstalliertes Kabel mit einem RJ45-Stecker, einem RJ45-Kabelverbinder und einer Kabellänge:

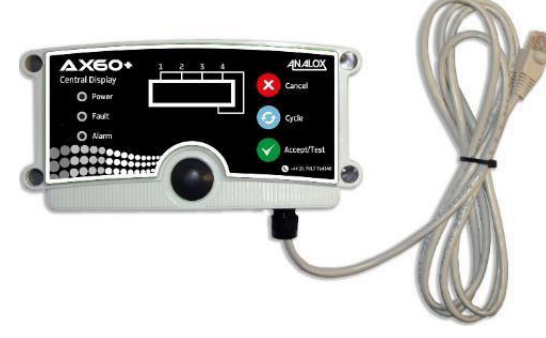

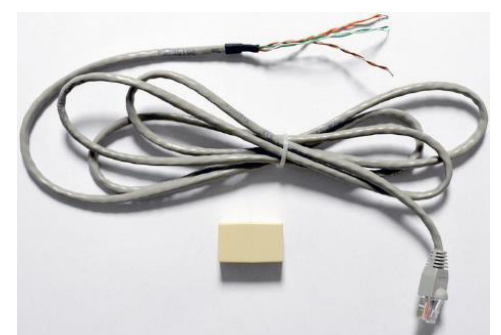

AX60CNQNXA tragbare Kalibrierungseinheit

AX60CNQXA vorübergehendes Kabel und Verbinder

Im Folgenden wird beschrieben, wie Sie die AX60CNQNXA Kalibrierungseinheit mit dem Ax60+ Kiosk Sensor verbinden können:

- ▲ WARNUNG: TRENNEN UND ISOLIEREN SIE DAS AX60+ KIOSK-SYSTEM VON DER NETZSTROMVERSORGUNG, BEVOR SIE DAS CO₂-SENSORGEHÄUSE ÖFFNEN.
- 1] Entfernen Sie die Frontabdeckung vom Ax60+ Kiosk Sensorgehäuse.

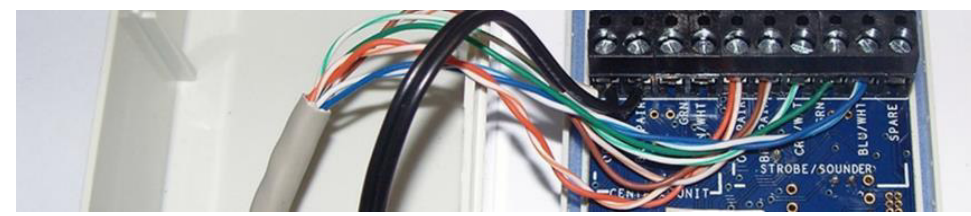

2] Installieren Sie das vorübergehende Kabel am Kabelstutzen und verbinden Sie es folgendermaßen:

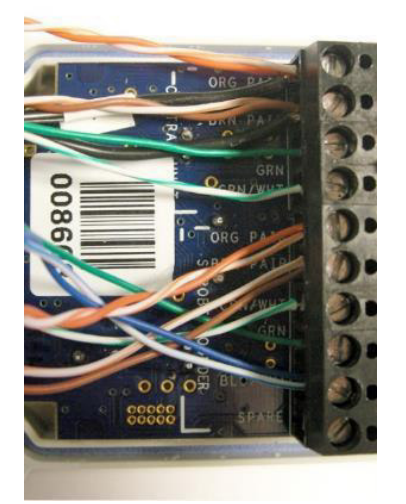

ORG PAIR (vorübergehendes Kabel); Schwarz (bestehendes Kabel) BRN PAIR (vorübergehendes Kabel); Schwarz (bestehendes Kabel) GRN (vorübergehendes Kabel) GRN/WHT (vorübergehendes Kabel) ORG PAIR (bestehendes Kabel) BRN PAIR (bestehendes Kabel) GRN/WHT (bestehendes Kabel) BLU/WHT (bestehendes Kabel) ERSATZ (nicht verwendet)

- 3] Setzen Sie die Frontabdeckung des Ax60+ Kiosk Sensorgehäuses wieder auf.
- 4] Schließen Sie die Netzstromversorgung wieder an und starten Sie den Ax60+ Kiosk.

# **10** Fehlersuche

#### **10.1** Fehlercodes

Fehler werden folgendermaßen vom Zentraldisplay gemeldet:

- der interne Buzzer ertönt
- die Anzeigelampe Fault blinkt
- der Fehlercode wird angezeigt (siehe unten)

| Fehlertyp             | Fehlercode Beschreibung                |                                                           | Maßnahme                                                                                                    |
|-----------------------|----------------------------------------|-----------------------------------------------------------|----------------------------------------------------------------------------------------------------|
| Kommunikationsfehler  | COMMS FAULT                            | Am Sensor liegt ein<br>Kommunika-<br>tionsfehler vor      | Dieser kann durch eine unbeabsichtigte<br>Trennung des Kabels verursacht werden. Um<br>einen COMMS FAULT zu löschen, drücken<br>Sie Accept/Test, um den Buzzer<br>stillzuschalten und verbinden Sie dann das<br>Kabel wieder. Andere Fehler müssen Analox<br>gemeldet werden |
| Sensorfehler          | FLT02 - FLT11, FLT14 - FLT17,<br>FLT32 | Es liegt ein Fehler<br>der Sensoreinheit<br>vor           | 1 Quittieren Sie den Fehler<br>2 Schalten Sie das Gerät aus und wieder ein                                                                                                    |
|                       | FLT12 - FLT13, FLT23 - FLT24           | Kalibrierung<br>erforderlich                              | 1 Führen Sie eine Null und Prüfkalibrierung<br>durch                                                                                                    |
|                       | FLT31                                  | Fehler der<br>Sensoreinheits-<br>taste (nur bei<br>Ax60k) | <ol> <li>Quittieren Sie den Fehler</li> <li>Überprüfen Sie die Sensoreinheitstaste auf<br/>ordnungsgemäße Funktion</li> <li>Schalten Sie das Gerät aus und wieder ein</li> </ol>                                                                                             |
| Zentraldisplay-fehler | FLT51 - FLT55                          | Es liegt ein Fehler<br>der Zentraldisplay-<br>einheit vor | 1 Quittieren Sie den Fehler<br>2 Schalten Sie das Gerät aus und wieder ein                                                                                                    |

### **10.2** Fehleranzeige des Datenausgabemoduls

Das DAM zeigt seinen internen Betriebszustand auf eine von drei Arten an:

- 1) Durch seine Status- und Fehler-LEDs (siehe unten).
- 2) Durch Einstellung aller 4-20-mA-Kanäle auf die Anzeige eines Fehlerzustands.
- 3) Durch die Einrichtung von Modbus-Registern, die über die Modbus-Schnittstelle gelesen werden können (siehe Anhang D für weitere Informationen).

#### **10.2.1** Status- und Fehler-LEDs

In der nachstehenden Tabelle werden die LED-Kombinationen zur Anzeige eines bestimmten Betriebszustands dargestellt:

| Status-LED | Fehler-LED | Bedeutung                       |
|------------|------------|---------------------------------|
| Blinken    | Aus        | Normalbetrieb                   |
| An         | Blinken    | Kritischer Fehler (siehe unten) |
| Aus        | Blinken    | Fehler (siehe unten)            |
| An         | An         | Aufwärmen (30 Sekunden)         |

Der folgende kritische Fehler kann auftreten:

• Es ist ein Fehler im internen Speicher der Einheit aufgetreten und der Speicher muss ausgetauscht werden.

Die folgenden Fehler können auftreten:

- Die Einheit empfängt keine Daten vom Ax60+ System. Überprüfen Sie die Verkabelung.
- Bei Anschluss an ein GMS wurde eine ungültige Meldung über die Modbus-Schnittstelle empfangen. Überprüfen Sie die Verkabelung.
- Es ist ein interner Fehler in der Einheit aufgetreten und sie muss ausgetauscht werden.

# 11 Anhang A - Standardmäßige Konfigurationseinstellungen Haupteinheit

Die folgende Tabelle zeigt die konfigurierbaren Vorrichtungen, die in den Softwaremenüs der Zentraleinheit verändert werden können

| Vorrichtung                            | Standardeinstellung | Kommentar                                                                                                    |
|----------------------------------------|---------------------|----------------------------------------------------------------------------------------------------|
| Globaler Evakuierungsmodus             | Evakuieren          | Außerdem hat jeder Alarm einen eigenen Evakuierungsmodus.                                                               |
| Anzahl der angeschlossenen<br>Sensoren | 1                   | Wenn die richtige Anzahl der Sensoren nicht angeschlossen wurde, wird ein Kommunikationsfehler (COMMS fault) angezeigt. |
| Relais fehlersicherer Modus            | Fehlersicher        | Gilt standardmäßig für beide Relais, kann aber individuell eingestellt werden                                           |

Copyright  $\ensuremath{\mathbb{C}}$  2017 Analox Ltd. All Rights Reserved.

# 12 Anhang B – Standardmäßige Konfigurationseinstellungen CO<sub>2</sub>-Sensor

Die folgende Tabelle zeigt die konfigurierbaren Punkte, die in den Softwaremenüs des  $CO_2$ -Sensors verändert werden können.

| Vorrichtung                          | Standardeinstellung | Kommentar                                                                |
|--------------------------------------|---------------------|--------------------------------------------------------------------------|
| Alarm Eins Aktiviert                 | WAHR                | Alarme aktivieren                                                        |
| Alarm Eins Sollwert                  | 0,5                 | Schwelle für den Alarm                                                   |
| Richtung Alarm Eins                  | Hoch                | Kann entweder auf hoch oder niedrig einstellt werden                     |
| Alarm Eins Stroboskop<br>Aktivieren  | Aus                 | Aktiviert Stroboskop an Alarm                                            |
| Alarm Eins Summer Aktivieren         | Aus                 | Aktiviert Summer an Alarm                                                |
| Alarm Eins Evakuierung<br>Aktivieren | Aus                 | Aktiviert Stroboskop und Summer der verbundenen Sensoren an Alarm        |
| Alarm Eins Sperre Aktivieren         | An                  | Benutzer muss Alarm stummschalten und quittieren, bevor er gelöscht wird |
| Alarm Zwei Aktiviert                 | WAHR                | Alarme aktivieren                                                        |
| Alarm Zwei Sollwert                  | 1,50 %              | Schwelle für den Alarm                                                   |
| Alarm Zwei Richtung                  | Hoch                | Kann entweder auf hoch oder niedrig einstellt werden                     |
| Alarm Zwei Stroboskop<br>Aktivieren  | An                  | Aktiviert Stroboskop an Alarm                                            |
| Alarm Zwei Summer Aktivieren         | Aus                 | Aktiviert Summer an Alarm                                                |
| Alarm Zwei Evakuierung<br>Aktiviert  | Aus                 | Aktiviert Stroboskop und Summer der verbundenen Sensoren an Alarm        |
| Alarm Zwei Schallgeber<br>Aktivieren | An                  | Benutzer muss Alarm stummschalten und quittieren, bevor er gelöscht wird |
| Alarm Drei Aktiviert                 | WAHR                | Alarme aktivieren                                                        |
| Alarm Drei Sollwert                  | 3,00%               | Schwelle für den Alarm                                                   |
| Alarm Drei Richtung                  | Hoch                | Kann entweder auf hoch oder niedrig einstellt werden                     |
| Alarm Drei Stroboskop<br>Aktivieren  | An                  | Aktiviert Stroboskop an Alarm                                            |
| Alarm Drei Summer Aktivieren         | An                  | Aktiviert Summer an Alarm                                                |
| Alarm Drei Evakuierung<br>Aktiviert  | An                  | Aktiviert Stroboskop und Summer der verbundenen Sensoren an Alarm        |
| Alarm Drei Sperre Aktivieren         | An                  | Benutzer muss Alarm stummschalten und quittieren, bevor er gelöscht wird |
| Alarm Vier Aktiviert                 | FALSCH              | Alarme aktivieren                                                        |
| Alarm Vier Sollwert                  | 3,50%               | Schwelle für den Alarm                                                   |
| Alarm Vier Richtung                  | Hoch                | Kann entweder auf hoch oder niedrig einstellt werden                     |
| Alarm Vier Stroboskop<br>Aktivieren  | Aus                 | Aktiviert Stroboskop an Alarm                                            |

Document ref: P0159-803[DE02]-04

January 2019

#### Copyright $\textcircled{\sc c}$ 2017 Analox Ltd. All Rights Reserved.

# **Int. Approved**

| Alarm Vier Summer Aktivieren        | Aus | Aktiviert Summer an Alarm                                                |
|-------------------------------------|-----|--------------------------------------------------------------------------|
| Alarm Vier Evakuierung<br>Aktiviert | Aus | Aktiviert Stroboskop und Summer der verbundenen Sensoren an Alarm        |
| Alarm Vier Sperre Aktivieren        | An  | Benutzer muss Alarm stummschalten und quittieren, bevor er gelöscht wird |

Copyright  $\circledast$  2017 Analox Ltd. All Rights Reserved.

# 13 Anhang C – Standardmäßige Konfigurationseinstellungen Kiosk CO<sub>2</sub>-Sensor

Die folgende Tabelle zeigt die konfigurierbaren Punkte, die in den Softwaremenüs des  $CO_2$ -Sensors verändert werden können.

| Vorrichtung                       | Standardein-<br>stellung | Kommentar                                                                      |
|-----------------------------------|--------------------------|--------------------------------------------------------------------------------|
| Alarm Eins Aktiviert              | WAHR                     | Alarme aktivieren                                                              |
| Alarm Eins Sollwert               | 0,5                      | Schwelle für den Alarm                                                         |
| Richtung Alarm Eins               | Hoch                     | Kann entweder auf hoch oder niedrig einstellt werden                           |
| Alarm Eins Stroboskop Aktivieren  | Aus                      | Aktiviert Stroboskop an Alarm                                                  |
| Alarm Eins Summer Aktivieren      | Aus                      | Aktiviert Summer an Alarm                                                      |
| Alarm Eins Evakuierung Aktivieren | Aus                      | Aktiviert Stroboskop und Summer der verbundenen Sensoren an Alarm              |
| Alarm Eins Sperre Aktivieren      | Aus                      | Benutzer muss Alarm nicht stummschalten und quittieren, bevor er gelöscht wird |
| Alarm Zwei Aktiviert              | WAHR                     | Alarme aktivieren                                                              |
| Alarm Zwei Sollwert               | 1,50%                    | Schwelle für den Alarm                                                         |
| Alarm Zwei Richtung               | Hoch                     | Kann entweder auf hoch oder niedrig einstellt werden                           |
| Alarm Zwei Stroboskop Aktivieren  | An                       | Aktiviert Stroboskop an Alarm                                                  |
| Alarm Zwei Summer Aktivieren      | Aus                      | Aktiviert Summer an Alarm                                                      |
| Alarm Zwei Evakuierung Aktiviert  | Aus                      | Aktiviert Stroboskop und Summer der verbundenen Sensoren an Alarm              |
| Alarm Zwei Schallgeber Aktivieren | Aus                      | Benutzer muss Alarm nicht stummschalten und quittieren, bevor er gelöscht wird |
| Alarm Drei Aktiviert              | WAHR                     | Alarme aktivieren                                                              |
| Alarm Drei Sollwert               | 3,00%                    | Schwelle für den Alarm                                                         |
| Alarm Drei Richtung               | Hoch                     | Kann entweder auf hoch oder niedrig einstellt werden                           |
| Alarm Drei Stroboskop Aktivieren  | An                       | Aktiviert Stroboskop an Alarm                                                  |
| Alarm Drei Summer Aktivieren      | An                       | Aktiviert Summer an Alarm                                                      |
| Alarm Drei Evakuierung Aktiviert  | An                       | Aktiviert Stroboskop und Summer der verbundenen Sensoren an Alarm              |
| Alarm Drei Sperre Aktivieren      | Aus                      | Benutzer muss Alarm nicht stummschalten und quittieren, bevor er gelöscht wird |
| Alarm Vier Aktiviert              | FALSCH                   | Alarme aktivieren                                                              |
| Alarm Vier Sollwert               | 3,50%                    | Schwelle für den Alarm                                                         |
| Alarm Vier Richtung               | Hoch                     | Kann entweder auf hoch oder niedrig einstellt werden                           |
| Alarm Vier Stroboskop Aktivieren  | Aus                      | Aktiviert Stroboskop an Alarm                                                  |
| Alarm Vier Summer Aktivieren      | Aus                      | Aktiviert Summer an Alarm                                                      |
| Alarm Vier Evakuierung Aktiviert  | Aus                      | Aktiviert Stroboskop und Summer der verbundenen Sensoren an Alarm              |
| Alarm Vier Sperre Aktivieren      | Aus                      | Benutzer muss Alarm nicht stummschalten und quittieren, bevor er gelöscht wird |

Document ref: P0159-803[DE02]-04

January 2019

Page 55 of 61

### **Int. Approved**

# 14 Anhang D – Standardmäßige Konfigurationseinstellungen O<sub>2</sub>-Sensor

Die folgende Tabelle zeigt die konfigurierbaren Punkte, die in den Softwaremenüs des  $O_2$ -Sensors verändert werden können.

| Vorrichtung                          | Standardeinstellung | Kommentar                                                                |
|--------------------------------------|---------------------|--------------------------------------------------------------------------|
| Alarm Eins Aktiviert                 | FALSCH              | Alarme aktivieren                                                        |
| Alarm Eins Sollwert                  | 19,50 %             | Schwelle für den Alarm                                                   |
| Richtung Alarm Eins                  | Niedrig             | Kann entweder auf hoch oder niedrig einstellt werden                     |
| Alarm Eins Stroboskop<br>Aktivieren  | FALSCH              | Aktiviert Stroboskop an Alarm                                            |
| Alarm Eins Summer Aktivieren         | FALSCH              | Aktiviert Summer an Alarm                                                |
| Alarm Eins Evakuierung<br>Aktivieren | FALSCH              | Aktiviert Stroboskop und Summer der verbundenen Sensoren an Alarm        |
| Alarm Eins Sperre Aktivieren         | WAHR                | Benutzer muss Alarm stummschalten und quittieren, bevor er gelöscht wird |
| Alarm Zwei Aktiviert                 | WAHR                | Alarme aktivieren                                                        |
| Alarm Zwei Sollwert                  | 19,50 %             | Schwelle für den Alarm                                                   |
| Alarm Zwei Richtung                  | Niedrig             | Kann entweder auf hoch oder niedrig einstellt werden                     |
| Alarm Zwei Stroboskop<br>Aktivieren  | WAHR                | Aktiviert Stroboskop an Alarm                                            |
| Alarm Zwei Summer Aktivieren         | FALSCH              | Aktiviert Summer an Alarm                                                |
| Alarm Zwei Evakuierung<br>Aktiviert  | FALSCH              | Aktiviert Stroboskop und Summer der verbundenen Sensoren an Alarm        |
| Alarm Zwei Schallgeber<br>Aktivieren | WAHR                | Benutzer muss Alarm stummschalten und quittieren, bevor er gelöscht wird |
| Alarm Drei Aktiviert                 | WAHR                | Alarme aktivieren                                                        |
| Alarm Drei Sollwert                  | 23,00 %             | Schwelle für den Alarm                                                   |
| Alarm Drei Richtung                  | Hoch                | Kann entweder auf hoch oder niedrig einstellt werden                     |
| Alarm Drei Stroboskop<br>Aktivieren  | WAHR                | Aktiviert Stroboskop an Alarm                                            |
| Alarm Drei Summer Aktivieren         | WAHR                | Aktiviert Summer an Alarm                                                |
| Alarm Drei Evakuierung<br>Aktiviert  | FALSCH              | Aktiviert Stroboskop und Summer der verbundenen Sensoren an Alarm        |
| Alarm Drei Sperre Aktivieren         | WAHR                | Benutzer muss Alarm stummschalten und quittieren, bevor er gelöscht wird |
| Alarm Vier Aktiviert                 | WAHR                | Alarme aktivieren                                                        |
| Alarm Vier Sollwert                  | 18,00 %             | Schwelle für den Alarm                                                   |
| Alarm Vier Richtung                  | Niedrig             | Kann entweder auf hoch oder niedrig einstellt werden                     |
| Alarm Vier Stroboskop<br>Aktivieren  | WAHR                | Aktiviert Stroboskop an Alarm                                            |

Document ref: P0159-803[DE02]-04

January 2019

# **Int. Approved**

| Alarm Vier Summer Aktivieren        | WAHR   | Aktiviert Summer an Alarm                                                |
|-------------------------------------|--------|--------------------------------------------------------------------------|
| Alarm Vier Evakuierung<br>Aktiviert | FALSCH | Aktiviert Stroboskop und Summer der verbundenen Sensoren an Alarm        |
| Alarm Vier Sperre Aktivieren        | WAHR   | Benutzer muss Alarm stummschalten und quittieren, bevor er gelöscht wird |

Copyright  $\circledast$  2017 Analox Ltd. All Rights Reserved.

# Int. Approved

# 15 Anhang E – MODBUS-Angaben Datenausgabemodul

In den nachstehenden Tabellen werden die Port- und Registerkonfigurationen für die Verbindung zum DAM via Modbus aufgeführt.

### **15.1 MODBUS-Kommunikationsprotokoll**

In der nachstehenden Tabelle werden die Port-Einstellungen und das Kommunikationsprotokoll aufgeführt, die für die Verbindung mit dem DAM erforderlich sind.

| Parameter         | Einstellung |
|-------------------|-------------|
| Baudrate          | 19200       |
| Datenlänge        | 8 Bit       |
| Parität           | Gerade      |
| Stopp-Bits        | Ein         |
| Protokoll         | Modbus RTU  |
| Übertragung       | Halbduplex  |
| Hardwareprotokoll | RS485       |

Copyright  $\textcircled{\sc c}$  2017 Analox Ltd. All Rights Reserved.

# 15.2 MODBUS-Registerdiagramm

In der nachstehenden Tabelle wird aufgeführt, welche Modbus-Register zusätzliche Informationen zum Betrieb des DAM und des Ax60+ Systems beinhalten. **Die Daten werden im Big-Endian-Format über die Leitung gesendet**.

Wichtige Einschränkung: Die DAM unterstützt nur die Anforderung einer Einheit gleichzeitig. Bei der Anforderung beispielsweise des Inhalts von Read-Input-Register 1 (Gasmessung von Sensoreinheit 1) betrifft die Request-Message nur zwei Register (1 & 2). Werden mehrere Einheiten angefordert, wird der Ausnahmecode "Illegal Function" ausgegeben.

| Funktion               | Register | Länge | Kommentar                          |
|------------------------|----------|-------|------------------------------------|
| Read-Input-Status (02) | 10001    | 1     | Fehlerzustand Sensoreinheit 1      |
| Read-Input-Status (02) | 10002    | 1     | Fehlerzustand Sensoreinheit 2      |
| Read-Input-Status (02) | 10003    | 1     | Fehlerzustand Sensoreinheit 3      |
| Read-Input-Status (02) | 10004    | 1     | Fehlerzustand Sensoreinheit 4      |
| Read-Input-Status (02) | 10005    | 1     | Alarmstufe 1 Sensoreinheit 1 aktiv |
| Read-Input-Status (02) | 10006    | 1     | Alarmstufe 1 Sensoreinheit 2 aktiv |
| Read-Input-Status (02) | 10007    | 1     | Alarmstufe 1 Sensoreinheit 3 aktiv |
| Read-Input-Status (02) | 10008    | 1     | Alarmstufe 1 Sensoreinheit 4 aktiv |
| Read-Input-Status (02) | 10009    | 1     | Alarmstufe 2 Sensoreinheit 1 aktiv |
| Read-Input-Status (02) | 10010    | 1     | Alarmstufe 2 Sensoreinheit 2 aktiv |
| Read-Input-Status (02) | 10011    | 1     | Alarmstufe 2 Sensoreinheit 3 aktiv |
| Read-Input-Status (02) | 10012    | 1     | Alarmstufe 2 Sensoreinheit 4 aktiv |
| Read-Input-Status (02) | 10013    | 1     | Alarmstufe 3 Sensoreinheit 1 aktiv |
| Read-Input-Status (02) | 10014    | 1     | Alarmstufe 3 Sensoreinheit 2 aktiv |
| Read-Input-Status (02) | 10015    | 1     | Alarmstufe 3 Sensoreinheit 3 aktiv |
| Read-Input-Status (02) | 10016    | 1     | Alarmstufe 3 Sensoreinheit 4 aktiv |
| Read-Input-Status (02) | 10017    | 1     | Alarmstufe 4 Sensoreinheit 1 aktiv |
| Read-Input-Status (02) | 10018    | 1     | Alarmstufe 4 Sensoreinheit 2 aktiv |
| Read-Input-Status (02) | 10019    | 1     | Alarmstufe 4 Sensoreinheit 3 aktiv |
| Read-Input-Status (02) | 10020    | 1     | Alarmstufe 4 Sensoreinheit 4 aktiv |
| Read-Input-Status (02) | 10021    | 1     | DAM-Fehlerzustand                  |

Copyright  $\ensuremath{\mathbb{C}}$  2017 Analox Ltd. All Rights Reserved.

# **Int. Approved**

| Funktion                 | Register | Länge | Kommentar                            |
|--------------------------|----------|-------|--------------------------------------|
| Read-Input-Register (04) | 30001    | 2     | Aktuelle Messung Sensoreinheit 1     |
| Read-Input-Register (04) | 30003    | 2     | Aktuelle Messung Sensoreinheit 2     |
| Read-Input-Register (04) | 30005    | 2     | Aktuelle Messung Sensoreinheit 3     |
| Read-Input-Register (04) | 30007    | 2     | Aktuelle Messung Sensoreinheit 4     |
| Read-Input-Register (04) | 30009    | 1     | Messanzeigeeinheiten Sensoreinheit 1 |
| Read-Input-Register (04) | 30010    | 1     | Messanzeigeeinheiten Sensoreinheit 2 |
| Read-Input-Register (04) | 30011    | 1     | Messanzeigeeinheiten Sensoreinheit 3 |
| Read-Input-Register (04) | 30012    | 1     | Messanzeigeeinheiten Sensoreinheit 4 |
| Read-Input-Register (04) | 30013    | 4     | Kurzbeschreibung Sensoreinheit 1     |
| Read-Input-Register (04) | 30017    | 4     | Kurzbeschreibung Sensoreinheit 2     |
| Read-Input-Register (04) | 30021    | 4     | Kurzbeschreibung Sensoreinheit 3     |
| Read-Input-Register (04) | 30025    | 4     | Kurzbeschreibung Sensoreinheit 4     |
| Read-Input-Register (04) | 30029    | 4     | DAM-Statuskennzeichen (siehe unten)  |

In der nachstehenden Tabelle werden die DAM-Statuskennzeichen aufgeführt.

| Registerwert (HEX)               | DAM-Status                          |  |
|----------------------------------|-------------------------------------|--|
| 0 (00)                           | Kein Fehler                         |  |
| 1 (01)                           | DAM-Firmware defekt                 |  |
| 2, 4 oder 6 (02, 04 oder 06)     | Keine / defekte Ax60+ Kommunikation |  |
| 8 (08)                           | Keine Ax60-Konfiguration            |  |
| 16 (10)                          | Modbus-Kommunikation defekt         |  |
| 32 (20)                          | DAC-Konverter fehlerhaft            |  |
| 64 (40) DAM-Konfiguration defekt |                                     |  |
| 128 (80)                         | DAC-Konfiguration defekt            |  |

Copyright  $\circledast$  2017 Analox Ltd. All Rights Reserved.

## **Int. Approved**

### Ax60+ Multi-Gas Service Manual

# 15.3 DAM-Knotenadressen ändern

Der Drehgeber an der Platine kann dazu verwendet werden, die Knotenadresse der Datenausgabemodule bei Bedarf zu ändern, wenn die MODBUS-Ausgabe verwendet wird.

Die Werkseinstellung der Knotenadresse ist 1 (Position 0).

Wenn beispielsweise mehrere Systeme im Gebäude vorhanden sind und alle Datenausgabemodule mit dem Gebäudemanagementsystem verbunden sind, ist es notwendig, die Knotenadresse der einzelnen Datenausgabemodule zu ändern, damit das Gebäudemanagementsystem ordnungsgemäß mit diesen über MODBUS kommunizieren kann.

| Geberposition | Knotenadresse |
|---------------|---------------|
| 0             | 1             |
| 1             | 2             |
| 2             | 3             |
| 3             | 4             |
| 4             | 5             |
| 5             | 6             |
| 6             | 7             |
| 7             | 8             |
| 8             | 9             |
| 9             | 10            |
| А             | 30            |
| В             | 45            |
| с             | 87            |
| D             | 100           |
| E             | 151           |
| F             | 246           |

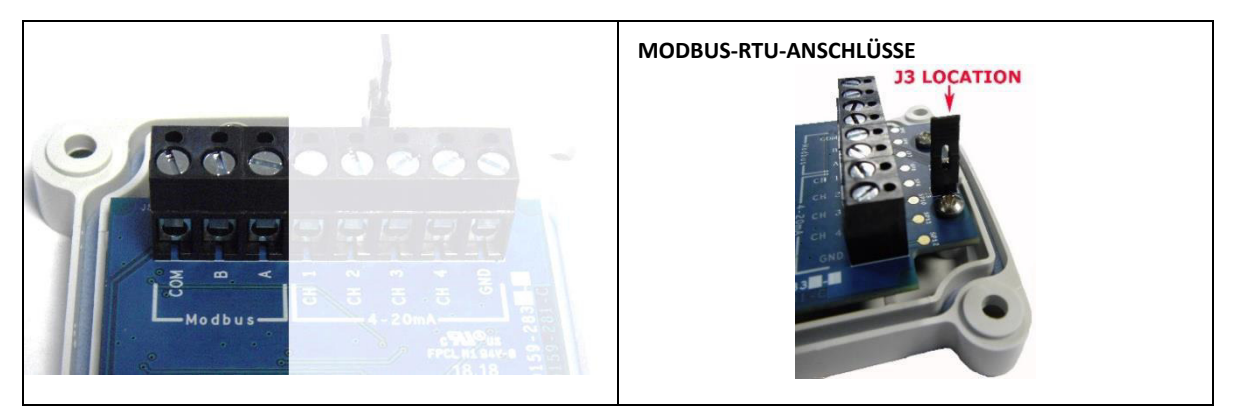

MODBUS-Anschlüsse an ein Gebäudemanagementsystem können über eine RS485-Verbindung mit COM A & B erfolgen.

HINWEIS: J3 DIENT ZUM ANSCHLIESSEN DES BUS-ABSCHLUSSWIDER-STANDES. DIESER ANSCHLUSS MUSS VORGENOMMEN WERDEN, DEN ENDKNOTEN DES RS485-BUSSES HANDELT.

WENN ES SICH UM

Page 61 of 61

Document ref: P0159-803[DE02]-04 January 2019 Copyright © 2017 Analox Ltd. All Rights Reserved.

#### **Commercial in Confidence**